รายงานภาษี (Tax Report)

# สารบัญ

| ความหมายของเอกสารรายงานภาษี                  | 3  |
|----------------------------------------------|----|
| ประเภทของรายการภาษี                          | 3  |
| อธิบายสัญลักษณ์                              | 3  |
| ขั้นตอนการดูรายงานภาษี                       | 4  |
| ขั้นตอนการดูรายงานภาษีขาย                    | 5  |
| ขั้นตอนการดูรายงานภาษีซื้อ                   | 7  |
| ขั้นตอนการดูรายงานภาษีมูลค่าเพิ่ม            | 9  |
| ขั้นตอนการดูรายงานภาษีถูกหัก ณ ที่จ่าย       | 12 |
| ขั้นตอนการดูรายงานหนังสือรับรองหัก ณ ที่จ่าย | 13 |
| ขั้นตอนการดูรายงานภาษีหัก ณ ที่จ่าย          | 15 |
| ขั้นตอนการดูรายงานสรุปภาษีหัก ณ ที่จ่าย      | 24 |
| ขั้นตอนการดูรายงาน Export ภาษีออนไลน์        | 26 |

\* ผู้ใช้สามารถคลิกที่รายการสารบัญ เพื่อไปหน้าเอกสารดังกล่าวได้ทันที

# รายงานภาษี (Tax Report)

หมายถึง การแสดงรายงานภาษีซื้อ, ภาษีขาย, ภาษีหัก ณ ที่จ่าย, ภาษีมูลค่าเพิ่ม จากการบันทึกข้อมูลเอกสาร ต่างๆ

#### ประเภทของรายงานภาษี

General Repost คือ รายงานทั่วไปทางด้านงานภาษี ประกอบด้วย

- รายงานภาษีขาย
- รายงานภาษีซื้อ
- รายงานภาษีมูลค่าเพิ่ม
- รายงานภาษีถูกหัก ณ ที่จ่าย
- หนังสือรับรองหัก ณ ที่จ่าย
- รายงานภาษีเงินได้หัก ณ ที่จ่าย
- รายงานสรุปภาษีหัก ณ ที่จ่าย
- Export ภาษีออนไลน์

#### อธิบายสัญลักษณ์

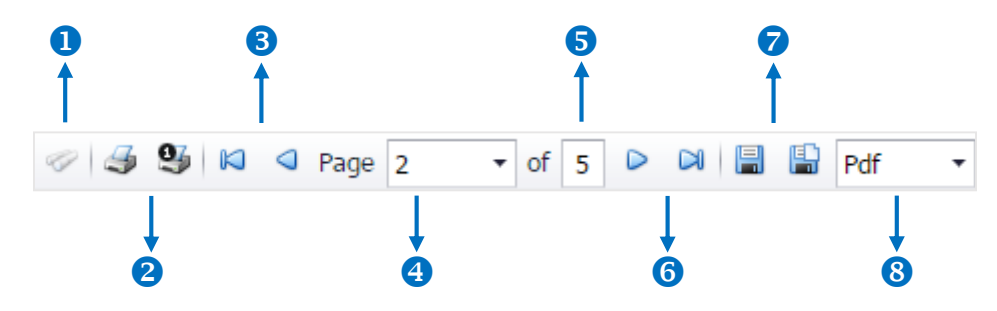

- สัญลักษณ์หมายเลข 1 หมายถึง แสดงหน้าต่างการค้นหา
- สัญลักษณ์หมายเลข 2 หมายถึง การสั่งพิมพ์เอกสาร ผู้ใช้สามารถสั่งพิมพ์เอกสารทั้งหมด หรือสั่ง

พิมพ์หน้าปัจจุบันที่เปิดอยู่ได้

สัญลักษณ์หมายเลข 3 หมายถึง การย้อนกลับไปยังหน้าก่อนหน้านี้ ผู้ใช้สามารถย้อนกลับไปยัง หน้าแรกสุด หรือย้อนกลับไปยังหน้าก่อนหน้านี้ได้

 สัญลักษณ์หมายเลข 4 หมายถึง การเลือกดูหน้าเอกสาร ผู้ใช้สามารถเลือกดูหน้าเอกสารรายงาน ตามที่ผู้ใช้ต้องการได้

สัญลักษณ์หมายเลข 5 หมายถึง การแสดงจำนวนหน้าทั้งหมด

 สัญลักษณ์หมายเลข 6 หมายถึง ไปหน้าถัดไป ผู้ใช้สามารถไปหน้าสุดท้าย หรือไปหน้าถัดไปของ รายงานได้
 สัญลักษณ์หมายเลข 7 หมายถึง การบันทึกเอกสาร ผู้ใช้สามารถบันทึกข้อมูลเอกสารทันที หรือ

บันทึกพร้อมเปิดเอกสารที่บันทึกได้

 สัญลักษณ์หมายเลข 8 หมายถึง การเลือกนามสกุลไฟล์ในการบันทึก ผู้ใช้สามารถเลือกนานสกุล ของไฟล์ที่บันทึกได้

#### ขั้นตอนดูรายงานภาษี

1. ผู้ใช้สามารถดูรายงานบัญชีลูกหนี้ได้ โดยกดเมนู "Report" > "Tax Report" ดังรูป

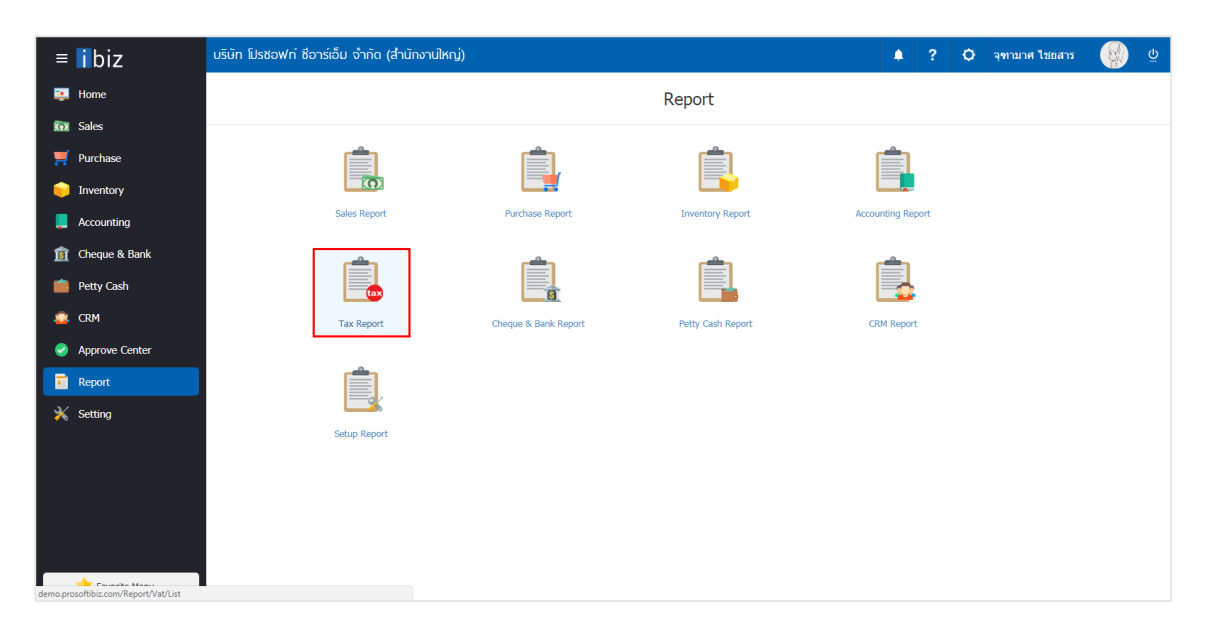

2. ระบบจะแสดงหน้าจอรายการรายงานภาษีทั้งหมดขึ้นมา ดังรูป

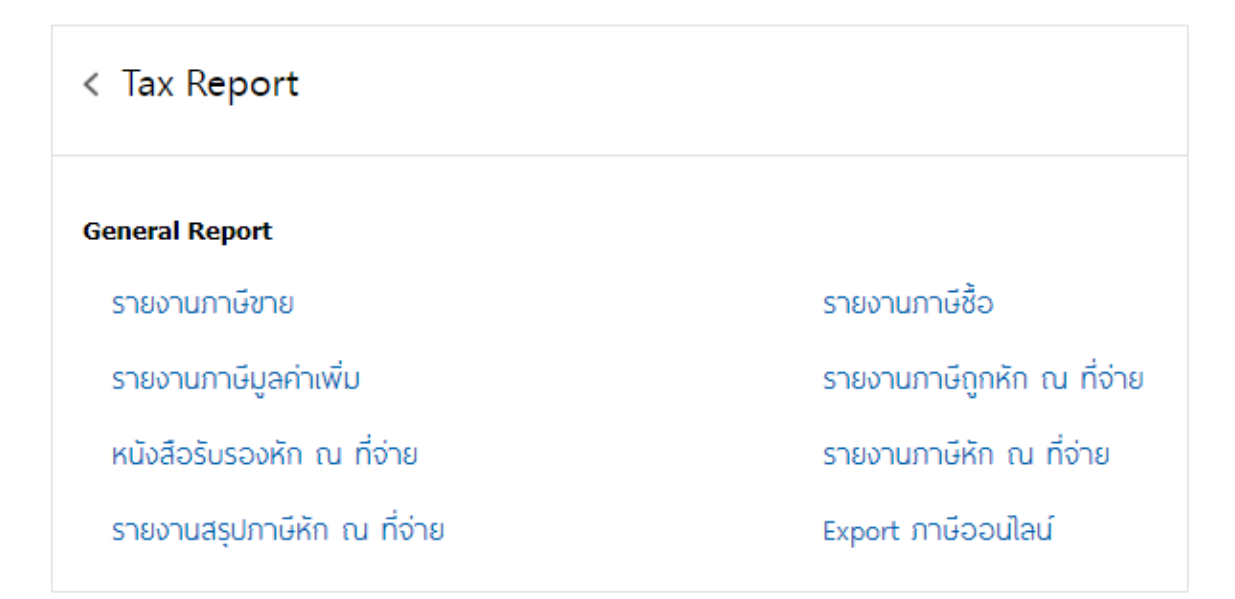

# ขั้นตอนการดูรายงานภาษีขาย

| แสดงรายงาน        | ประกอบด้วย 3 รายงาน ได้แก่                                                                      |
|-------------------|-------------------------------------------------------------------------------------------------|
|                   | <ul> <li>"รายงานภาษีขาย" คือ การแสดงรายงานภาษีขาย</li> </ul>                                    |
|                   | <ul> <li>"รายงานภาษีขายมียอดรวม" คือ การแสดงรายงานภาษีขายมียอดรวม</li> </ul>                    |
|                   | <ul> <li>"รายงานภาษีขายยื่นเพิ่มเติม" คือ การแสดงรายงานภาษีขายยื่นเพิ่มเติม</li> </ul>          |
| เรียงข้อมูลตาม    | มีทั้งหมด 3 ประเภท ได้แก่                                                                       |
|                   | <ul> <li>"วันที่ใบกำกับ" คือ เรียงข้อมูลตามวันที่ใบกำกับ</li> </ul>                             |
|                   | <ul> <li>"เลขที่ใบกำกับภาษี" คือ เรียงข้อมูลตามเลขที่ใบกำกับภาษี</li> </ul>                     |
|                   | <ul> <li>"เลขที่เอกสาร" คือ เรียงข้อมูลตามเลขที่เอกสาร</li> </ul>                               |
| รูปแบบค่าลบ       | มีทั้งหมด 2 รูปแบบ ได้แก่                                                                       |
|                   | <ul> <li>"เครื่องหมาย -" คือ การแสดงตัวเลขที่มีค่าติดลบ อยู่ในรูปแบบเครื่องหมาย –</li> </ul>    |
|                   | หน้าตัวเลข                                                                                      |
|                   | <ul> <li>"วงเล็บ ()" คือ การแสดงตัวเลขที่มีค่าติดลบ อยู่ในรูปแบบ วงเล็บ () รอบตัวเลข</li> </ul> |
| ปีภาษี            | การกำหนด ณ ปีภาษีที่ผู้ใช้ต้องการดูรายงานภาษีขาย                                                |
| งวดที่            | การกำหนด ณ งวดบัญชีที่ผู้ใช้ต้องการดูรายงานภาษีขาย                                              |
| วันที่เอกสาร      | การกำหนดช่วงระยะเวลาที่ผู้ใช้ต้องการดูรายงานภาษีขาย ณ ช่วงเวลาใดช่วงเวลาหนึ่ง                   |
|                   | ตามที่ผู้ใช้กำหนด                                                                               |
| เลขที่เอกสาร      | การกำหนดเลขที่เอกสารที่ผู้ใช้ต้องการดูรายงานภาษีขาย                                             |
| เลขที่ใบกำกับภาษี | การกำหนดเลขที่ใบกำกับภาษีที่ผู้ใช้ต้องการดูรายงานภาษีขาย                                        |
| รหัสภาษี          | การกำหนดรหัสภาษีที่ผู้ใช้ต้องการดูรายงานภาษีขาย                                                 |

#### ตัวอย่างรายงานภาษีขาย

|        | แสดงร     | รายงาน        | รายงานร          | าาษีขาย ▼         | ครั้งที่         |                                     | เรียงข้อมูลตาม        | 🖲 วันที่ใบกำก      | าับภาษี ( | 🔘 เลขที่ใบก่    | ากับภาษี 🔘 เลขที่เอ | กสาร |
|--------|-----------|---------------|------------------|-------------------|------------------|-------------------------------------|-----------------------|--------------------|-----------|-----------------|---------------------|------|
|        | รูปแบบ    | บค่าลบ        | ด เครื่อง        | หมาย- 🔘 ว         | งเล็บ ()         |                                     | ปีภาษี                | 2561               | •         | เดือน           | มกราคม              | ,    |
|        | งวดที่    |               | 1                | Q                 |                  |                                     | วันที่เอกสาร          |                    | Ē         | ถึง             | Ē                   | 2    |
|        | เลขที่เ   | เอกสาร        |                  | Q                 | ถึง              | Q                                   | เลขที่ใบกำกับภาษี     |                    | Q         | ถึง             | C                   | 2    |
|        | รหัสภา    | าษี           |                  | Q                 | ถึง              | Q                                   |                       |                    |           |                 |                     |      |
|        |           |               |                  |                   |                  |                                     |                       |                    |           |                 |                     |      |
|        |           |               | Previe           | ew Clea           | ar               |                                     |                       |                    |           |                 |                     |      |
| 4      | 93 🛛      | Page 1        | ▼ of             | 1 0 0             |                  | Pdf 🔹                               |                       |                    |           |                 |                     |      |
| -      | •         | - rago 1      |                  | 1                 |                  |                                     |                       |                    |           |                 |                     |      |
|        |           |               |                  |                   |                  | <b>3</b> 18                         | องานภาษีขาย           |                    |           |                 |                     |      |
|        |           |               |                  |                   |                  | เดือนภา                             | เขิมกราคม ปี 2561     |                    |           |                 |                     |      |
| ផ្ទ័រ៤ | ะกอบการ   | คุณ           | วิโรจย์ เย็นสวัร | สพิ์              |                  |                                     | เลขประจำคัวผู้เสีย    | มภามีอากร 05055570 | 001854    |                 |                     |      |
| สถา    | นประกอบกา | ាន ឃុំវិរ     | ย้ท โปรซอฟท์     | ชื่อาร์เอ็ม จำกัด |                  |                                     | 🗹 สำนักงานใหญ่        | 🗌 สาขาที่          | 1         |                 |                     | หม้า |
| ų      |           | 257           | 1/1 ซอฟแวร์ ริ   | สอร์ท ถ.รามคำแห   | หง แขวงหัวหว     | มาก เขตบางกะปี กรุงเทพมหาน          | R\$ 10240             |                    |           |                 |                     |      |
| ดับ    | เอกสาร    | รรายวัน       | ใบกำกับ          | บภาษี             | ชื่อสินค้า/ผู้รั | ับบริการ                            | เลขประจำตัว           | สถานประกอบก        | ទេ អ្នត   | ค่าสินค้า/บริกา | ร จำนวนเงิน หมาย    | เหตุ |
|        | วันที่    | เลขที่เอกสาร  | วันที่           | เลขที่            |                  |                                     | ผู้เสียภาษีอากร       | สำนักงานใหญ่ สาข   | บาที่     |                 | ภาษีมูลค่าเพิ่ม     |      |
| 1      | 15/1/2561 | IV150118-001  | 15/01/2561       | IV150118-001      | งายเชื่อให้บร    | ริษัท เคซติเนชั่น ริสอร์ทส์ จำกัด   | 1                     | 00000              |           | 1,720.0         | 0 120.40            |      |
| 2      | 25/1/2561 | IV250118-001  | 25/01/2561       | IV250118-001      | งายเชื่อให้บร    | ริษัท เจ.อาร์ เบสท์ มาร์เก็คติ้ง จำ | เก้ด 1234567891234    | 00000              |           | 860.0           | 0 60.20             |      |
| 3      | 30/1/2561 | CS300118-001  | 30/01/2561       | C\$300118-001     | งายเงินสดให้     | ก้บริษัท เจ.อาร์ เบสท์ มาร์เก็ตตั้ง | เจ้ากัด 1234567891234 | 00000              |           | 8,600.0         | 0 602.00            |      |
| 4      | 30/1/2561 | CS300118-002  | 30/01/2561       | C\$300118-002     | งายเงินสดให้     | ก้บริษัท มัทนา เครื่องเงิน จำกัด    | 7531245687145         | 00000              |           | 5,000,000.0     | 0 350,000.00        |      |
|        |           |               |                  |                   |                  |                                     |                       |                    |           |                 |                     |      |
|        |           |               |                  |                   |                  |                                     |                       |                    |           |                 |                     |      |
|        |           |               |                  |                   |                  |                                     |                       |                    |           |                 |                     |      |
|        |           |               |                  |                   |                  |                                     |                       |                    |           |                 |                     |      |
|        |           |               |                  |                   |                  |                                     |                       |                    |           |                 |                     |      |
|        |           |               |                  |                   |                  |                                     |                       |                    |           |                 |                     |      |
|        |           |               |                  |                   |                  |                                     |                       |                    |           |                 |                     |      |
|        |           |               |                  |                   |                  |                                     |                       |                    |           |                 |                     |      |
|        |           |               |                  |                   |                  |                                     |                       |                    |           |                 |                     |      |
|        |           |               |                  |                   |                  |                                     |                       |                    |           |                 |                     |      |
|        |           |               |                  |                   |                  |                                     |                       |                    |           |                 |                     |      |
|        |           |               |                  |                   |                  |                                     |                       |                    |           |                 |                     |      |
|        |           | รายการ        |                  |                   |                  |                                     |                       | ម                  | อดรวม     | 5,011,180.00    | 0 350,782.60        |      |
| านว    | น 4       |               |                  |                   |                  |                                     |                       | ยอดรว              | งสะสม     | 5,011,180.00    | 0 350,782.60        |      |
| านว    | น 4       |               |                  |                   |                  |                                     |                       |                    |           |                 |                     |      |
| านว    | น 4       | ลงรั          | a                |                   |                  | กงชื่อ                              |                       |                    |           |                 |                     |      |
| านว    | น 4       | ลงขึ้<br>วับเ | ร้อ<br>กี่ยื่น   |                   | i                | งชื่อ<br>วันที่ยื่น                 |                       |                    |           |                 |                     |      |

# ขั้นตอนการดูรายงานภาษีชื้อ

| แสดงรายงาน        | ประกอบด้วย 4 รายงาน ได้แก่                                                                      |
|-------------------|-------------------------------------------------------------------------------------------------|
|                   | <ul> <li>"รายงานภาษีซื้อ" คือ การแสดงรายงานภาษีซื้อ</li> </ul>                                  |
|                   | <ul> <li>"รายงานภาษีซื้อมียอดรวม" คือ การแสดงรายงานภาษีซื้อมียอดรวม</li> </ul>                  |
|                   | <ul> <li>"รายงานภาษีซื้อแบบมีภาษีเฉลี่ย" คือ การแสดงรายงานภาษีซื้อแบบมีภาษีเฉลี่ย</li> </ul>    |
|                   | <ul> <li>"รายงานภาษีซื้อยื่นเพิ่มเติม" คือ การแสดงรายงานภาษีซื้อยื่นเพิ่มเติม</li> </ul>        |
| เรียงข้อมูลตาม    | มีทั้งหมด 3 ประเภท ได้แก่                                                                       |
|                   | <ul> <li>"วันที่ใบกำกับ" คือ เรียงข้อมูลตามวันที่ใบกำกับ</li> </ul>                             |
|                   | <ul> <li>"เลขที่ใบกำกับภาษี" คือ เรียงข้อมูลตามเลขที่ใบกำกับภาษี</li> </ul>                     |
|                   | <ul> <li>"เลขที่เอกสาร" คือ เรียงข้อมูลตามเลขที่เอกสาร</li> </ul>                               |
| รูปแบบค่าลบ       | มีทั้งหมด 2 รูปแบบ ได้แก่                                                                       |
|                   | <ul> <li>"เครื่องหมาย -" คือ การแสดงตัวเลขที่มีค่าติดลบ อยู่ในรูปแบบเครื่องหมาย -</li> </ul>    |
|                   | หน้าตัวเลข                                                                                      |
|                   | <ul> <li>"วงเล็บ ()" คือ การแสดงตัวเลขที่มีค่าติดลบ อยู่ในรูปแบบ วงเล็บ () รอบตัวเลข</li> </ul> |
| ปีภาษี            | การกำหนด ณ ปีภาษีที่ผู้ใช้ต้องการดูรายงานภาษีซื้อ                                               |
| งวดที่            | การกำหนด ณ งวดบัญชีที่ผู้ใช้ต้องการดูรายงานภาษีซื้อ                                             |
| วันที่เอกสาร      | การกำหนดช่วงระยะเวลาที่ผู้ใช้ต้องการดูรายงานภาษีซื้อ ณ ช่วงเวลาใดช่วงเวลาหนึ่ง                  |
|                   | ตามที่ผู้ใช้กำหนด                                                                               |
| เลขที่เอกสาร      | การกำหนดเลขที่เอกสารที่ผู้ใช้ต้องการดูรายงานภาษีซื้อ                                            |
| เลขที่ใบกำกับภาษี | การกำหนดเลขที่ใบกำกับภาษีที่ผู้ใช้ต้องการดูรายงานภาษีซื้อ                                       |
| รหัสภาษี          | การกำหนดรหัสภาษีที่ผู้ใช้ต้องการดูรายงานภาษีซื้อ                                                |

## ตัวอย่างรายงานภาษีชื้อ

|             | แสดงร      | ายงาน            | รายงานร                      | าาษีชื่อ 🔻      | ครั้งที่                               |                            | เรียงข้อมูลตาม                         | 🖲 ວັນ      | เที่ใบกำกับภาษี            | 🔘 เลขที่ใบก่       | ำกับภาษี 🔘 เลขที่เอกเ | สาร  |
|-------------|------------|------------------|------------------------------|-----------------|----------------------------------------|----------------------------|----------------------------------------|------------|----------------------------|--------------------|-----------------------|------|
|             | ຽປແນາ      | เค่าลบ           | <li>ด เครื่อง</li>           | หมาย - 🔘 ว      | เงเล็บ ()                              |                            | ปีภาษี                                 | 256        | 1                          | ▼ เดือน            | มกราคม 🔻              |      |
|             | งวดที่     |                  | 1                            | Q               |                                        |                            | วันที่เอกสาร                           |            | Ē                          | : ถึง              | <b>fit</b>            |      |
|             | เลขที่เ    | อกสาร            |                              | Q               | ถึง                                    | Q                          | เลขที่ใบกำกับภาษี                      |            | (                          | 2, ถึง             | Q                     |      |
|             | รหัสภา     | ця.              |                              | Q               | ถึง                                    | Q                          |                                        |            |                            |                    |                       |      |
|             |            |                  | 🕑 ต้องกา                     | ารแสดงภาษีชื้อ  | ເฉลี่ย                                 |                            |                                        |            |                            |                    |                       |      |
|             |            |                  | Previe                       | ew Clea         | ar                                     |                            |                                        |            |                            |                    |                       |      |
| <b>3</b>    | 9          | Page 1           | ▼ of                         | 1 🖻 🕅           | 🗐 🔛 Pdf                                | •                          |                                        |            |                            |                    |                       |      |
|             |            |                  |                              |                 |                                        | รายง                       | านภาษีซื้อ                             |            |                            |                    |                       |      |
|             | 5          |                  | วิวังหน้าสืบเตรับ            | -               |                                        | เคือนภาษี                  | มกราคมปี 2561<br>เวลาประจำดำลับนี้เสีย | ากเรื่องกร | 0505557001054              |                    |                       |      |
| ะสูบ<br>อสถ | านประกอบกา | กุณ<br>ร บริเ    | รรรจอ เอนสวร<br>ยัท โปรซอฟท์ | ขอาร์เอ็ม จำกัด |                                        |                            | แรงบระจาหมู่เสย<br>เช่านักงานใหญ่      |            | 0505557001854<br>[]สาขาที่ |                    |                       | หน้า |
| อยู่        |            | 257              | 1/1 ซอฟแวร์ ริ               | สอร์ท ถ.รามคำแร | หง แขวงหัวหมาก ต                       | เตบางกะปี กรุงเททเมหานคร   | 10240                                  |            |                            |                    |                       |      |
| າດັບ        | เอกสาร     | เรายวัน          | ใบกำกับ                      | บภาษี           | ชื่อผู้ขายสินก้า/ผู้ใ                  | ห้บริการ                   | <b>เล</b> งประจำตัว                    | สถานเ      | ประกอบการ                  | มูลค่าสินค้า/บริกา | าร จำนวนเงิน หมายเห   | Ą    |
|             | วันที่     | เลขที่เอกสาร     | วันที่                       | เลขที่          |                                        |                            | ผู้เสียภาษีอากร                        | สำนักงานให | ญ่ สาขา                    |                    | ภาษีมูลค่าเพิ่ม       |      |
| 1           | 16/01/2561 | PC160118-001     | 16/01/2561                   | PC160118-001    | ชื้อเงินสดจาก นา                       | เมื่ จำกัด                 | 0105495000977                          | 00000      |                            | 1,440.0            | 93.99                 |      |
| 2           | 24/01/2561 | JV180216-001     | 21/12/2560                   | 485440          | อุปกรณ์สำนักงาน                        |                            | 0107544000043                          | 00000      |                            | 3,885.9            | 98 272.02             |      |
| 3           | 30/01/2561 | AP300118-001     | 30/01/2561                   | AP300118-001    | ดั้งหนี้อื่นๆให้ บริ<br>(สำนักงานใหญ่) | มัท เอส.เอส.ฟอร์จูนเทรค จำ | กัด 0105545063462                      | 00000      |                            | 10,000.0           | 00 700.00             |      |
| 4           | 30/01/2561 | AP300118-002     | 30/01/2561                   | AP300118-002    | ตั้งหนี้อื่นๆให้หจะ                    | . ช.นคร เครื่องเขียน       | 0045884575455                          | 00000      |                            | 20,000.0           | 1,400.00              |      |
| 5           | 31/01/2561 | PC230318-001     | 28/02/2561                   | PC230318-001    | ซื้อเงินสดจากบริม                      | ัท นิวง่วนแสงไทย 2003 จำค่ | กัด 0045456457457                      | 00000      |                            | 36,715.0           | 2,570.05              |      |
|             |            |                  |                              |                 |                                        |                            |                                        |            |                            |                    |                       |      |
|             |            |                  |                              |                 |                                        |                            |                                        |            |                            |                    |                       |      |
|             |            |                  |                              |                 |                                        |                            |                                        |            |                            |                    |                       |      |
|             |            |                  |                              |                 |                                        |                            |                                        |            |                            |                    |                       |      |
|             |            |                  |                              |                 |                                        |                            |                                        |            |                            |                    |                       |      |
|             |            |                  |                              |                 |                                        |                            |                                        |            | ยอดรวม                     | 72,040.9           | \$ 5,036.06           |      |
| ่านว        | 111 5      | รายการ           |                              |                 |                                        |                            |                                        |            |                            |                    |                       |      |
| ้านว        | nu 5       | รายการ           |                              |                 |                                        |                            |                                        |            | ยอดรวมสะสม                 | 72,040.9           | \$ 5,036.06           |      |
| จำนว        | าน 5       | รายการ<br>ลงชื่อ |                              |                 | ลงชื่อ                                 |                            |                                        |            | ยอดรวมสะสม                 | 72,040.9           | \$ 5,036.06           |      |

# ขั้นตอนการดูรายงานภาษีมูลค่าเพิ่ม

| สาขา                | การกำหนดสาขาที่ผู้ใช้ต้องการดูรายงานภาษีมูลค่าเพิ่ม                                                              |
|---------------------|----------------------------------------------------------------------------------------------------|
| รูปแบบเอกสาร        | ประกอบด้วย 2 รูปแบบ ได้แก่                                                                                       |
|                     | <ul> <li>"ใบปะหน้า" คือ ข้อมูลส่วนหน้าของเอกสาร โดยจะอธิบายรายการที่เกิดขึ้นอย่าง</li> </ul>                     |
|                     | ละเอียด                                                                                                    |
|                     | <ul> <li>"ใบแนบ" คือ การรายงานผลข้อมูลรายการที่เกิดขึ้นในรูปแบบสรุปเพื่อให้เห็น<br/>ภาพรวมที่เกิดขึ้น</li> </ul> |
| การยื่นเอกสาร       | ประกอบด้วย 2 กรณี ได้แก่                                                                                         |
|                     | <ul> <li>"ยื่นปกติ" คือ การยื่นข้อมูลเอกสารใบภาษีมูลค่าเพิ่มแบบปกติ</li> </ul>                                   |
|                     | <ul> <li>"ยื่นเพิ่มเติม" คือ การยื่นข้อมูลเพิ่มเติมเอกสารใบภาษีมูลค่าเพิ่ม</li> </ul>                            |
| การยื่นเพิ่มเติม    | ประกอบด้วย 2 กรณี ได้แก่                                                                                         |
|                     | <ul> <li>"ภายในกำหนดเวลา" คือ การยื่นภาษีเพิ่มเติมภายในเวลาที่มีการกำหนด</li> </ul>                              |
|                     | <ul> <li>"เกินกำหนดเวลา" คือ การยื่นภาษีเพิ่มเติมที่เกินกำหนดเวลาที่มีการกำหนด</li> </ul>                        |
| ปีภาษี              | การกำหนดปีภาษีที่ผู้ใช้ต้องการดูรายงานภาษีมูลค่าเพิ่ม                                                            |
| เดือน               | การกำหนดช่วงเดือนที่ผู้ใช้ต้องการดูรายงานภาษีมูลค่าเพิ่ม ณ ช่วงเวลาใดช่วงเวลาหนึ่ง                               |
|                     | ตามที่ผู้ใช้กำหนด                                                                                                |
| งวดที่              | การกำหนด ณ งวดบัญชีที่ผู้ใช้ต้องการดูรายงานภาษีมูลค่าเพิ่ม                                                       |
| จากวันที่           | การกำหนดช่วงระยะเวลาที่ผู้ใช้ต้องการดูรายงานภาษีมูลค่าเพิ่ม ณ ช่วงเวลาใดช่วงเวลา                                 |
|                     | หนึ่ง ตามที่ผู้ใช้กำหนด                                                                                          |
| ภาษีที่ชำระเกินยกมา | การระบุภาษีที่มีการจ่ายชำระเกินยอดครั้งที่แล้ว                                                                   |
| เงินเพิ่ม           | คือยอดที่คิด 1.5% ต่อเดือน ของภาษีที่ต้องชำระทั้งสิ้น                                                            |
| เบี้ยปรับ           | การเสียค่าเบี้ยปรับแบ่งได้ 2 กรณี ได้แก่                                                                         |
|                     | <ul> <li>"กรณียื่นแบบ ภ.พ. 30 เพิ่มเติม" คือ ต้องมีการยื่นแบบปกติมาก่อน ถึงจะยื่นแบบ</li> </ul>                  |
|                     | เพิ่มเติมได้                                                                                                    |

"กรณีไม่เคยยื่นแบบ ภ.พ. 30 มาก่อน" คือ ไม่เคยมีการยื่นแบบ ภ.พ. 30 มาก่อน

## ต้วอย่างรายงานภาษีมูลค่าเพิ่ม (ใบปะหน้า)

| สาขา                 | ๏ ยื่นรวม ที่สาขา<br>00000                                                             | 🔍 🔘 ยื่นแยก                                                            | รูปแบบเอกสาร                           | <ol> <li>ใบปะหน้า</li> </ol>                                  | 🔵 ໃນເ                                                  | เนบ                     |   |
|----------------------|----------------------------------------------------------------------------------------|------------------------------------------------------------------------|----------------------------------------|---------------------------------------------------------------|--------------------------------------------------------|-------------------------|---|
| การยื่นเอกสาร        | ๏ ยื่นปกติ                                                                             |                                                                        | การยื่นเพิ่มเติม                       | 🔵 ภายในกำหนด                                                  | แวลา 🦳 เกิน                                            | กำหนดเวลา               |   |
|                      | 🔘 ยื่นเพิ่มเติมครั้งที่                                                                |                                                                        | ปีภาษี                                 | 2561                                                          | ▼ เดือน                                                | มกราคม                  | • |
| งวดที่               | 1 Q                                                                                    |                                                                        | จากวันที่                              |                                                               | 🖽 ถึง                                                  |                         | Ē |
| ภาษีที่ช่าระเกินยกมา | 0.00 เงินเพิ่ม                                                                         | u 0.00                                                                 | เบี้ยปรับ                              |                                                               | 0.00                                                   |                         |   |
|                      | Preview Clear                                                                          |                                                                        |                                        |                                                               |                                                        |                         |   |
| Page 1               | ▼ of 1 ▷ ▷   🗐 📳                                                                       | Pdf •                                                                  |                                        |                                                               |                                                        |                         |   |
|                      |                                                                                        |                                                                        |                                        |                                                               |                                                        |                         |   |
|                      |                                                                                        | แบบแสดงรายการภาษี<br>ตามประมวลรัษฎา                                    | ไมูลค่าเพิ่ม<br>กร                     | โป                                                            | .W.3                                                   | 0                       |   |
|                      | เลขประจำตัวผู้เสียภามีอากร 🛛                                                           | 5  0  5  5 H5  7  0  0  1 H                                            | กรณีมีสาขา ยี่เ<br>8 15 14 ( ) แบกขึ้น | แบบแสดงรายการโดย :<br>เป็นรายสถานประกอบการ                    | เป็นเบบง ของ                                           |                         |   |
|                      |                                                                                        | สาขาที่ 💿 💿                                                            |                                        | i) สำนักงานใหญ่ 🗌 (1.5                                        | 2) สาขาที่                                             |                         |   |
|                      | ชื่อผู้ประกอบการ คุณวิโรจอ์เอ็นสวัสดิ์                                                 |                                                                        |                                        | เกินท ( <i>สามหาตอนสาขอาและ</i><br>เ) สำนักงานใหญ่ 🗹 (2.5     | (กรมอนุมคณสา)<br>2) สาขาที่ 0 0 0                      | 0 0                     |   |
|                      | ชื่อสถานประกอบการ บริษัท โปรชอฟท์                                                      | ชื่อาร์เอ็ม จำกัด                                                      |                                        | ขึ้นเพิ่มเดิมครั้งที่ ของ ภ.                                  | พ.30 ซึ่งขึ้นไว้ 🗌 ภายใน<br>🗌 เกินกั                   | เข้าหนดเวลา<br>ฟานตเวลา |   |
|                      | ที่อยู่ : อาการ                                                                        | ห้องเลขที่                                                             | ชั้นที่                                | я (ійплилэээнили "✓" asiu "<br>(4) илв тец(7)                 | <ul> <li>เป็ามาสองสอน) พ.ส</li> <li>(10) ซุ</li> </ul> | 2561<br>กาศม            |   |
|                      | หมู่บ้านเลขที่                                                                         |                                                                        | (2) กุมภาพันธ์<br>(3) มีนาคม           | <ul> <li>(5) พฤษการม (8)</li> <li>(6) มิถุนาชน (9)</li> </ul> | สิงหาคม (11) พ.<br>กันชาชม (12) ทั                     | ฤฟพิกายน<br>แรรพม       |   |
|                      | ถนน<br>อำเภอ/เขต เขตบางกะปี                                                            | ตาบลายขวง แขวงการกอาก<br>จังหวัด กรุงเทพมหานคร                         |                                        |                                                               |                                                        |                         |   |
|                      | รหัสไปรษณีย์ 1 0 2 4 0                                                                 |                                                                        |                                        |                                                               |                                                        |                         |   |
|                      | โทรดัพท์ 0-2402-6117                                                                   |                                                                        |                                        |                                                               |                                                        |                         |   |
|                      | 0128                                                                                   | ערמטכער                                                                |                                        | สำหรับบันทึกข้อมูล<br>สต                                      | ຈາກສະນນ TCL                                            | _                       |   |
|                      | 1. ขอดขายในเดือนนี้ ∤                                                                  | เรือกรณียื่นเพิ่มเดิม 🔽 (I.1) ขอดเภยน                                  | ອັ້ນໃວ້ນາສ }                           | 5,011,180 00 1                                                |                                                        |                         |   |
|                      | 2. ลบ ยอดขายที่เสียภาษีในอัต                                                           | ราร้อยละ o <i>(ถ้ามี)</i>                                              |                                        | 2                                                             |                                                        |                         |   |
|                      | ภาษี 3. ลบ ยอดขายที่ได้รับยกเว้น (เ                                                    | ถ้ามี)                                                                 |                                        | 3                                                             |                                                        |                         |   |
|                      | <ol> <li>4. ขอดขายที่ต้องเสียภาษี (1. –</li> <li>5. อารีพวยเดืองเปี้</li> </ol>        | 2. – 3.)                                                               |                                        | 5,011,180 00 4                                                | บาท ส                                                  | 19.                     |   |
|                      | <ol> <li>มายชายเพอนน</li> <li>ยอดซื้อที่มีสิทธินำภาษีซื้อ </li> </ol>                  | สี แก่ส์ เก่าเก็น 🔽 (6.1) ขอดชื่อ                                      | แล้งไว้หาด 🕽                           | 72 040 95 6                                                   | 350,782                                                | 60                      |   |
|                      | ภาษี มาหักในการคำนวณภาษีเดือนนี้<br>ขึ้น ๆ วารีซื้อเดือนนี้ 1                          | (6.2) tevan                                                            | ขมขังไว้เกิน 🕽 🗠                       | (D)                                                           |                                                        | 7                       |   |
|                      | <ol> <li>7. ภาษรอเตอนน (คามหลกฐานส</li> <li>8. ภาษีที่ต้องชำระเดือนนี้(ถ้า)</li> </ol> | (6) มากกว่า (7)                                                        |                                        |                                                               | 345,746                                                | 54 8                    |   |
|                      | ภาษ<br>มกล่า 9. ภาษีที่ชำระเกินเดือนนี้ (ถ้า                                           | 🚯 น้อยกว่า 🕜                                                           |                                        |                                                               |                                                        | 9                       |   |
|                      | ้เพิ่ม 10. ภาษีที่ชำระเกินยกมา .                                                       |                                                                        |                                        | <u> </u>                                                      |                                                        | 10                      |   |
|                      | ภานี 🗹 11. ต้องชำระ (ถ้า 8. มากเ                                                       | ດວ່າ 10.)                                                              | · · ·                                  | 345,746 54 11                                                 |                                                        |                         |   |
|                      | อุณธ 📘 12. ชำระเกิน ((ถ้า 10. มา                                                       | กกว่า 8.) หรือ (9. รวมกับ 10.))<br>— — — — — — — — — — —               |                                        | 12                                                            |                                                        |                         |   |
|                      | กรณียื่นแบบแสดงรายการและา                                                              | ช้าระภาษีเกินกำหนดเวลา หรือยี่                                         | แพิ่มเติม                              | 13                                                            |                                                        |                         |   |
|                      | 13. เงนเพม<br>14 เบี้ยงไร้บ                                                            |                                                                        |                                        | 14                                                            |                                                        |                         |   |
|                      | 15. รวมกาษี เงินเพิ่ม และเบี้ยปรั                                                      | ับที่ต้องชำระ ((11. + 13. + 14.) 1                                     | ทรือ (13. + 14 12.))                   |                                                               | 345,746                                                | 54 15                   |   |
|                      | 16. รวมภาษีที่ทำระเกิน หลังคำน                                                         | เวณเงินเพิ่มและเบี้ยปรับแล้ว (12. ·                                    | - 13 14.)                              |                                                               |                                                        | 16                      |   |
|                      | การข                                                                                   | ลดีนภาพื                                                               |                                        | ดำรับรอง                                                      |                                                        |                         |   |
|                      | ถ้าประสงค์จะขอคืนภาษีที่ชำระเกิน                                                       | ดามจำนวนเงินที่แสดงไว้ตาม 12. ท่                                       | รือ 16. ข้าพเจ้าขอ                     | วรับรองว่า ข้อความที่ <i>แ</i>                                | าดงในแบบแสดงรา                                         | ยการนี้                 |   |
|                      | เป็นเงินสด หรือให้โอนเข้าธนาการ ไป:                                                    | รคลงชื่อในช่องข้างถ่าง แล้วแต่กรณี                                     | ถูกต้องและเป็                          | ในความจริงทุกประการ                                           | กรณีอื่นแบบแสดง                                        | รายการ                  |   |
|                      | หากไม่ลงชื่อถือว่าขอนำภามีที่ชำระ<br>ถัดไป เว้นแต่กรณีชื่นเพิ่มเติม หากไม่คง           | เกินเดือนนี้ไปชำระภาษีมูลค่าเพิ่มใน<br>ชื่อจะต้องขึ้นขอถึนด้วยแบบ ๑ 10 | เดือน เกินกำหนดเว<br>เท่านั้น          | เลาหรือขึ้นเพิ่มเติม ข้าพเ                                    | จ้าขอลดเบียปรับด้                                      | าย                      |   |
|                      | Thulture and                                                                           | 2                                                                      | 001025                                 |                                                               |                                                        |                         |   |
|                      | เบนเงนสด ถงชอ                                                                          | ម្ល័ារទេ                                                               | สัป การ์อ                              |                                                               | ผู้ประก                                                | อบการ                   |   |
|                      | Josumperson (and dia days                                                              | และให้สามาเลือวอส์หน้อาการ                                             | 1773071230                             |                                                               |                                                        |                         |   |
|                      | โอนเข้าธนาการ (ตามที่ได้ชิ้นกำของ<br>สาขาแล้ว)                                         | และใด้รับอนุมัติจากสำนักงานสรรพาก                                      | รทันที (<br>ส่นรับส์                   |                                                               | (Junit)                                                |                         |   |

## ต้วอย่างรายงานภาษีมูลค่าเพิ่ม (ใบแนบ)

| การขึ้นอกสาร ⊕ ขึ้มมักส์ การขึ้นเห็มเงิม<br>จาลที่ 1 จากรับที่<br>วาลที่ 1 จากรับที่<br>ภาษที่ท่างเงินเงิมอรังที่<br>ภาษที่ท่างเงินเงิมมา<br>โป้นกับนาน การรอง<br>เป็นกับนาน การรอง<br>เป็นการรฐาน<br>เป็นการรฐาน<br>เป็                                                                                                    |                        | <ul> <li>ยื่นรวมที่สาขา</li> <li>00000</li> <li>Q</li> <li>อี</li> </ul>       | วั่นแยก รูปแบ         | บเอกสาร 🔘 '         | ใบปะหน้า              | 🖲 ໃນແນນ    |                            |                                   |
|----------------------------------------------------------------------------------------------------|------------------------|--------------------------------------------------------------------------------|-----------------------|---------------------|-----------------------|------------|----------------------------|-----------------------------------|
| องเลที่         บกรั         2561         เสลม           งาลที่         1         0         จกรับที่         63           ภาษ์ที่ประเทิงแทน         0.00         เริ่มเพิ่ม         0.00         เรื่อมรับ         0.00           Prodeor         Clear                                                                                                    | การยื่นเอกสาร          | ๏ ยื่นปกดิ                                                                     | การยี่ข               | ແໜ່ນເດີນ 💿          | ภายในกำหนดเวลา        | 🔵 เกินกำหา | เดเวลา                     |                                   |
| งระที่     1                                                                                                    |                        | 🔘 ยื่นเพิ่มเติมครั้งที่                                                        | ปีภาษี                | 25                  | 61 🔹                  | เดือน ม    | มกราคม                     | •                                 |
| กาษีที่ข่าระเกินอกมา 0.00 เงินเห็ม 0.00 เงินรมรม 0.00  Proview Cear  Proview Cear  URUL Ø. Page 1 • of 1 ▶ ♥ I ♥ I ♥ I ♥ I ♥ I ♥ I ♥ I ♥ I ♥ I ♥                                                                                                    | งวดที่                 | 1 Q                                                                            | จากวั                 | แท้                 | ţ                     | ถึง        |                            | <b></b>                           |
|                                                                                                    | ภาษีที่ชำระเกินยกมา    | 0.00 เงินเพิ่ม                                                                 | 0.00 เบี้ยป           | รับ                 | 0.00                  |            |                            |                                   |
|                                                                                                    |                        | Preview Clear                                                                  |                       |                     |                       |            |                            |                                   |
| เกม ภ.พ.30 รายละเอียดภาษีขายและภาษีซื้อของสถานประกอบการแต่ละแห่ง<br>เกม ภ.พ.30 รายละเอียดภาษีขายและภาษีซื้อของสถานประกอบการแต่ละแห่ง<br>เกม ภ.พ.30 รายละเอียดภาษีขายและภาษีซื้อของสถานประกอบการแต่ละแห่ง<br>เกม การแต่งานใหญ่ เกม อาการ การแข้นเกิมเติมหรือที่ การแข้นเติมเพิ่ม การแต่งานที่ เกมร์ขาย ยอดชื่อ การ โรงระ<br>เม การเป็นสุมาน การเอง การ การแข้นเกม การ เอง การแต่นเตา เม การ์ขาย ยอดชื่อ การ โรงระ<br>เม การเป็นผู้ หลังการประกอบการ (การแข้นเตา เมตินเตา เมตินเตา เมตา เมตา นาท เมติน นาท เมติน นาท นาท เมติน นาท เมติน นาท เมติน นาท เมติน นาท เมติน นาท เมติน นาท เมติน นาท เมติน นาท เมติน นาท เมติน นาท เมติน นาท เมติน นาท นาท นาท เมติน นาท นาท น<br>นาท นาท นาท นาท นาท นาท นาท นาท นาท นาท                                                                                                    | <b>0</b> Z   20 2 2    |                                                                                |                       |                     |                       |            |                            |                                   |
| เณ <sub>ั</sub> ม ภ.ฬ.30 รายละเอียดภาษีขายและภาษีซื้อของสถานประกอบการแค่ละแห่ง<br>เป็นใบแทบ ก.พ.30                                                                                                    | By N V Page 1          | ▼ of 1                                                                         |                       |                     |                       |            |                            |                                   |
| หมา ภ.พ.30 รายละเอียดภาษีขายและภาษีซื้อของสถานประกอบการแต่ละแห่ง<br>เป็นในแกบ ภ.พ.30                                                                                                    |                        |                                                                                |                       |                     |                       |            |                            |                                   |
| มันในนณาบาณาเวอา                                                                                                    | หม <b>ภ.พ.30</b> ราย   | าะเอียดภาษีขายและภาษีซื้อของสถานประกะ                                          | อบการแต่ละแห่ง        |                     |                       |            |                            |                                   |
| เป็นโบแบบ ภ.พ.30                                                                                                    |                        |                                                                                |                       |                     |                       | แต่นขึ     | 1 ในจำนวน                  | <b>1</b> แห่น                     |
| รู้ประกอบการุของแก้<br>โบ การเป็หญ่/ ชื่อด้านักงานไหญ่ ที่ตั้งสถานประกอบการ<br>(กับบุตตตี้ตอน ด้านด โดย จัดมีกิจในไปกล่อง<br>(กับบุตต ตี้ตอน ด้านด โดย จัดมีกิจในไปกล่อง<br>(กับบุตต ตี้ตอน ด้านด โดย จัดมีกิจในไปกล่อง<br>บาท สุด. บาท สุด. บาท สุด. บาท สุด. บาท<br>สุด. บาท สุด. บาท สุด. บาท<br>สุด. บาท สุด. บาท สุด. บาท<br>สุด. บาท สุด. บาท<br>สุด. บาท สุด. บาท<br>สุด. บาท สุด. บาท<br>สุด. บาท สุด. บาท<br>สุด. บาท สุด. บาท<br>สุด. บาท<br>สุด. บาท | ເປັນໃນຫ                | ญ ภ.พ.30 🗹 กรณีขึ้นปกติ 🗌 กรณีขึ้นเพิ่มเติ                                     | มครั้งที่             | สำหรับเดือนภาษี มก: | ราคม                  |            | N.Fl. 2561                 |                                   |
| ัน <u>สนอไหญ่</u><br><u>สามาที่</u>                                                                                                    | ประกอบการ คุณอนงค์     |                                                                                |                       | เลขปร               | ะจำตัวผู้เสียภาษีอากร | 0 5 0 5    | 5 5 7 0 0 1                | 8 5 4                             |
| สาหาที่         และสาหา         (Масцений вили หักด โมกด จัดกัก หนึ่งไปกลังดัง)         บาท         เก.         บาท         เก.         เก.         เก.         เก.         เก.         เก.         เก.         เก.         เก.         เก.         เก.         เก.         เก.         เก.         เก.         เก.         เก.         เก.         เก.         เก.         เก.         เก.         เก.         เก.                                                                                                    | ับ สนง.ใหญ่/ ชื่อสำนัก | งานใหญ่ ที่ตั้งสถานประกอบการ                                                   | ยอดขายที่ต้องเสียภาษี | ภาษีขาย             | ยอดซื้อ               | ภาษีร์     | ร ภาษีมูล<br>ข้อ ข้าระ (+) | ล่าเพิ่มที่ต้อง<br>/ ชำระเกิน (-) |
| 0   0   0   0   211/111/11102  2271.1 ของไม่เมริโรสอร์ที่ม 8.7114/11111 (2003) 250,782   60 72,040   98   10021172 (2003) 250,782   60 72,040   98   10021172 (2003) 250,782   60 72,040   98   10021172 (2003) 250,782   60   10021172 (2003) 250,782   60   10021172 (2003) 250,782   60   10021172 (2003) 250,782   60   10021172 (2003) 250,782   60   10021172 (2003) 250,782   60   10021172 (2003) 250,782   60   10021172 (2003) 250,782   60   10021172 (2003) 250,782   60   10021172 (2003) 250,782   60   10021172 (2003) 250,782   60   10021172 (2003) 250,782   10021172 (2003) 250,782   10021172 (2003) 250,782   10021172 (2003) 250,782   10021172 (2003) 250,782   10021172 (2003) 250,782   10021172 (2003) 250,782   10021172 (2003) 250,782   10021172 (2003) 250,782   10021172 (2003) 250,782   10021172 (2003) 250,782   10021172 (2003) 250,782   10021172 (2003) 250,782   10021172 (2003) 250,782   10021172 (2003) 250,782   10021172 (2003) 250,782   10021172 (2003) 250,782   10021172 (2003) 250,782   10021172 (2003) 250,782   10021172 (2003) 250,782   10021172 (2003) 250,782   10021172   10021172   10021172   10021172   10021172   10021172   10021172   10021172   10021172   10021172   10021172   10021172   10021172   10021172   10021172   10021172   10021172   10021172   10021172   10021172   10021172   10021172   10021172   10021172   10021172   10021172   10021172   10021172   10021172   10021172   10021172   10021172   10021172   10021172   10021172   10021172   10021172   10021172   10021172   10021172   10021172   10021172   10021172   10021172   10021172   10021172   10021172   10021172   10021172   10021172   10021172   10021172   10021172   10021172   10021172   10021172   10021172   10021172   10021172   10021172   10021172   10021172   10021172   10021172   10021172   10021172   1002                                                                                                    | สาขาที่ และ            | ภาษา (อีกระบุแลงที่ ถนน ส่วนส ข้าเทย จังหวัด รหัสไปวลณ์ต์)                     | บาท สด.               | บาท สด.             | บาท สต.               | ນາຫ        | สต. บา                     | ท สต.                             |
|                                                                                                    | 0 0 0 0 0 สำนักงานไหญ่ | 2571/1 ของในวรี วิสอร์ท ธ.รามคำแหง<br>แขวงหัวหมาก เขตบางกะปี กรุงเทพมหานคร 102 | 5,011,180 00          | 350,782 60          | 72,040 98             |            | 5,036 06                   | 345,746 54                        |
|                                                                                                    |                        |                                                                                |                       |                     |                       |            |                            |                                   |
|                                                                                                    |                        |                                                                                |                       |                     |                       |            |                            |                                   |
|                                                                                                    |                        |                                                                                |                       |                     |                       |            |                            |                                   |
|                                                                                                    |                        |                                                                                |                       |                     |                       |            |                            |                                   |
|                                                                                                    |                        |                                                                                |                       |                     |                       |            |                            |                                   |
|                                                                                                    |                        |                                                                                |                       |                     |                       |            |                            |                                   |
|                                                                                                    |                        |                                                                                |                       |                     |                       |            |                            |                                   |
|                                                                                                    |                        |                                                                                |                       |                     |                       |            |                            |                                   |
|                                                                                                    |                        |                                                                                |                       |                     |                       |            |                            |                                   |
|                                                                                                    |                        |                                                                                |                       |                     |                       |            |                            |                                   |
|                                                                                                    |                        |                                                                                |                       |                     |                       |            |                            |                                   |
|                                                                                                    |                        |                                                                                |                       |                     |                       |            |                            |                                   |
|                                                                                                    |                        |                                                                                |                       |                     |                       |            |                            |                                   |
|                                                                                                    |                        |                                                                                |                       |                     |                       |            |                            |                                   |

# ขั้นตอนการดูรายงานภาษีถูกหัก ณ ที่จ่าย

| สถานะการรับเอกสาร      | ประกอบด้วย 3 รูปแบบ ได้แก่                                                                    |
|------------------------|-----------------------------------------------------------------------------------------------|
|                        | <ul> <li>"ทั้งหมด" คือ การแสดงเอกสารภาษีถูกหัก ณ ที่จ่าย ทั้งหมดที่มีการบันทึก</li> </ul>     |
|                        | <ul> <li>"ได้รับแล้ว" คือ การแสดงเอกสารภาษีถูกหัก ณ ที่จ่าย ที่ได้รับเรียบร้อยแล้ว</li> </ul> |
|                        | <ul> <li>"ยังไม่ได้รับ" คือ การแสดงเอกสารภาษีถูกหัก ณ ที่จ่าย ที่ยังไม่ได้รับ</li> </ul>      |
| ปีที่จ่าย              | การกำหนดช่วงปีที่จ่ายที่ผู้ใช้ต้องการดูรายงานภาษีถูกหัก ณ ที่จ่าย ณ ช่วงเวลาใดช่วงเวลา        |
|                        | หนึ่ง ตามที่ผู้ใช้กำหนด                                                                       |
| จากวันที่              | การกำหนดช่วงระยะเวลาที่ผู้ใช้ต้องการดูรายงานภาษีถูกหัก ณ ที่จ่าย ณ ช่วงเวลาใด                 |
|                        | ช่วงเวลาหนึ่ง ตามที่ผู้ใช้กำหนด                                                               |
| เลขที่เอกสาร           | การกำหนดเลขที่เอกสารที่ผู้ใช้ต้องการดูรายงานภาษีถูกหัก ณ ที่จ่าย                              |
| เลขที่ถูกหัก ณ ที่จ่าย | การกำหนดเลขที่ถูกหัก ณ ที่จ่ายที่ผู้ใช้ต้องการดูรายงานภาษีถูกหัก ณ ที่จ่าย                    |
| รหัสลูกค้า             | การกำหนดรหัสลูกค้าที่ผู้ใช้ต้องการดูรายงานภาษีถูกหัก ณ ที่จ่าย                                |

#### ต้วอย่างรายงานภาษีถูกหัก ณ ที่จ่าย

| i             | สถานะการรับเอกสาร                   | ทั้งหมด             | •                      | บีที่จ                      | าย 2560                    | ▼ เดือน   | มีนาคม    | ,      |
|---------------|-------------------------------------|---------------------|------------------------|-----------------------------|----------------------------|-----------|-----------|--------|
|               | จากวันที่                           |                     | 1.1                    | ពីពី តេប                    | ที่เอกสาร                  | Q. ถึง    |           | 2      |
|               | เลขที่อองโอ อเ ที่ว่าย              |                     | 0 61                   | 0 513                       | 2007                       | 0 61      |           |        |
|               | annin a na 12                       |                     |                        | Q 114                       |                            |           |           | ~      |
|               |                                     | Preview             | Clear                  |                             |                            |           |           |        |
| <b>3 9</b>    | 🛛 🔍 Page 1                          | • of 1 👂            | 🖻 🗎 불 Pdf              | •                           |                            |           |           |        |
|               |                                     |                     |                        | บริษัท โปรชอฟท์ จ์          | รื่อาร์เอ็ม จำกัด          |           |           | หน้า   |
| PROSO         | FT                                  |                     |                        | ภาษีเงินได้ถูกทั            | ก ณ ที่จ่าย                |           |           |        |
| สถานะก<br>ที่ | เรรับเอกสาร ทั้งหมด<br>เลขที่เอกสาร | เลขถูกหัก ณ ที่จ่าย | เลขประจำตัวผู้เสียภาษี | ผู้หัก ณ ที่ง่าย            | ประเภทภาษีเงินได้ที่ถูกหัก | ฐานภาษี   | อัตราภาษี | จำนวนเ |
| 03/2560       | RD230317-001                        | RD230317-001        | 0505546002943          | บริษัท ล้ำนนา แฟร์เนส จำกัด | ภามีหัก ณ ที่จ่าย          | 1,000.00  | 3.00      | 30./   |
| 13/2560       | CS280317-001                        | CUS170317-001       | 0505546002943          | บริษัท ล้านนา แฟร์เนส จำกัด | ภาษีถูกทัก ณ ที่จ่าย       | 10,389.27 | 3.00      | 311.   |
|               |                                     |                     |                        |                             |                            |           |           |        |
|               |                                     |                     |                        |                             |                            |           |           |        |

# ขั้นตอนการดูรายงานหนังสือรับรองหัก ณ ที่จ่าย

| หัวเอกสาร           | ประกอบด้วย 4 ฉบับ ได้แก่                                                                             |
|---------------------|----------------------------------------------------------------------------------------------------|
|                     | <ul> <li>"ฉบับที่ 1 (สำหรับผู้ถูกหักภาษี ณ ที่จ่าย ใช้แนบพร้อมกับแบบแสดงรายการ</li> </ul>            |
|                     | ภาษี)" คือ เอกสารสำหรับผู้ถูกหัก ใช้แนบพร้อมกับรายการภาษีที่เกิดขึ้น                                 |
|                     | <ul> <li>"ฉบับที่ 2 (สำหรับผู้ถูกหักภาษี ณ ที่จ่าย เก็บไว้เป็นหลักฐาน)" คือ เอกสารหรับผู้</li> </ul> |
|                     | ถูกหัก เก็บไว้เป็นหลักฐานสำหรับภาษีหัก ณ ที่จ่าย                                                     |
|                     | <ul> <li>"ฉบับที่ 3 (สำหรับแนบแบบนำส่งภาษีหัก ณ ที่จ่าย)" คือ เอกสารที่ใช้สำหรับการ</li> </ul>       |
|                     | แนบเพื่อนำส่งภาษีหัก ณ ที่จ่าย                                                                       |
|                     | <ul> <li>"ฉบับที่ 4 (สำเนาติดเล่ม สำหรับผู้หักภาษี ณ ที่จ่าย เก็บไว้เป็นหลักฐาน)" คือ</li> </ul>     |
|                     | เอกสารหนังสือรับรองหัก ณ ที่จ่ายในรูปแบบสำเนา ที่ผู้หักเก็บไว้เป็นหลักฐาน                            |
| จากวันที่           | การกำหนดช่วงระยะเวลาที่ผู้ใช้ต้องการดูหนังสือรับรองหัก ณ ที่จ่าย ณ ช่วงเวลาใด                        |
|                     | ช่วงเวลาหนึ่ง ตามที่ผู้ใช้กำหนด                                                                      |
| เลขที่เอกสาร        | การกำหนดเลขที่เอกสารที่ผู้ใช้ต้องการดูหนังสือรับรองหัก ณ ที่จ่าย                                     |
| เลขที่หัก ณ ที่จ่าย | การกำหนดเลขที่ถูกหัก ณ ที่จ่ายที่ผู้ใช้ต้องการดูหนังสือรับรองหัก ณ ที่จ่าย                           |
| Option              | คุณสมบัติเพิ่มเติม ประกอบด้วย                                                                        |
|                     | <ul> <li>"แสดงลำดับที่ตามข้อมูลจริง" คือ การแสดงลำดับเอกสารที่มีการบันทึก</li> </ul>                 |
|                     | <ul> <li>"มีผู้กระทำการแทน" คือ การแสดงลายเซ็นบนเอกสาร</li> </ul>                                    |

"แสดงชื่อสาขา" คือ การแสดงชื่อสาขา หลังชื่อบริษัทผู้หัก

## ต้วอย่างหนังสือรับรองหัก ณ ที่จ่าย

| หัวเอกสาร                                                                                                    |                                                                                                    | จากวันที่                                                                                                    | 01/01/2561                                                                                                    | 🖬 ถึง                                                                            | 31/01/2561   |
|----------------------------------------------------------------------------------------------------|----------------------------------------------------------------------------------------------------|----------------------------------------------------------------------------------------------------|----------------------------------------------------------------------------------------------------|----------------------------------------------------------------------------------|--------------|
| ] ฉบับที่ 1 (สำหรับผู้ถู                                                                                         | กหักภาษี ณ ที่จ่าย ใช้แนบพร้อมกับแบบแสดงรายการภาษี)                                                                                                    | เลขที่เอกสาร                                                                                                    |                                                                                                    | Q ถึง                                                                            |              |
| ] ฉบับที่ 2 (สำหรับผู้ถู                                                                                         | าหักภาษี ณ ที่จ่าย เก็บไว้เป็นหลักฐาน)                                                                                                    | เอขที่หัก กเ ที่ล่าย                                                                                                    |                                                                                                    | 0 ถึง                                                                            |              |
| ] ฉบับที่ 3 (สำหรับแน:<br>] อบับที่ 4 (สำเนาคิดเ                                                                 | ยแบบนำสงภาษีพักณ ที่จ่าย)<br>ล่บ สำหรับผู้หัดถาษี ดูเพื่อ่าย เอ็บไว้เป็นหลัดราบ)                                                                                                    |                                                                                                    |                                                                                                    |                                                                                  |              |
| ontion                                                                                                    | 🗩 แสดงต่อกับเกื่อวงเด้องเออริง                                                                                                    | วันที่จ่ายเงิน                                                                                                    |                                                                                                    | 📰 ผู้จ่ายเงิน                                                                    |              |
| puon                                                                                                    | <ul> <li>มีผู้กระทำการแทน</li> </ul>                                                                                                    |                                                                                                    |                                                                                                    |                                                                                  |              |
|                                                                                                    | 🔲 แสดงชื่อสาขา                                                                                                    |                                                                                                    |                                                                                                    |                                                                                  |              |
|                                                                                                    | Preview Clear                                                                                                    |                                                                                                    |                                                                                                    |                                                                                  |              |
| 🛛 Page 1                                                                                                    | 🔹 of 👍 🖻 🔛 🔚 🔛 Pdf 🔹                                                                                                    |                                                                                                    |                                                                                                    |                                                                                  |              |
|                                                                                                    |                                                                                                    |                                                                                                    |                                                                                                    |                                                                                  |              |
|                                                                                                    | หนังสือรับระ                                                                                                    | ลงการหักภา <del>พี</del> ณ ที่จ่าย                                                                                                    |                                                                                                    | เล่มที่                                                                          |              |
| น้ำมน้าที่ป                                                                                                    | ตามมาตรา 5<br>(กกาษี ดเมื่อวย - เดขาไจเรื่อง                                                                                                    | 50 ทวิ แห่งประมวลรัษฎากร<br>ถ้าผู้สียอาษีควอร (13 หลัด)* โดไป                                                                                                   |                                                                                                    | เลขที่WHT180                                                                     | 0116-001     |
| ชื่อ บริเ                                                                                                    | ายา 5 และคร                                                                                                    | เลขประจำตัวผู้เสียภาษ์                                                                                                    |                                                                                                    |                                                                                  |              |
| ที่อยู่                                                                                                    | การอย่างและสุภาพ แหล่งเทพ อังสุดาร์ต แต่ กระการสารและสุดาร์ต<br>แขวงหัวหมาก เขตบางกะปิ กรุงแทพมหานคร 10240<br>(วิหัระบ ซิลลาคาร/หม่าวน ห้องเลขที่ ชั้นบ้า เคทที่ ธรรก/ชอย หมู่ที่ กนน ส่วยค/เขาง                                                                                                    | เส้าเออ/เพต จังหวัด)                                                                                                    |                                                                                                    |                                                                                  |              |
| ผู้ถูกหักภา                                                                                                    | ษิณที่จ้าย:- เลขประจำผ้                                                                                                    | ทัวผู้เสียภาษีอากร (13 หลัก)*                                                                                                    | 1 0 5 4 9 5 0 0                                                                                                    | 0 9 7 7                                                                          |              |
| ชอ แกา                                                                                                    | ม รากด<br>(ให้ระบุว่าเป็น บุคคล นิติบุคคล บริษัท สมาคม หรือคณะบุคคล)                                                                                                    | เลขประจำด้วผู้เสียภาษิเ                                                                                                    |                                                                                                    |                                                                                  |              |
| pon<br>de trat                                                                                                   | า 45 ถนแล กระเหนอ แข่งลลม เขตบ เจรก กรุงเกทมหาแคร า 0000<br>(ให้ระบุ ชื่ออาคาร/หมู่บ้าน ห้องเลขที่ชิ้นที่ชิ้นที่ เลขที่ตรอก/ชอย หมู่ที่ถนน ด้าบล/แขวง                                                                                                    | I อำเภอ/เขต จังหวัด)                                                                                                    | _                                                                                                    |                                                                                  |              |
| สามบร<br>(เห้สามวร                                                                                               | ถอ้างอิงหรือสอบบันกันได้ระหว่างสำคับที่ตามหนังสือรับรองฯ (5) ภ.ง.ด.2ก<br>(5) ภ.ง.ด.2ก (5) ภ.ง.ด.2ก                                                                                                    | (2) ภ.ง.ด.1ก พิเศษ<br>(6) ภ.ง.ด.3ก                                                                                                    | (3) ภ.ง.ค.2<br>(7) ภ.ง.ค.53                                                                                                | (4) ກ.ง.ค.3                                                                      |              |
|                                                                                                    | ประเภพเงินได้พึงประเมินที่จ่าย                                                                                                    |                                                                                                    |                                                                                                    | ภาษ์ที่หัว                                                                       | 1            |
| 1. เงินเดือน                                                                                                    | ค่าจ้าง เบี้ยเลี้ยง โบนัส ฯลฯ ตามมาตรา 40 (1)                                                                                                    |                                                                                                    |                                                                                                    |                                                                                  |              |
| <ol> <li>2. ค่าธรรม</li> <li>3. ค่าแห่งลิ</li> </ol>                                                             | เนียม ค่านายหน้า ฯลฯ ตามมาตรา 40 (2)<br>ขลิทธิ์ ฯลฯ ตามมาตรา 40 (3)                                                                                                    |                                                                                                    |                                                                                                    |                                                                                  |              |
| 4. (ก) ดอก<br>(ก) เว็บไ                                                                                          | เบี้ย ฯลฯ ตามมาตรา 40 (4) (ก)<br>โมเวล เงินส่วนแก่งส่วได หละ ความเวณกา 40 (4) (ค)                                                                                                    |                                                                                                    |                                                                                                    |                                                                                  |              |
| (1) (14                                                                                                    |                                                                                                    |                                                                                                    |                                                                                                    |                                                                                  |              |
| (1) 7                                                                                                    | ารณีผู้ได้รับเงินปืนผลได้รับเครดีตภาษี โดยจายจาก                                                                                                    |                                                                                                    |                                                                                                    |                                                                                  |              |
| 1 (1)<br>7<br>()                                                                                                 | รถเผู่ ใดรับเง่นบินผล ได้รับเครดิตภาษ์ ไดยจายจาก<br>1าไรสุทธิของกิจการที่ต้องเสียภาษ์เงินได้นิติบุคคลในอัตราดังนี้<br>1.1) อัตราร้อยละ 30 ของกำไรสุทธิ์                                                                                                    |                                                                                                    |                                                                                                    |                                                                                  |              |
| 1 (1)<br>1<br>()<br>()                                                                                           | รสมุโดโรมเป็นแต่ได้รับเกิดสินที่หนึ่งไม่ได้มีสมุคคลในอิตราดังนี้<br>1.1) อิตราร้อยตร 30 ของกำโรสุกษี<br>1.2) อิตราร้อยตร 25 ของกำโรสุกษี<br>1.2) อิตราร้อยตร 25 ของกำโรสุกษี                                                                                                    |                                                                                                    |                                                                                                    |                                                                                  |              |
| (1)<br>()<br>()<br>()<br>()<br>()<br>()                                                                          | รสมุโปล้อนใหม่เป็นแหล่งได้มีเพริสองกาษ รับอารามจาก<br>(ประเทศโของการการได้สองเสียมการให้เปล้มีอินุคคล ในอีงราสังนี้<br>1.1) อิตราร้อยละ 30 ของกำไรสุทธิ<br>1.2) อิตราร้อยละ 20 ของกำไรสุทธิ<br>1.4) อิตราร้อย 4 (ระบุ) ของกำไรสุทธิ                                                                                                    |                                                                                                    |                                                                                                    |                                                                                  |              |
| (1) 1<br>(1) 1<br>(1)<br>(1)<br>(1)<br>(1)<br>(1)<br>(1)<br>(1)<br>(1                                            | รสมุโปล้อนังเสมันแส้มแหล่งได้มันเรลืออกปร โดยรายจาก<br>1.1) อิตราร้อยละ 30 ของกำไรสุทธิ<br>1.2) อิตราร้อยละ 24 ของกำไรสุทธิ<br>1.3) อิตราร้อยละ 25 ของกำไรสุทธิ<br>1.4) อิตราร้อนละ 20 ของกำไรสุทธิ<br>1.4) อิตราร้อนละ (scu) ของกำไรสุทธิ<br>ๆ หน้นไปล้อนมีแหล่งไม่ได้อินเตรลิติดภาษี เฉียองการ่านราก<br>1.4) กำไรสุทธิของการที่ได้รับมาการได้เป็นมากค                                                                                                    |                                                                                                    |                                                                                                    |                                                                                  |              |
| (1) 1<br>1<br>(<br>(<br>(<br>(<br>(<br>(<br>(<br>(<br>(<br>(<br>(<br>(<br>(                                      | รสมุโปล้อนังเสียมเสมอินเส ได้รับเครื่องกาษ รับสวามจาก<br>1.1) อีตราร์อบสะ 30 ของกำไรสุทธิ<br>1.2) อีตราร์อบสะ 32 ของกำไรสุทธิ<br>1.3) อีตราร์อบสะ 25 ของกำไรสุทธิ<br>1.4) อีตราร์อบสะ 25 ของกำไรสุทธิ<br>1.4) อีตราร์อบสะ 25 ของกำไรสุทธิ<br>1.4) อีตราร์อบสะ 20 ของกำไรสุทธิ<br>1.5) อีรราร์อบสะ 20 ของกำไรสุทธิ<br>1.6) อีรราร์อบสะ 20 ของกำไรสุทธิ<br>1.6) กำไรสุทธิของกำสาร์ได้รับบการ์อนไม่ได้มีปุลกล<br>2.2) ก็เป็นและหรือเป็นส่วามแข่งของกำไรก็ได้รับบการ์บนไม่ได้มีปุลกล<br>2.2) ก็เป็นและหรือเป็นส่วามแข่งของกำไรก็ได้รับบการ์บนไม่ได้มีปุลกล                                                                                                    |                                                                                                    |                                                                                                    |                                                                                  |              |
| (1) // // // // // // // // // // // // //                                                                       | งสมุโปล้องแขมปนเส ได้รับเครื่องกาษ โดยงามจาก<br>(1) กูปตรรโตยแขม (1) เป็นสินครรไปเป็นครรไปยังราสังนี้<br>1.) มีธรารโตยเร 20 ของกำไรสูทธิ์<br>1.2) มีธรารโตยเร 20 ของกำไรสูทธิ์<br>1.3) มีธรารโตยเร 20 ของกำไรสูทธิ์<br>1.4) มีธราวีนั้น (ระบ.) ของกำไรสูทธิ์<br>1.4) มีธราวีนั้น (ระบ.) ของกำไรสูทธิ์<br>1.5) กำไรสูทธิ์ของกิจการก็ได้รับมการในเวลีย์มีนุกคล<br>2.2) เก็บโยและเจียงในส่วนแหน่งการแก้ได้รับมการในได้มีผู้แคล<br>2.2) กำไรสูทธิ์ของกิจการก็ได้รับมการในเวลียมีนุกคล<br>2.2) กำไรสูทธิ์ของกิจการก็ได้รับมการในได้มีผู้แคล<br>2.3) กำไรสูทธิ์ชามไว้เลี้ยงแรงการเป็นเรื่อมีนุกคล<br>2.3) กำไรสูทธิ์ชามไว้เลี้ยงแรงการเหตุเป็นสียามการ                                                                                                    |                                                                                                    |                                                                                                    |                                                                                  |              |
|                                                                                                    | งสมุโปล้องแม่เป็นผลิได้รับเรืองกาษ โดยงามจาก<br>(1) กูปสราชสัมตะ 30 ของกำไรสุทธิ์<br>(1) กูปสราชสัมตะ 30 ของกำไรสุทธิ์<br>(1) กูปสราชสัมตะ 32 ของกำไรสุทธิ์<br>(1) กู้มีกราชสัมตะ 20 ของกำไรสุทธิ์<br>(1) กู้มีกราชนี้)<br>(1) กู้มีกราชนี้)<br>(1) กู้เรื่องใน (จะเม)<br>(1) การสุทธิ์ของกิจการก็ได้รับยการในการในได้มีมีนุคคล<br>2.0) กำไรสุทธิ์ของกิจการก็ได้รับยการในการในได้มีมีนุคคล<br>2.0) กำไรสุทธิ์ของกิจการก็ได้รับยการในการในได้มีมีนุคคล<br>2.0) กำไรสุทธิ์ของกิจการก็ได้รับยการในเรื่อมีมีนุคคล<br>2.0) กำไรสุทธิ์ของกิจการก็ได้รับยการในการในได้มีมีนุคคล<br>2.0) กำไรสุทธิ์ของกิจการก็ได้รับยการในการในได้มีมีนุคคล<br>2.0) กำไรสุทธิ์ชายได้กับสืบกร้องกับได้มีนุคยามหายในเป็น 5 ปี<br>ก่อมรอบรรยางการกับภูชีวิชาวุฒิน                                                                                                    |                                                                                                    |                                                                                                    |                                                                                  |              |
| ())<br>()<br>()<br>()<br>()<br>()<br>()<br>()<br>()<br>()<br>()<br>()<br>()                                      | งสมุโมสิมมันปันแสง ได้รับเครื่องกาษ รับอาจมาก<br>1.1) ยังราช้อยตะ 30 ของกำไรสุทธิ์<br>1.2) ยังราช้อยตะ 30 ของกำไรสุทธิ์<br>1.2) ยังราช้อยตะ 30 ของกำไรสุทธิ์<br>1.3) ยังราช้อยตะ 30 ของกำไรสุทธิ์<br>1.4) ยังราชั้น ๆ (จะบุ) ของกำไรสุทธิ์<br>1.5) ถ้าไรสุทธิ์ชองกิจการที่ได้รับอยกำไรส์ที่ได้มีขางกล<br>2.1) กำไรสุทธิ์ชองกิจการที่ได้รับอยกำไรส์ไปเลือนกุงกล<br>2.2) ถ้าไรสุทธิ์ชองกิจการที่ได้รับอยกำไรส์ไปสี่มีอนุงกล<br>2.2) ถ้าไรสุทธิ์ชองกิจการที่ได้รับอยกำไรส์ไปสี่มีอนุงกล<br>2.2) ถ้าไรสุทธิ์ชองกิจการที่ได้รับอยกำไรส์ไปสี่มีอนุงกล<br>2.2) ถ้าไรสุทธิ์ชองกิจการที่ได้รับอยกำไรส์ไปสี่มีอนุงกล<br>2.3) กำไรสุทธิ์ชองกิจการที่ได้รับอยกำไรส์ไปสี่มีอนุงกล<br>2.3) กำไรสุทธิ์สามเก็บส์เกิดสี่งอนกร้ายการข้อมาณาในเกิน 5 ปี<br>ก่อน รอบระยะเวลาสนัญชีวิชาวนัย<br>2.4) กำไรสี่มีอนุ่าหารมีผู้ชีวิชาวนัย                                                                                                    |                                                                                                    |                                                                                                    |                                                                                  |              |
| (1) // // // // // // // // // // // // //                                                                       | งสมุโมสินมันในแล้วไม่เสริมเครลงกาษ โดยงามจาก<br>(1.) ยังราชื่อมแร 25 ของกำไรสูกขึ้<br>1.) ยังราชื่อมตะ 25 ของกำไรสูกขึ้<br>1.2) ยังราชื่อมตะ 25 ของกำไรสูกขึ้<br>1.3) ยังราชื่อมตะ 25 ของกำไรสูกขึ้<br>1.4) ยังราชื่อม (จะมุ) ของกำไรสูกขึ้<br>1.4) ยังราชื่อม (จะมุ) ของกำไรสูกขึ้<br>1.5) ถ้าไรสูกขึ้น (จะมุ) ของกำไรสูกขึ้<br>1.5) ถ้าไรสูกขึ้น (จะมุ) ของกำไรสูกขึ้<br>1.5) ถ้าไรสูกขึ้น (จะมุ) ของกำไรสูกขึ้<br>1.5) ถ้าไรสูกขึ้น (จะมุ) ของกำไรสูกไปสัญหาคล<br>2.3) ถ้าไรสูกขึ้น (จะมุ) เป็นสัญหาคม (จะมุโลยงากจายจาก<br>2.3) กำไรสูกขึ้นของกำไรก็ได้รับแต่ไปสัญหาคล<br>2.3) กำไรสูกขึ้นส่วนมันให้สัมกรรมสุดร้านได้เสียนการไม่ได้มายการ<br>2.4) กำไรสูกขึ้นร้านมันให้สัมกรรมสามารถึงไม่ได้มีแกงคม<br>2.4) กำไรสี่มีปรุการสนัญชีวิชามุโลยงวิชามา (จะมูโลย (จะมุกรรมตรรากรรภียอกตามมาตรรา<br>เป็น รางรืด สามาดอาหรือมรร้านขึ้น (จะ ปีน์จะจากการสองเสียนกระหมายราชาล                                                                                                    |                                                                                                    |                                                                                                    |                                                                                  |              |
| () () () () () () () () () () () () () (                                                                         | งสมุโสสัมเข้าแห่งเป็นแส ได้รับเครืองกาษ โดยงามจาก<br>(1.) ยังราร้อยแร 30 ของกำไรดูหลี<br>1.2) ยังราร้อยแร 25 ของกำไรดูหลี<br>1.2) ยังราร้อยแร 25 ของกำไรดูหลี<br>1.4) ยังราร้อย 2 ของกำไรดูหลี<br>1.4) ยังราว้อย 1 มีร้องการให้ โดยงามการให้ ได้มีสินคาด<br>2.2) เป็นเป็นแหร้องในสวันแบร์แนวเดินใน มีสินินคาด<br>2.2) เป็นเป็นแหร้องในสวันแบร์แนวเดินใน มีสินินคาด<br>2.2) เป็นเป็นแหร้องในสวันแบร์แนวเดินใน มีสินินคาด<br>2.2) เป็นเป็นแหร้องในสวันแบร์แนวเดินใน มีสินินคาด<br>2.2) เป็นเป็นแหร้องในสวันแบร์แนวเดินใน มีสินินคาด<br>2.2) เป็นเป็นแหร้องในสวันแบร์เนองน้ำไขที่ได้สินคาด<br>2.2) เป็นเป็นแหร้องในสวันแบร์เสียงนารในได้เสียงแหร่ง<br>4.3) กำไรด้ได้ประวัฒนาได้เป็นเสียงใน เครื่องนารทางสาม<br>2.4) เก้าไรที่ได้มีการเขาเร็จแร้วิชานให้เสียง (equity method)<br>2.5) ยังๆ (ระบ.)<br>2.4) เป็นได้มีสองสินกรางขึ้นจูราร้องไขสาม โดยงากกรระเงินสามารราย รางวิช<br>ระกวด การแขะช่วน การจับริชาตร กันสงครรถิ่นแตรงสามารราย รางวิช                                                                                                    | 16/01/2561                                                                                                    | 100                                                                                                    |                                                                                  | 2 00         |
| (1)<br>()<br>()<br>()<br>()<br>()<br>()<br>()<br>()<br>()<br>()<br>()<br>()<br>()                                | งสมุโตสังแขมันแสมแหล่งสมเครลงการ โดยงามจาก<br>โรญที่ของการการการการการ โดยงามจาก<br>1.3) อีงราร้อยละ 30 ของกำไรสูทธิ<br>1.3) อีงราร้อยละ 20 ของกำไรสูทธิ<br>1.4) อีงราร้อยละ 20 ของกำไรสูทธิ<br>1.4) อีงราร้อยละ 20 ของกำไรสูทธิ<br>1.4) อีงราร้อย (1.5) ของกำไรสูทธิ<br>1.4) อีงราร้อย (1.5) ของกำไรสูทธิ<br>1.4) อีงราร้อย (1.5) ของกำไรสูทธิ<br>1.4) อีงราร้อย (1.5) ของกำไรสูทธิ<br>1.4) อีงราร้อย (1.5) ของกำไรสูทธิ<br>1.4) อีงราร้อย (1.5) ของกำไรสูทธิ<br>1.4) อีงราร้อย (1.5) ของกำไรสูทธิ<br>1.4) อีงราร้อย (1.5) ของกำไรสูทธิ<br>1.4) อีงราร้อย (1.5) ของกำไรสูทธิ<br>1.4) อีงราร้อย (1.5) ของกำไรสูทธิ<br>1.4) อีงราร้อย (1.5) ของกำไรสูทธิ<br>1.5) ก็จะเรื่องกำไรสีการจะกำเน็จได้เป็น (คุณประการร้อยการสาย<br>1.5) ถึงเรื่องการ (1.5) ของการสาย (1.5) การสาย<br>1.5) ถึงเรื่องการที่ 1.5) ของการสายสาย<br>1.5) ถึงเรื่องการ (1.5) ของการสายสาย<br>1.5) ถึงเร็จไป (1.5) ของการสาย<br>1.5) ถึงเร็จไป (1.5) ของการสาย<br>1.5) ถึงเร็จไป (1.5) ของการสาย<br>1.5) ถึงเร็จไป (1.5) ของการสาย<br>1.5) การสาย<br>1.5) ถึงเร็จไป (1.5) ของการสาย<br>1.5) การสาย (1.5) ของการสาย<br>1.5) การสาย (1.5) ของการสาย<br>1.5) การสาย<br>1.5) การสาย (1.5) ของการสาย<br>1.5) การสาย (1.5) การสาย<br>1.5) การสาย (1.5) การสาย (1.5) การสาย<br>1.5) การสาย (1.5) การสาย<br>1.5) การสาย (1.5) การสาย<br>1.5) การสาย (1.5) การสาย<br>1.5) การสาย (1.5) การสาย<br>1.5) การสาย (1.5) การสาย<br>1.5) การสาย (1.5) การสาย<br>1.5) การสาย (1.5) การสาย<br>1.5) การสาย (1.5) การสาย<br>1.5) การสาย (1.5) การสาย (1.5) การสาย<br>1.5) การสาย (1.5) การสาย (1.5) การสาย<br>1.5) การสาย (1.5) การสาย<br>1.5) การสาย (1.5) การสาย<br>1.5) การสาย (1.5) การสาย<br>1.5) การสาย (1.5) การสาย<br>1.5) การสาย (1.5) การสาย (1.5) การสาย<br>1.5) การสาย (1.5) การสาย<br>1.5) การสาย (1.5) การสาย (1.5) การสาย (1.5) การสาย<br>1.5) การสาย (1.5) การสาย<br>1.5) การสาย (1.5) การสาย (1.5) การ | รวมเงินก็จายและภาษ์ที่สักน่า                                                                                                    | 100                                                                                                    | 00                                                                               | 3 00         |
| (1) (<br>() (<br>() (<br>() (<br>() (<br>() (<br>() (<br>() (                                                    | งสมุโสดังแขมับแสง โดสับเครลงการ โดยรายจาก<br>โรยที่เขาสิ่งของการ โดยรายจาก<br>1.0) มีคราร้อยละ 30 ของกำโรยุกษี<br>1.0) มีคราร้อยละ 20 ของกำโรยุกษี<br>1.0) มีคราร้อยละ 20 ของกำโรยุกษี<br>1.0) มีคราร้อยละ 20 ของกำโรยุกษี<br>1.0) มีคราร้อยละ 20 ของกำโรยุกษี<br>1.0) มีคราร้อยละ 20 ของกำโรยุกษี<br>1.0) มีคราร้อยละ 20 ของกำโรยุกษี<br>1.0) มีคราร้อยละ 20 ของกำโรยุกษี<br>1.0) มีคราร้อยละ 20 ของกำโรยุกษี<br>1.0) มีคราร้อยละ 20 ของกำโรยุกษี<br>1.0) มีคราร้อยละ 20 ของกำโรยุกษี<br>2.0) กำโรยุกษัยสามาร์เงิน โดลีมีของกละ<br>2.0) กำโรยุกษัยสามาร์เงิน โดลีมีของกละ<br>2.0) กำโรยุกษัยสามาร์เงิน โดลีมีของกละ<br>2.0) กำโรยุกษัยสามาร์เงิน โดลีมีของกละ<br>2.0) มีโลลีมีของการที่ แต่ โดยบริษามาโลลีม (ของประการรับสามาระการ<br>วงแหล่งของการของ (ชาวยางการรับสามาระการว่าสามาระการ<br>เขารารรัด สามาณอย่ายร้ายหรือ (1 กับเรื่องรากการรับสามาระการว่าสามาระการ<br>เขารารรัด สามาณอย่ายร้ายหรือ (1 กับเรื่องรากการรัดเชื่อมาระการว่าสามาระการ<br>จำเวิจหน้ายร่ายหรือไร (1 กับเรื่องรากการรัดเรื่อมาระการว่าสามาระการว่าสามาระการ<br>ราวราย สามาณอย่ายระทั่น (1 กับเรื่องรากการรัดเรื่อมาระการว่าสามาระการว่าสามาระการ<br>จำเวิจหนายร์ การขณะจำเนืองรากการรัดเรื่อมาระการว่าสามาระการว่าสามาระการว่าสามาระการ<br>จำเวิจหนายร่ายหรือไร (1 กับเรื่องรากการรัดเรื่อมาระการว่าสามาระการว่าสามารรารว่าสามารารว่าสามาระการว่าสามารารว่าสามารารว่าสามารารว่าสามารารว่าสามารารว่าสามารารว่าสามารารว่าสามารารว่าสามารารว่าสามารารว่าสามารารว่าสามารารว่าสามารารว่าสามารารว่าสามารารว่าสามารารว่าสามารารว่าสามารารว่าสามารารว่าสามารารารว่าสามารารารว่าสามารารารว่าสามารารารว่าสามารารารว่าสาม                                                       | 16/01/2661<br>รวมเงินที่รายและภาษีที่ศักษา<br>อากมนโรคโนลีคม                                                                                                    | 100<br>64 100                                                                                                    |                                                                                  | 3 00         |
| (1) (<br>() (<br>() (<br>() (<br>() (<br>() (<br>() (<br>() (                                                    | งสมุโสดังแขมันหลังเสียมครองการ โดยงามจาก<br>โรมรูโของการการการโคริมาร์<br>1.3) มีครารโอยละ 30 ของกำโรสูกซี<br>1.3) มีครารโอยละ 20 ของกำโรสูกซี<br>1.3) มีครารโอยละ 20 ของกำโรสูกซี<br>1.4) มีครารโอยละ 20 ของกำโรสูกซี<br>1.4) มีครารโอย ของกำโรสูกซี<br>1.4) มีครารโอย ของกำโรสูกซี<br>1.4) มีครารโอย ของกำโรสูกซี<br>1.4) มีครารโอย การโอร้ายการโอร์ไปเล่ยไม่ได้มีแกกละ<br>2.3) กำโรสูกซีของกำโรก็ได้รับแกรโอร์ไปเล่ยไม่ได้มีแกกละ<br>2.3) กำโรสูกซีของกำโรก็ได้รับแกรโอร์ไปเล่ยไม่ได้มีแกกละ<br>2.3) กำโรสูกซีของกำโรส์โอยกรรม<br>คำเวณบันรายได้สองมีอนการโอร์ไปเล่ยไม่ได้มีแกกละ<br>2.3) กำโรสูกซีของกำโรส์โอยกรรม<br>คำเวณบันรายได้สองมีการโอร์ไปเล่ยไม่ได้มีแกกละ<br>2.4) กำโรสูกซีของกำโรส์โอยกรรม<br>2.5) มีน ๆ (จะมี)<br>ระกรรค สายและสองเรียนร์ไช ๆ และกระหรารที่มีของการพระสะ<br>ระกรรค สายและสองโอระโรชย์ 1.4 แม่ส่งหรากกรรีดเล่ยกระหมายราง การโรง<br>ระกรรค สายและสองโรระโรชล์ ๆ แสดงหรองมีกแต่องสารรณะ คำร่าง<br>ราวโรสนอละสายสารที่ คามอีกระ คำเน็ตเรียนไรกับไม่เหตุยาง<br>ระกรรค สายและสายแรงสายเรียนร์ (จะมี 1.4 แต่สงหรารที่มีของการทรงกรีด<br>โรกรรค การแรงชีน การซี่งโรล คำแล้กระ คำเน็ของการสงหรือมาระหารที่<br>โรยกรรค สายสายครารที่สาย<br>เป็นเรียงรายกร้างสายสาย คามสายครารที่ไม่แห่งสงหรารที่ไของการสงหรือ<br>โรงกรรค (ระกรรครารที่สายครารที่สาย<br>เป็น (การที่เรียง คามอีกรรรรค์สาย<br>เป็นเรียงรากกรร์ (จะโรง คามเล่าง ค่ามีเล่าง ค่ามีเล่าง ค่ามีเล่าง ค่ามีเล่าง ค่ามีเล่าง<br>(() มีกาย เรียงรูโรงเรียมเล่างองการที่เล่างสาย<br>(() กาย เรียงรายที่ไข (() มีกาย () () มีกาย ก็สาย () () มีกาย ก็สาย () () มีกาย () () มีกาย () () มีกาย () () สาย () () สาย () () สาย () () สาย () () สาย () () สาย () () สาย () () สาย () () สาย () () สาย () สาย () () สาย () () สาย () () สาย () () สาย () () สาย () () สาย () () สาย () () สาย () () () สาย () () สาย () () สาย () () สาย () () สาย () () สาย () () สาย () () สาย () () สาย () () สาย () () () สาย () () สาย () () สาย () () สาย () () สาย () () สาย () () สาย () () สาย () () () สาย () () สาย () () สาย () () สาย () () สาย () () () สาย () () สาย () () สาย () () สาย () () สาย () () () () สาย () () () () () สาย () () () () () สาย () () () () () () () () () () () () ()                                                                  | รวมเงินที่จายและภาษีที่สักนำ<br>อาวุแปรกในสี่จายและภาษีที่สักนำ<br>อาวุแปรกในสี่จาย<br>(3) ออกให้คริ้งเดียว                                                     | 100<br>64 100<br>11 Destjuef 15 evideo fit                                                                                 | 000 UTW                                                                          | 3 00         |
| (1) (<br>() (<br>() (<br>() () (<br>() () (<br>() () () (<br>() () () () () () () () () () () () () (            | รสมูโสสัมเหมือนหลังสรีมเสรองการ โดยรายราก<br>โรยที่เขาสังการที่เรา<br>1.0 มีคราร้อมตะ 30 ของกำโรยทรี<br>1.0 มีคราร้อมตะ 32 ของกำโรยทรี<br>1.0 มีคราร้อมตะ 32 ของกำโรยทรี<br>1.0 มีคราร้อมตะ 32 ของกำโรยทรี<br>1.0 มีคราร้อมตะ 32 ของกำโรยทรี<br>1.0 มีคราร้อมตะ 32 ของกำโรยทรี<br>1.0 มีคราร้อมตะ 32 ของกำโรยทรี<br>1.0 มีคราร้อมตะ 32 ของกำโรยทรี<br>1.0 มีคราร้อมตะ 32 ของกำโรยทรี<br>1.0 มีคราร้อมตะ 32 ของกำโรยทรี<br>1.0 มีคราร้อมตะ 32 ของกำโรยทรี<br>1.0 มีคราร้อมตะ 32 ของกำโรยทรี<br>1.0 มาการสมเร็จมายได้เสียบกรรม<br>2.0 มักโรยทรี่สายหน้าหรือของกำโรก็ได้ของการร้อมสามารรม<br>การขณะประหมารสมมุโรยกรีสามาโลเสีย (equity method)<br>2.0 มักโรยทรี่สามารีกับ สามาร์การร้องการรัดเสียงการของการ<br>กรรมสามารรม<br>ระหวรดิ สามเฉลาย์ประชาชารี (a ประชากการรัดเสียงกรรม ราชกิ<br>ระหวรดิ สามเฉลาย์ประชาชารี (a ประชากการรัดเสียงกรรม ราชกิ<br>ระหวรดิ สามเฉลาย์ประชาชารี (a ประชากการรัดเสียงกรรม ราชกิ<br>ระหวรดิ สามเฉลาย์ประชาชารี (a ประชากการรัดเสียงกรรม ราชกิ<br>ระหวรดิ สามเฉลาย์ประชาชารี (a ประชาทรารที่ 1.1 มีของการรณะ สาร้าง<br>กำรณะเกตรา/กรรทร์เสียงการที่ เสียงการรัดประชาชารี (a ประชาชารี)<br>โทยหารที่มีการให้ (สายครารที่กร้างการรัดเสียงกรรม<br>(j) (j) มีกล. ที่ร่าย<br>(j) มาก ณ. ที่ร่าย<br>(j) มาก ณ.ที่ร่าย<br>(j) มาก ณ.ที่ร่าย<br>(j) มากณะ ที่ร่าย<br>(j) มากณะ ที่ร่าย<br>(j) มากณะที่ร่าย<br>(j) มากณะที่ร่าย<br>(j) มากนะที่ง (j) มากรรรรรรรรรรรรรรรรรรรรรรรรรรรรรรรรรรรร                                                                                                    | รวมเงินก็จายและภาร์ที่สึกแรง<br>องทุนประกันส์จาย<br>(3) ออกรับส์จีกอีว<br>จะชิวยองว่าชื่อกวามและสั่วเตชล์<br>ลงชื่อ                                             | 100<br>สง 100<br>ทา กองานสำรองเลี้ยงรีพ<br>(ง) มีน (ระบ)<br>ะถสาวข้างสันอูกม้องสรงกับคว                                    | 00<br>00<br>00<br>00<br>00<br>00<br>00<br>00<br>00<br>00<br>00<br>00<br>00       | 3 00         |
| (1))<br>(1)<br>(1)<br>(2)<br>(2)<br>(1)<br>(2)<br>(2)<br>(2)<br>(2)<br>(2)<br>(2)<br>(2)<br>(2)<br>(2)<br>(2     | รสมูโสสัมเข้ามีแหล่งสมเครืองการ โดยรายราก<br>โรมรูโขอราร์อมขะ 30 ของกำโรญที่ลี<br>1.0 มีคราร์อมขะ 30 ของกำโรญที่ลี<br>1.2 มีคราร้อมขะ 32 ของกำโรญที่ลี<br>1.3 มีคราร้อมขะ 20 ของกำโรญที่ลี<br>1.4 มีคราร้อมขะ 20 ของกำโรญที่ลี<br>1.4 มีคราร้อมขะ 20 ของกำโรญที่ลี<br>1.4 มีคราร้อมข้างการที่ได้รับบารกำโรมรับการกับ<br>รวม กำโรญที่อยังและหรือเป็นส่วนแหล่งสามารรม<br>หามาณาในรายามได้สมีของกำโรก็ได้รับบารกำบะไม่ได้มนุคคล<br>2.3 นำโรญที่อยังและหรือเป็นส่วนแหล่งสามารรม<br>หามาณาในรายามได้สมีของการใน ได้มีของการ<br>2.4 นำโรญที่อยู่ร้ายวิสัตวน<br>2.5 นำโรญที่อยังการที่เสียบการไม่ได้มีของการ<br>2.9 นำโรญที่อยังการที่เสียบการไม่ได้มีของการ<br>2.9 นำโรญที่อยังการที่เสียบการไม่ได้มีของการที่สุดให้มารราย<br>รางราย สามาณหรือประวัยชนิโจ ๆ แต่งสามารรายเรียมการทาง<br>ระกรรด สามาณหรือประวัยชนิโจ ๆ แต่งสามารรายราชาลิ<br>ระกรรด สามาณหรือประวัยชนิโจ ๆ แต่งสามารราชโอบกรามและสารารนะ สาร้าง<br>หารนะเหต่าง การยิ่งร้ายค ค่ามลึงกระหน่างรากกร์มีของการแหนดสารารนะ สาร้าง<br>หารนะเหตุสามารรมรักษ์รูโรงเรียนเอกรชน<br>1.1<br>1.1<br>1.1<br>1.1<br>1.1<br>1.1<br>1.1<br>1.                                                                                                    | รวมเงินก็จายและภาร์ที่สึกนำ<br>รวมเงินก็จายและภาร์ที่สึกนำ<br>องทุนประกินส์งคม บา<br>เจริยมจาวข้อความและสัวเตยร์<br>ลงชื่อ<br>                                  | 100<br>สง 100<br>ทา กองานสำรองสียงรีพ<br>(ง) ขึ้น ๆ (จะบ)<br>รังกล่าวซ้างสันดูกสืองคระดับควา                               | 200<br>200<br>200<br>200<br>200<br>200<br>200<br>200<br>200<br>200               | 3 00         |
| (1) (<br>() (<br>() (<br>() () (<br>() () (<br>() () (<br>() () () (<br>() () () () () () () () () () () () () ( | รสมูโสสัมเข้าแหม่อนหลังได้รับเสืองการ รัณอาจจาก<br>โรมรู้เข้าอาร์าสมหรับ 20 ของกำไรทุทธิ์<br>1.0 มีอารารัสมหรับ 20 ของกำไรทุทธิ์<br>1.0 มีอารารัสมหรับ 20 ของกำไรทุทธิ์<br>1.0 มีอารารัสมหรับ 20 ของกำไรทุทธิ์<br>1.0 มีอารารัสมหรับ 20 ของกำไรทุทธิ์<br>1.0 มีอารารัสมหรับ 20 ของกำไรทุทธิ์<br>1.0 มีอารารัสมหรับ 20 ของกำไรทุทธิ์<br>1.0 มีอารารัสมหรับ 20 ของกำไรทุทธิ์<br>2.0 เก็บโรมเพราะชิงการที่ได้รับบารกับไม่มีองมีนกคร<br>2.0 เก็บโรมเพราะชิงการที่ได้รับบารกับไม่มีองมีนกคร<br>2.0 เก็บโรมเพราะชิงการที่ได้รับบารกับไม่มีองมีนกคร<br>2.0 เก็บโรมเพราะชิงการที่ได้รับบารกับไม่มีองมีนกคร<br>2.0 เก็บโรมเพราะชิงการที่ได้รับบารกับไม่มีองมีนกคร<br>2.0 เก็บโรมเพราะชิงการที่ได้รับบารกับไม่มีองมีนกคร<br>2.0 เก็บโรมเพราะชิงการที่ได้มีอาการการการการการการการการการการการการการ                                                                                                    | รวมเงินก็จายและภาร์ที่สึกนำ<br>รวมเงินก็จายและภาร์ที่สึกนำ<br>องทุนประกินส์งคม ย<br>(3) ออกวันคลึงเลียว<br>ขอริษรณว่านี่อความและส่วงสะส<br>ลงช้อ<br>(วัน เลื่อบ | 100<br>สัง 100<br>ทา กอะทุนสำรองสียงรีพ<br>(10) มัน ๆ (ระบุ)<br>เป็าที่ออกหนังสือรับรอง)                                   | 200<br>200<br>200<br>200<br>200<br>200<br>200<br>200<br>200<br>200               | s 00         |
| (1) (<br>() (<br>() (<br>() () (<br>() () (<br>() () () (<br>() () () () () () () () () () () () () (            | งสมูโสสัมเขมปันเส มสับเรลงการ โดยรายราก<br>โกม (อะราสังสมตะ 30 ของกำโรญหอี<br>1.) มีอะราสังและ 30 ของกำโรญหอี<br>1.) มีอะราสังและ 20 ของกำโรญหอี<br>1.) มีอะราสังและ 20 ของกำโรญหอี<br>1.) มีอะราสังและ 20 ของกำโรญหอี<br>1.) มีอะราสังและ 20 ของกำโรญหอี<br>1.) มีอะราสังและ 20 ของกำโรญหอี<br>2.) กำโรญห้อะชางการที่ได้รับบการกับไม่มีอะมุกคล<br>2.) กำโรญห้อะชางกำโรกับการกับไม่มีอะมุกคล<br>2.) กำโรญห้อะชางกำโรกับการกับไม่มีอะมุกคล<br>2.) กำโรญห้อะชางกำโรกับการกับไม่มีอะมุกคล<br>2.) กำโรญห้อะชางกำโรกับการกับไม่มีอะมุกคล<br>2.) กำโรญห้อะชางกำโรกับการกับไม่มีอะมุกคล<br>2.) กำโรญห้อะชางกำโรกับสินการการกำโรกับการการการการการการการการการการการการการก                                                                                                    | รวมเงินก็จายและภาร์ที่สึกนำ<br>รวมเงินก็จายและภาร์ที่สึกนำ<br>องทุนประกินส์งคม                                                                                  | 100<br>สัง 100<br>ทา กอะทุนสำรองสียงรีพ<br>(0) รัน ๆ (จะบุ)<br>เปิ ที่ออกหนังสือรับรอง)                                    | 200<br>200<br>200<br>200<br>200<br>200<br>200<br>200<br>200<br>200               | s 00         |
| (1) 1<br>()<br>()<br>()<br>()<br>()<br>()<br>()<br>()<br>()<br>()<br>()<br>()<br>()                              | รสมูโสสัมเขมปันเส แล้ยมเครอกการ โดยรายจาก<br>โรกฐโขอร้างการทราชอิตอยาการ โดยรายจาก<br>(1.) มีธราชอยเร 20 ของกำโรสูกอี่<br>(1.) มีธราชอยเร 20 ของกำโรสูกอี่<br>(1.) มีธราชอยเร 20 ของกำโรสูกอี่<br>(1.) มีธราชอยเร 20 ของกำโรสูกอี่<br>(1.) มีธราชอยเร 20 ของกำโรสูกอี่<br>(1.) มีธราชอยเร 20 ของกำโรสูกอี่<br>(1.) มีธราชอยเร 20 ของกำโรสูกอี่<br>(1.) มีธราชอยกำรรที่ได้รับชาวกับเวิล<br>2.) กำโรสูกอองกำรรที่ได้รับชาวกับเลือนคาร<br>2.) กำโรสูกอองกำรรที่ได้รับชาวกับเลือนคาร<br>2.) กำโรสูกอองกำรรที่ได้รับชาวกับเลือนคาร<br>2.) กำโรสูกอองกำรรที่ได้รับชาวกับเลือนคาร<br>2.) กำโรสูกอองกำรรที่ได้รับชาวกับเลือนคร<br>2.) กำโรสูกอองกำรรที่ได้รับชาวกับเลือนคร<br>2.) กำโรสูกอองกำรรที่ได้รับชาวกับเลือนคร<br>4.) กำรรกฐายกำรรที่ได้รับชาวกับเลือนครายการที่มีออกหานาตรกา<br>ระหวรดิ สามและหอียะรับชาวการที่อยกหานาตรการ<br>รางรางสามและหอียะรับชาวการที่เสียงสอบเรียน<br>ระหวรดิ สามและหอียะรับชาวการที่เสียงสอบเว็นเหล่อง<br>ระหวรดิ สามและหอียะรับชาวการที่เป็นขึ้งแรงกับรางการ<br>รางรางสามและหอียะรับชาวการที่เป็นของนารการที่ได้รางการที่ได้เป็นของนารการที่ได้<br>ระหวรดิ สามและหอียะรับชาวการที่เป็นของนาการที่ได้เสียงการที่ได้<br>ระหวด สามและหอียะรับชาวการที่ในของนารการที่ได้<br>โรงการการของการที่ไปของการที่ให้สายคราม<br>นายางที่สามแล้วงรางที่ได้รับชาวการที่ในของนารการที่ได้<br>รางของการที่ไปของการที่ได้เป็นของการที่ในขึ้งของการที่ได้ของการที่ได้<br>ระหวด สามและหรือ ระชองการที่ในของนารที่ได้<br>เป็นข้ามีสายหรือประชองการที่ได้ โรงการที่ได้เป็นของการที่ได้<br>แห่งประมาดร้องการที่ได้ไข้การที่ได้ไข้การที่ได้รางการที่ได้เป็นของการที่ได้<br>แห่งประมาดร้องการที่ได้ไข้ทางที่ได้ไข้เราะถางการที่ได้ไข้เราะที่ไข้ สามที่ไขางที่ไข้เราะที่ไข้ไข้เราะที่ไข้เราะที่ไข้เราะถางการที่ไข้เราะที่ไข้เราะที่ไข้เราะที่ไข้ไข้เราะที่ไข้ไข้เราะที่ไข้เราะที่ไข้ไข้เราะที่ไข้ไข้เราะที่ไข้เราะที่ไข้ไข้เราะที่ไข้เราะที่ไข้เราะที่ไข้ไข้เราะที่ไข้เราะที่ไข้เราะที่ไข้เราะที่ไข้เราะที่ไข้เราะที่ไข้เราะที่ไข้เราะที่ไข้เราะที่ไข้เราะที่ไข้เราะที่ไข้เราะที่ไข้เราะที่ไข้เราะที่ไข้เราะที่ไข้เราะที่ไข้เราะที่ไข้เราะที่ไข้เราะที่ไข้เราะที่ไข้เราะที่ไข้เราะที่ไข้เราะที่ไข้เราะที่ไข้เราะที่ไข้ไข้างารที่ไข้เราะที่ไข้เราะที่ไข้เราะที่ไข้ไข้เราะที่ไข้เราะที่ไข้ไข                                          | 18/01/2561<br>รวมเงินที่จายและภาร์ที่สักนำ<br>องทุนประกินลังคม เข<br>(3) ออกไม่ครั้งเลียว<br>ขอริมระวังอีอกาวและสวเตชร์<br>ลงชื่อ<br>(วัน เลื่อน                | 100<br>สัง 100<br>ทา กองรุณสำรองเลี้ยงรัพ<br>(4) วินัล (ระบุ)<br>รังกสาวข้างสันอูกต้องสรงกับคว<br>10 วิน้ออกหนังสือรับรอง) | 00<br>00<br>00<br>00<br>00<br>00<br>00<br>00<br>00<br>00<br>00<br>00<br>00       | 3 00<br>3 00 |
| ()) () () () () () () () () () () () ()                                                                          | รสมูโสสัมเขมปันเส แล้ยมะตองการ โดยรายจาก<br>1.) มีธราชื่อมะ 20 ของกำไรสุทธิ์<br>1.) มีธราชื่อมะ 20 ของกำไรสุทธิ์<br>1.) มีธราชื่อมะ 20 ของกำไรสุทธิ์<br>1.) มีธราชื่อมะ 20 ของกำไรสุทธิ์<br>1.) มีธราชื่อมะ 20 ของกำไรสุทธิ์<br>1.) มีธราชื่อมะ 20 ของกำไรสุทธิ์<br>1.) มีธราชื่อมะ 20 ของกำไรสุทธิ์<br>1.) มีธราชื่อมะ 20 ของกำไรสุทธิ์<br>1.) มีธราชื่อมะ 20 ของกำไรสุทธิ์<br>1.) มีธราชชื่อมะ 20 กำไรสุทธิ์<br>2.) กำไรสุทธิ์ชาย แก้จะมีหน้ามีสินในคาด<br>2.) กำไรสุทธิ์ชาย เกินได้เรียบการในได้มีบุตก<br>2.) กำไรสุทธิ์ชาย เกินได้เรียบการในได้มียนคาร<br>2.) กำไรสุทธิ์ชาย เกินได้สินตาร์ 1.)<br>การขณะบระขะมาะปิดรีชีชาย กำแหลงของนักแสดงสาธารณะ กำวัง<br>การขณะกระขะมายในรู้ชีรชายี์สึงน้ำได้มีออกงารสมเสดงสาธารณะ กำวัง<br>การขณะกระขะมายในรู้ชีรชายี์สึงน้ำได้มีออกงารสมเสดงสาธารณะ กำวัง<br>การขณะกระทั่ง การจะที่ราย ค่านสงของนักแสดงสาธารณะ กำวัง<br>การขณะกระขะมายองนักกระ ค่านี้ยมขึ้งประกับวินารกับ จะหมุม<br>1                                                                                                    | รวมเงินที่รายและภารที่ทักนำ<br>รวมเงินที่รายและภารที่ทักนำ<br>องทุนประกันสังคม บา<br>(3) ออกไม่คริ่งเสียว<br>ของในอะว่าน้อกวามและสวรเซช<br>ลงชื่อ<br>(7น เลื่อน | 100<br>สัง 100<br>าห กองทุนส์รารองเลียงรัพ<br>(4) วินา (ระบุ)<br>รังกล่าวจ้างสันดูกล้องสรงกับคว<br>10 ก็ออกหนังสือรับรอง)  | 20<br>20<br>20<br>20<br>20<br>20<br>20<br>20<br>20<br>20<br>20<br>20<br>20<br>2  | 3 00         |
| ()) () () () () () () () () () () () ()                                                                          | งสมุโสสัมเขมขึ้นเสริมเสรดการ โดยรายจาก<br>1.) มีธราชื่อมะ 20 ของกำไรสูกส์<br>1.) มีธราชื่อมะ 20 ของกำไรสูกส์<br>1.) มีธราชื่อมะ 20 ของกำไรสูกส์<br>1.) มีธราชื่อมะ 20 ของกำไรสูกส์<br>1.) มีธราชื่อมะ 20 ของกำไรสูกส์<br>1.) มีธราชื่อมะ 20 ของกำไรสูกส์<br>1.) มีธราชื่อมะ 20 ของกำไรสูกส์<br>1.) มีธราชื่อมะ 20 ของกำไรสูกส์<br>1.) มีธราชี้มีชาวิทธิ์เสร็บมาราชนาก<br>2.) กำไรสูกส์ของกิจการก็ได้รับมากว่ามาร์เงินได้มีสุกคล<br>2.) กำไรสูกส์ของกิจการก็ได้รับมากว่ามาร์เงินได้มีสุกคล<br>2.) กำไรสูกส์ของกิจการก็ได้รับมากว่ามาร์เงินได้มีสุกคล<br>2.) กำไรสูกส์ของกิจการก็ได้รับชื่อมากว่ามาร์เงินได้มีสุกคล<br>2.) กำไรสุกรีบริสัตว์สี่วานได้สีมีสุกษร์เงินได้มีสุกคล<br>2.) กำไรสุกรีบริสัตว์สี่วานได้สีมีสุกษร์เงินสีมีสุกษร<br>2.) กำไรสุกรีบริสามส์สี่วานได้สีมีสุกษร์เงิมสีมาร์<br>การขณะกระสารสารระบริสาร์ได้มี (อุณาหารระบริสารรณะ กำจึง<br>การขณะกระการสารระบริสาร์โดย ค่ามสีงระชะมีการศึมออกราชนะการรา<br>ขาง<br>พระหรือสี่งานสารระบริสาร์โดยรับชิลการสินได้มี (อุณาหารรณะราราชาร<br>ระการสิสารและเรียนใหญ่ 1                                                                                                    | รวมเป็นที่รายและภาร์ที่มีกนำ<br>รวมเป็นที่รายและภาร์ที่มีกนำ<br>องทุนประกินลังคม มา<br>เขา (3) ออการ์เครียงมี<br>ของรายและสาวสะส<br>ลงชื่อ<br>(วัน เลื่อน       | 100<br>สัง 100<br>ทำ กองทุนสำรองเลื่องริพ<br>(4) อื่นๆ (ระบุ)<br>รังกล่าวจ้างสันดูกล้องสรงกับคว                            | 00<br>00<br>00<br>เราะบาท<br>เราะบาท<br>เราะบาท<br>เราะบาท<br>เราะบาท<br>เราะบาท | 3 00         |

# ขั้นตอนการดูรายงานภาษีหัก ณ ที่จ่าย

| เอกสาร        | ประกอบด้วย 4 รูปแบบ ได้แก่                                                                              |
|---------------|----------------------------------------------------------------------------------------------------|
|               | <ul> <li>"ภ.ง.ด.53 (นิติบุคคล)" คือ ใช้สำหรับหักภาษี ณ ที่จ่ายซึ่งผู้รับเป็นนิติบุคคล ได้แก่</li> </ul> |
|               | บริษัทจำกัด, ห้างหุ้นส่วนจำกัด, หางหุ้นส่วนสามัญนิติบุคคล (จดทะเบียน), บริษัท                           |
|               | (มหาชน) จำกัด                                                                                           |
|               | <ul> <li>"ภ.ง.ด.3 (บุคคลธรรมดา)" คือ ใช้สำหรับการหักภาษี ณ ที่จ่ายซึ่งผู้รับเป็น บุคคล</li> </ul>       |
|               | ธรรมดา, คณะบุคคล, ห้างหุ้นส่วนสามัญ (ไม่จดทะเบียน)                                                      |
|               | <ul> <li>"ภ.ง.ด.1" คือ ใช้สำหรับหักภาษี ณ ที่จ่าย ที่จ่ายเงินเดือน ค่าจ้างฯลฯ ตามมาตรา</li> </ul>       |
|               | 40 (1)                                                                                                  |
|               | <ul> <li>"ภ.ง.ด.2" คือ ใช้สำหรับหักภาษี ณ ที่จ่าย ที่จ่ายค่าแห่งลิขสิทธิ์ ค่าแห่งกู้ดวิลล์</li> </ul>   |
|               | าลา ตามมาตรา 40 (3)                                                                                     |
| รูปแบบเอกสาร  | ประกอบด้วย 2 รูปแบบ ได้แก่                                                                              |
|               | <ul> <li>"ใบปะหน้า" คือข้อมูลส่วนหน้าของเอกสาร โดยจะอธิบายรายการที่เกิดขึ้นอย่าง</li> </ul>             |
|               | ละเอียด                                                                                                 |
|               | <ul> <li>"ใบแนบ" คือการรายงานผลข้อมูลรายการที่เกิดขึ้นในรูปแบบสรุปเพื่อให้เห็น</li> </ul>               |
|               | ภาพรวมที่เกิดขึ้น                                                                                       |
| ข้อมูลจาก     | ผู้ใช้สามารถเลือกข้อมูลจากเอกสารการซื้อสินค้า เพื่อนำข้อมูลแสดงในรายงานภาษีหัก ณ                        |
|               | ที่จ่าย                                                                                                 |
| การยื่นเอกสาร | ประกอบด้วย 2 กรณี ได้แก่                                                                                |
|               | <ul> <li>"ยื่นปกติ" คือการยื่นข้อมูลเอกสารใบภาษีมูลค่าเพิ่มแบบปกติ</li> </ul>                           |
|               | <ul> <li>"ยื่นเพิ่มเติม" คือการยื่นข้อมูลเพิ่มเติมรายงานภาษีหัก ณ ที่จ่าย</li> </ul>                    |
| นำส่งภาษีตาม  | ผู้ใช้สามารถเลือกวิธีการนำส่งภาษีหัก ณ ที่จ่าย ตามเอกสารภาษีของบริษัทได้ทันที                           |
| เงินเพิ่ม     | คือยอดที่คิด 1.5% ต่อเดือน ของภาษีที่ต้องชำระทั้งสิ้น                                                   |
| ปีที่จ่าย     | การกำหนดช่วงปีที่จ่ายที่ผู้ใช้ต้องการดูรายงานภาษีหัก ณ ที่จ่าย ณ ช่วงเวลาใดช่วงเวลา                     |
|               | หนึ่ง ตามที่ผู้ใช้กำหนด                                                                                 |
| จากวันที่     | การกำหนดช่วงระยะเวลาที่ผู้ใช้ต้องการดูรายงานภาษีหัก ณ ที่จ่าย ณ ช่วงเวลาใดช่วงเวลา                      |
|               | หนึ่ง ตามที่ผู้ใช้กำหนด                                                                                 |
| เลขที่เอกสาร  | การกำหนดเลขที่เอกสารที่ผู้ใช้ต้องการดูรายงานภาษีหัก ณ ที่จ่าย                                           |

# ต้วอย่างรายงานภาษีหัก ณ ที่จ่าย ภ.ง.ด.53 (ใบปะหน้า)

| เอกสาร         | ภ.ง.ด. 53 (นิดิบุคคล) 🔹 รูปแบบเอกสาร 💿 ใบปะหน้า 💿 ใบแนบ                                                                                        |
|----------------|----------------------------------------------------------------------------------------------------|
| ข้อมูลจาก      | ทั้งหมด 🔹 📄 ใช้สำคับที่ตามข้อมูลจริง การขึ้นเอกสาร 🛞 ขึ้นปกติ                                                                                  |
| น่าส่งภาษีตาม  | มาตรา 3 เดรส 🔹 🗌 สื่อบันทึกในระบบคอมพิวเตอร์ 🔘 ยื่นเพิ่มเดิมครั้งที่                                                                           |
| เงินเพิ่ม      | 0.00 ปีที่จ่าย 2561 🔻 เดือน มกราคม 🔻                                                                                                    |
| จากวันที่      | ธีง     ธีง     ธีง     ธีง     ธีง                                                                                                    |
|                | Preview Clear                                                                                                    |
| 94 10 9 Page 1 | v of 1 D CI I CAF v                                                                                                    |
|                |                                                                                                    |
|                |                                                                                                    |
|                | แบบยี่นรายการภาษีสินได้คัก ณ ที่ง่าย ค. จ. ค. 5. 2                                                                                             |
|                | ตามเกลรา 3 เพรง และเกลรา 69 ทร์<br>และการเสียกาษีศามมาตรา 65 จัดว่า แห่งประมวณรัชภูกกร                                                         |
|                | เลขประที่ที่วินี้เสมามีอาหาเปลนอัการ<br>กองผู้มีอย่างที่สารที่ น Setaj                                                                         |
|                | ชื่อผู้มีหน้าที่ห้อภาษี ณ ที่จ่าย ( <i>ทน่วยงาม</i> ): สาขาที่ 0 0 0 0 0 🗹 (1) มาตรา 3 เตรช แห่งประมาดรัษฎากร                                  |
|                | บระทา แรรองหา ขอารเธม จากด (2) มาตรา 65 งศรุว เหงนระมาลทะการ<br>ที่อยู่: อาคาร. พ้องเตรที่ ขึ้นที่ หมู่บ้าน (3) มาตรา 69 ทวี แห่งประมาดรัษฎากร |
|                | เลขที่ หมู่ที่ ตรอก/ชอย<br>ถนบ ตำแล/แขวงหัวหมาก                                                                                                |
|                | ย้ามข∧รด เขณาลกะปี จังหวัด กรุณาหมหานคร ไป ขึ้นปกติ [มีนพิมตรีมหรั้งที่]                                                                       |
|                | 998(1)(1908)                                                                                                    |
|                | เพื่อนที่จ่ายเงินได้ที่เประเมิน (ปรักษรโองหมาย "√" ลงใน "⊡" หน้าร้องคือน) พ.ศ. 2561                                                            |
|                | (ว) รุนภาพันธ์     (ร) พฤษภาคม     (ส) สิงกคม     (1) พฤศิกรรม     สำหรับบันที่เกี่ยมูดจากระบบ TCL                                             |
|                | โมยหม ก.ง.ค.53 ที่แนกมาพร้อมนี้ : จำนวน <sup>4</sup> ราย                                                                                       |
|                | มีรายละเอียดการหักเป็นรายผู้มีเงินได้ ปรากฏตาม <mark>ชวิต</mark>                                                                               |
|                | รายการที่แนบอย่างใดอย่างหนึ่ง ดังนี้ 👘 📅 สื่อบันทึกในระบบกอมพิวเตอร์ ที่แบบมาพร้อมนี้ : จำนวน ราย                                              |
|                | จ้านวน แปน<br>เดราแก้มีสื่อแสดงความประสงษ์จ หรายีอาศัยเดรที่                                                                                   |
|                | (*************************************                                                                                                    |
|                | สรุบรายการภาษทหาสง ขพรรมสม<br>1. รวมยอดเงินได้ทั้งสิ้น                                                                                         |
|                | 2. รวมขอดภาษีที่นำส่งทั้งสิ้น                                                                                                    |
|                | <ol> <li>เงินเพิ่ม (ถ้ามี)</li> <li>รวมขอดภาษีที่น้ำส่งทั้งสิ้น และเงินเพิ่ม (2. + 3.)</li> <li>490/35</li> </ol>                              |
|                |                                                                                                    |
|                | ข้าพเจ้าขอรับรองว่า รายการที่แจ้งไว้ข้างต้นนี้ เป็นรายการที่ถูกต้องและครบถ้วนทุกประการ                                                         |
|                | ลงชื่อผู้จ่ายเงิน                                                                                                    |
|                | ()<br>ตำแหน่ง<br>ก่า                                                                                                    |
|                | อื่นวันที่เดือนพ.ศ                                                                                                    |
|                | (ก่อนกรอกรายการ ดูค้าชี้แจงด้านหลัง)                                                                                                    |
|                | หมายหตุ เลขประจำดังผู้เชียกามีอากร (13หลัก)= หมายอึง<br>1. กรณีบุคคลธรรมดา ไฟโซ้เลขประจำดัวประชาชนที่กรมการปกครองออกไท้                        |
|                | 2. กรณีนิติบุคคล ให้ใช้เลขทะเบียนนิติบุคคลที่กรมพัฒนาธุรกิจการศ้าออกให้                                                                        |
|                | 3. กรณีที่มานออเหนืองาก 1.และ2.ได้ได้เองประจำตัวผู้เสียภาษีอากร (13หลักเพื่อรมสรรพบกระอกให้                                                    |
|                | 3. กรพิตั้นๆนอดกหนี้องาก 1.และ2.ไท้ได้แลงประจำตัวผู้ที่ขอาหิร (13)กลับที่กรมสรรทากรออกให้                                                      |

## ต้วอย่างรายงานภาษีหัก ณ ที่จ่าย ภ.ง.ด.53 (ใบแนบ)

| เอ              | เอกสาร ภ.ง.ด. 53 (นิดิบุคคล)                                                                                                    |                                                                                           | ຮູປແນນເວກສ                                                                  | าร 🔘 ใบปะหน้า                             |                         | 🖲 ใบแนบ          |           |                 |                                   |
|-----------------|----------------------------------------------------------------------------------------------------|-------------------------------------------------------------------------------------------|-----------------------------------------------------------------------------|-------------------------------------------|-------------------------|------------------|-----------|-----------------|-----------------------------------|
| ข้อ             | อมูลจาก ทั้งหมด 🔻 🗌 ใช้ลำดับที่ตามข้อมู                                                                                                    | ลจริง                                                                                     | การยื่นเอกส                                                                 | าร 💿 ยื่นปกติ                             |                         |                  |           |                 |                                   |
| u'              | าส่งภาษีตาม มาตรา 3 เตรส 🔻 🔲 สื่อบันทึกในระบบค                                                                                                    | อมพิวเตอร์                                                                                |                                                                             | 🔘 ยื่นเพิ่มเดิม                           | ครั้งที่                |                  |           |                 |                                   |
| ເຈີ             | ันเพิ่ม 0.00                                                                                                    |                                                                                           | ปีที่จ่าย                                                                   | 2561                                      |                         | ▼ เดือน ม        | กราคม     | •               |                                   |
| 91              | ากวันที่ 🛅 ถึง                                                                                                    |                                                                                           | เลขที่เอกสา                                                                 | 5                                         | (                       | ฉุ ถึง           |           | Q               |                                   |
| 9               | Preview Clear<br>R                                                                                                    |                                                                                           |                                                                             |                                           |                         |                  |           |                 |                                   |
| ບແນ             | บ <b>ภ.า.ค.53</b> เองประจำตัวผู้เสียภาษีอากร (13 หลัก)* 🖂 🗉                                                                                                    | 0 5 5 5 7                                                                                 | 0 0 1 8 5                                                                   | 4 สาขาที่ 0000                            | 0                       |                  | แผ่นที่   | 1 ในจำนวน       | į1                                |
| ลำ              | เลขประจำตัวผู้เสียภามีอากร (13 หลัก)* (ของผู้นังในได้)                                                                                                    |                                                                                           |                                                                             | รายละเอียดเกี่ยวกับ                       | การจ่ายเ                | งิน              |           | ลำนวนเงิน       | ลานี                              |
| ดับ<br>ที่      | ¥อและที่อยู่หองสุบิมีนั้นได้<br>(ไท้ระบุว่าเป็นบริมัทว์กัด ทั่งหุ้มส่วนจำกิด หรือท้างหุ้นส่วนสามัญมีสิบูคลล<br>และได้ระบองที่ ตรอองขอ ถบน ด้านคลเพราะ กับกองพล จังหวัด                                                                                                    | สาขาที่                                                                                   | วันเดือนปี ที่ง่าย                                                          | ประเภทเงินได้<br>พึงประเมินที่จ่าย        | อัตรา<br>ภาษี<br>รังและ | จำนวนเงินที่อ่าย | นครั้งนี้ | ที่หักและนำส่งใ | นครั้                             |
| 1               | 0 1 1 0 5 4 4 9 5 0 0 0 4 9 7 47<br>สื่อ บานมีจำกิด<br>พื้อยู่ 1:46 สบนสาทรเหนือ แขวงสิลม เขตบางรัก กระเททเมหานคร 10500                                                                                                    | 00000                                                                                     | 16/01/2561                                                                  | ภาษีทัก ณ ที่จ่าย                         | 3.00                    |                  | 100 00    |                 | 3                                 |
| 2               | 0<br>10<br>10 11 0 5 4 H9 5 0 0 0 H9 7 H7<br>10 10 10 10                                                                                                    | 00000                                                                                     | 19/01/2561                                                                  | ภาษีหัก ณ ที่จ่าย                         | 3.00                    | 1.               | 144 90    |                 | 34                                |
| 3               | Imag         To be station in a more of a constant with a matrix in a constant with a matrix in a constant with a matrix in a constant with a matrix in a matrix in a | 00000                                                                                     | 29/01/2561                                                                  | ภาษีหักณ ที่จ่าย<br>ภาษีหักณ ที่จ่าย      | 3.00                    | 15,              | 000 00    |                 | 450                               |
| 4               | 10600<br>  0   1   0   5   1   4   5   0   6   3   1   4   6   2<br>\$ 10 มีมักเลยเลย ห่อร้อนเทรครับก็ค (สำนักงานไหญ)<br>1   1   1   1   1   1   1   1   1   1                                                                                                    | 00000                                                                                     | 29/01/2561<br>29/01/2561                                                    | ภาษีหัก ณ ที่จ่าย<br>ภาษีหัก ณ ที่จ่าย    | 3.00                    | 15,              | 000 00    |                 | 450<br>450                        |
| 5               |                                                                                                    | 00000                                                                                     | 23/01/2561                                                                  | ภาษีทัก ณ ที่จ่าย                         | 3.00                    |                  | 100 00    |                 | 3                                 |
|                 |                                                                                                    |                                                                                           | ]                                                                           |                                           |                         |                  |           |                 |                                   |
|                 |                                                                                                    |                                                                                           | วันในช่ว <i>ณใปปรว</i> เ                                                    | เก้บ <b>ในแนบ ภ.ง.ค.ธร</b> อบับเลื่       | น เด้าขึบ               | 61               | 344 90    | 1               | .840 3                            |
| (ให้กระ<br>ทมาย | อกลำดับที่ส่อยเสื้องกัน ไปทุกเหล่ม)<br>บทอ                                                                                                    | สั้วเงิน เงินบันตล เงินส่ว<br>กระกษตร (ยงเพารา มัน<br>การทาย รางวัดในการป<br>∎ ออกภามีให้ | นแบ่งกำไร คำเช่าอาส<br>เส้าปะหลัง ปอ ข้าว ฯล<br>ไระกวด การแห่งขัน<br>กรอก 2 | าร<br>ฯ)<br>ถุงชื่อ<br>ดำแหน่ง<br>ดำแหน่ง | . <i>2</i>              |                  |           |                 | ີ່ລະຫັນກາງ<br>ມີສີນູຄາດ<br>(ຄຳນີ) |

# ต้วอย่างรายงานภาษีหัก ณ ที่จ่าย ภ.ง.ด.3 (ใบปะหน้า)

| เอกสาร        | ภ.ง.ด. 3 (บุคคลธรรมดา)                                                                                                    | ▼ รูปแบบเอกสาร                                                                                                    | <ol> <li>ใบปะหน้า</li> </ol>                   | 🔘 ใบแน                      | Ц            |  |  |  |
|---------------|----------------------------------------------------------------------------------------------------|----------------------------------------------------------------------------------------------------|------------------------------------------------|-----------------------------|--------------|--|--|--|
| ข้อมูลจาก     | ทั้งหมด 🔹 📄 ใช้ลำดับที่ตามข้อมูลจริง                                                                                                    | การยื่นเอกสาร                                                                                                    | ยิ่นปกติ                                       |                             |              |  |  |  |
| น่าส่งภาษีตาม | มาดรา 3 เดรส 🔹 📄 สื่อบันทึกในระบบคอมพิวเตอร์                                                                                                    |                                                                                                    | อี่นเพิ่มเดิมครั้งที่                          |                             |              |  |  |  |
| เงินเพิ่ม     | 0.00                                                                                                    | บีที่จ่าย                                                                                                    | 2561                                           | ▼ เดือน                     | กรกฎาคม      |  |  |  |
| จากวันที่     | ពីរ ពីរ                                                                                                    | ::: เลขที่เอกสาร                                                                                                    |                                                | วุ ถึง                      |              |  |  |  |
|               |                                                                                                    |                                                                                                    |                                                |                             |              |  |  |  |
|               | Preview Clear                                                                                                    |                                                                                                    |                                                |                             |              |  |  |  |
| 💁 🖾 🔍 Page 🛛  | ▼ of 1 ▷ 🖓 🔚 🖺 Pdf ▼                                                                                                    |                                                                                                    |                                                |                             |              |  |  |  |
|               |                                                                                                    |                                                                                                    |                                                |                             |              |  |  |  |
|               | แบบยี่นรายการภาท                                                                                                    | มีเงินได้หัก ณ ที่จ่าย                                                                                                   |                                                |                             |              |  |  |  |
|               | ตามมาตรา 59 แห<br>ดำหรับการสันการี นะ ที่สายตามมา<br>อาร์กอร์การไปใช้สายตามการการ 10 กับ 0.77 ต                                                                                                    | <b>งประมวลรับฎากร</b><br>ดรา 3 เดรส และมาตรา 50 (3) (4) (5                                                               | ្រា                                            | .ง.ด.                       | 3            |  |  |  |
|               | เลขประจำทัวผู้เสียภาษิอาการเราสถา" 0 5 5 5 5 7 0                                                                                                    | 0 1 + 8 5 + 4   เลือบที่จ่ายเงื                                                                                          | รินได้ฟังประเบิน                               |                             | _            |  |  |  |
|               | (Maggiuninhinonstruminonstrum | (ให้ทำเครื่องห                                                                                                    | นาย "✔" ลงใน "⊟" หน้าชื่อเดี                   | u) w.m. 2561                |              |  |  |  |
|               | ช่อผูมหนาทหลงาษ ฒาต่อย ( <i>หนวขงวน</i> ): สาขาท<br>บริษัท โปรซอฟท์ ซ้อาร์เอิม จำกัด                                                                                                    | (1) มกราคม                                                                                                    | ม 🗌 (4) เมษายน 🔽 (7) กท                        | กาลม 🗌 (10) ฮล              | าคม          |  |  |  |
|               | ที่อยู่: อาคาร                                                                                                    | (2) กุมภาพั                                                                                                    | โนธ์ 🗍 (5) พฤษภาคม 🥅 (8) สิงา                  | าคม 🖂 (1) พฤ                | สจิกายน      |  |  |  |
|               | เลขที่ หมู่ที่ ตระก/ชอย<br>เทศ ตั้งแต่/แขวง แขวงหัวหมวล                                                                                                    | (3) มีนาคม                                                                                                    | เ ∏ (6) มิถุนายน ∏ (9) กัน                     | เายน ∏ (12) ธัน             | วาคม         |  |  |  |
|               | อำเภอ/เขต เขตบางกะปี จังหวัด กรุงเทพมหานะ                                                                                                    | 15                                                                                                    |                                                |                             | _            |  |  |  |
|               | หรัสไปรษณีย์ 1 0 2 4 0 <b>โทรศักท์</b> : 0-2402-6117                                                                                                    |                                                                                                    |                                                |                             |              |  |  |  |
|               |                                                                                                    |                                                                                                    |                                                |                             |              |  |  |  |
|               | 🗹 (1) ขึ้นปกติ 🔲 (2) ขึ้นเพิ่มเติมตรั้งที่ 🛄 ล่าหรับบันดีกรัชบุลจากสามบ TCL                                                                                                    |                                                                                                    |                                                |                             |              |  |  |  |
|               | น้ำส่งภาษีตาม 🗔 (1) มาตรา 3 เตรล 🗍 (                                                                                                    | 2) ມາຕະ1 <b>48 ກ</b> ີວ 🥅 (3                                                                                             | <ol> <li>มาตรา 50 (3) (4) (5)</li> </ol>       |                             |              |  |  |  |
|               |                                                                                                    | _ • • • • • • • •                                                                                                    |                                                |                             |              |  |  |  |
|               | นี้ควยคะเดียดการนักเป็นอายรับ นิยได้ ปอากกลาย                                                                                                    | 🔽 ใบแหบ ภ.ง.ด.3 ที่แน                                                                                                    | บมาพร้อมนี้: จำ<br>จำ                          | 1311 1<br>1311 1            | .ราย<br>แผ่น |  |  |  |
|               | มรายละเชยตการทกเป็นรายผูมเงินเดิ บรากฏตาม<br>รายการที่แนบอย่างใดอย่างหนึ่ง ดังนี้                                                                                                    | หรือ                                                                                                    |                                                |                             |              |  |  |  |
|               |                                                                                                    | 🔲 สื่อบันทึกในระบบคอมพิ                                                                                                  | <mark>่วเตอร์</mark> ที่แนบมาพร้อมนี้ : จำ     | าวน                         | .ราย         |  |  |  |
|               |                                                                                                    | (ตามหนังสือแสดงความประเ                                                                                                  | จา<br>สงค์ฯ ทะเบียนรับเลขที่                   | มวน                         |              |  |  |  |
|               | สรุปรายการ                                                                                                    | เกามีที่นำส่ง                                                                                                    | จำนวน                                          | ม้ม                         |              |  |  |  |
|               | 1. รวมยอดเงินได้ทั้งสิ้น                                                                                                    |                                                                                                    | 10                                             | 000 000                     |              |  |  |  |
|               | 2. รวมยอดภาษีที่นำส่งทั้งสิ้น                                                                                                    |                                                                                                    |                                                | 300 00                      |              |  |  |  |
|               |                                                                                                    |                                                                                                    |                                                | +                           |              |  |  |  |
|               | <ol> <li>เงินเพิ่ม (ถ้ามี)</li> </ol>                                                                                                    |                                                                                                    | a a a                                          | 300 00                      |              |  |  |  |
|               | 3. เงินเพิ่ม ( <i>ถ้วมี</i> )<br>4. รวมยอดภาษีที่น้ำส่งทั้งสิ้น และเงินเพิ่ม (2                                                                                                    | l. + 3.)                                                                                                    |                                                | 300 00                      |              |  |  |  |
|               | <ol> <li>เงินเพิ่ม (<i>ถ้ามี</i>)</li> <li>รวมขอดภาษีที่นำส่งทั้งสิ้น และเงินเพิ่ม (2</li> <li>รัาพเจ้าระบับระว่า รายการที่แจ้ง</li> </ol>                                                                                                    | + 8.)<br>ไว้ข้างต้นนี้ เป็นรายการที่ถูกต้องเ                                                                             | และครบถ้วนทุกประการ                            | 300 00                      | _            |  |  |  |
|               | <ol> <li>เงินเพิ่ม (ถ้วมี)</li> <li>รวมยอดภาษีที่นำส่งทั้งสิ้น และเงินเพิ่ม (2</li> <li>ร้าพเจ้าขอรับรองว่า รายการที่แจ้ง<br/>จะชื่อ</li> </ol>                                                                                                    | + 3.)<br>ไว้ข้างต้นนี้ เป็นรายการที่ถูกต้องเ<br>อัจ                                                                      | และครบถ้วมทุกประการ<br>จำยเงิน                 | 300 00                      | _            |  |  |  |
|               | <ol> <li>เงินเพิ่ม (อ้าวมี)</li> <li>รวมขอดภาษีที่นำส่งทั้งสิ้น และเงินเพิ่ม (อ</li> <li>ร้าพเจ้าระรับรองว่า รายการที่แจ้ง</li> <li>ลงชื่อ</li> <li>(</li></ol>                                                                                                    | + 8.)<br>ให้ข้างต้นนี้ เป็นรายการที่ถูกต้องเ<br>ผู้จ<br>                                                                 | และครบถ้วมทุกประการ<br>ห่ายเงิน                | 300 00                      | -            |  |  |  |
|               | <ol> <li>เงินเพิ่ม (<i>ถ้ามี</i>)</li> <li>รวมขอดภาษีที่นำส่งทั้งสิ้น และเงินเพิ่ม (2</li> <li>ข้าพเจ้าขอรับรองว่า รายการที่แจ้ง</li> <li>ลงชื่อ</li> <li></li></ol>                                                                                                    | + 8.)<br>ไว้ข้างต้นนี้ เป็นรายการที่ถูกต้องเ<br>ผู้จั<br>)                                                               | และครบถ้วมทุกประการ<br>ร่ายเงิน                | 300 00                      | _            |  |  |  |
|               | <ol> <li>เงินเพิ่ม (<i>ถ้ามี</i>)</li> <li>รวมขอดภาษีที่นำส่งทั้งสิ้น และเงินเพิ่ม (ร<br/>ร้าทเจ้าขอรับรองว่า รายการที่แจ้ง</li> <li>สงชื่อ</li> <li>ดงชื่อ</li> <li>ดำแหน่ง</li> <li>ถึนวันที่เดือน</li> </ol>                                                                                                    | L + 8.)<br>ให้ร้างต้นนี้ เป็นรายการที่ถูกต้องเ<br>สู้จ<br>)<br>1. พ.ศ.                                                   | และครบถ้วนทุกประการ<br>ร่ายเงิน                | 300 00                      |              |  |  |  |
|               | <ol> <li>เงินเพิ่ม (<i>ถ้ามี</i>)</li> <li>รวมขอดภาษีที่นำส่งทั้งสิ้น และเงินเพิ่ม (2</li> <li>ร้าพเจ้าระวับระงว่า รายการที่แจ้ง</li> <li>ร้าพเจ้าระวับระงว่า รายการที่แจ้ง</li> <li>ส่งชื่อ</li> <li>ส่งชื่อ</li> <li>เดือน</li> <li>เมื่อรับที่ เดือน</li> <li>เมือน</li> </ol>                                                                                                    | 2. + 8.)<br>ให้ข้างต้นนี้ เป็นรายการที่ถูกต้องเ<br>ซู้จ<br>)<br>ม                                                        | และครบถ้วมทุกประการ<br>ห่ายเงิน<br>(ก่อนกระกร  | 300 00<br>มการ ดูดำชื่นจงดั | านสลัง       |  |  |  |
|               | <ol> <li>เงินเพิ่ม (<i>ถ้ามี</i>)</li> <li>รวมขอดภาษีที่นำส่งทั้งสิ้น และเงินเพิ่ม (2<br/>ร้าพเจ้าระวับระงว่า รายการที่แจ้ง<br/>ร้าพเจ้าระวับระงว่า รายการที่แจ้ง</li> <li>ร้าพเจ้าระวับระงว่า รายการที่แจ้ง</li> <li>เจ้รือ</li></ol>                                                                                                    | L + 8.)<br>ไว้ข้างต้นนี้ เป็นรายการที่ถูกต้อง<br>ผู้จ<br>                                                                | และครบถ้วมทุกประการ<br>ง่ายเงิน<br>(ก่อนกระกร  | 300 00<br>ยการ ดูคำขึ้นจงค้ | านหลัง       |  |  |  |
|               | <ol> <li>เงินเพิ่ม (<i>ถ้ามี</i>)</li> <li>รวมขอดภาษีที่นำส่งทั้งสิ้น และเงินเพิ่ม (2<br/>ร้าพเจ้าระวับระงว่า รายการที่แจ้ง<br/>จรร้<u>ย</u></li></ol>                                                                                                    | 1. + 8.)<br>ไว้ข้างต้นนี้ เป็นรายการที่ถูกต้องเ<br>ผู้จ<br>                                                              | และครบถ้วมทุกประการ<br>ร่ายเงิน<br>(ก่อนกระกร  | 300 00<br>มากร ดูคำขึ้นจงสั | านหลัง       |  |  |  |
|               | <ol> <li>เงินเพิ่ม (<i>ถ้ามี</i>)</li> <li>รวมขอดภาษีที่นำส่งทั้งสิ้น และเงินเพิ่ม (<br/>ร้าพเจ้าระบับระงว่า รายการที่แจ้ง<br/>สร้ายเจ้าระบับระงว่า รายการที่แจ้ง<br/>ลงชื่อ</li></ol>                                                                                                    | 2. + 8.)<br>ไว้ข้างดันนี้ เป็นรายการที่ถูกต้องเ<br>ผู้จ<br>)<br>4. พ.ศ.<br>ทางองออกไร้<br>การ (เอนอักเริ่มสรรรพาธรออกได้ | และครบถ้วะอุกาประการ<br>ร่ายเงิน<br>(risunsens | 300 00<br>                  | านหลัง       |  |  |  |
|               | <ol> <li>เงินเพิ่ม (<i>ถ้ามี</i>)</li> <li>รวมขอดภาษีที่นำส่งทั้งสิ้น และเงินเพิ่ม (2<br/>ร้าพเจ้าระรับระงว่า รายการที่แจ้ง<br/>จรับแจ้าระรับระงว่า รายการที่แจ้ง<br/>ดงชื่อ</li></ol>                                                                                                    | 2. + 8.)<br>ไว้ข้างดันนี้ เป็นสายการที่ถูกต้องเ<br>ผู้จ<br>)<br>4. พ.ศ.<br>กรงออกไห้<br>เรค้ออกไห้<br>เรค้ออกไห้         | และครบถ้วมทุกประการ<br>ร่ายเงิน<br>(ก่อนกระกร  | 300 00<br>มากร ดูดำชิ้นจงดี | านหลัง)      |  |  |  |

# ต้วอย่างรายงานภาษีหัก ณ ที่จ่าย ภ.ง.ด.3 (ใบแนบ)

| เอ                     | กสาร                                                                                                    | ภ.ง.ด. 3 (บุคคลธรรมดา                                                                                                    | ) •                                                                                                    | ຽປແນນເວກຄ             | สาร                        | 🔘 ใบปะหน้า                            |                   | 🖲 ใบแนว                                                                                                    | J                          |                                          |               |
|------------------------|----------------------------------------------------------------------------------------------------|----------------------------------------------------------------------------------------------------|----------------------------------------------------------------------------------------------------|-----------------------|----------------------------|---------------------------------------|-------------------|----------------------------------------------------------------------------------------------------|----------------------------|------------------------------------------|---------------|
| ข้อ                    | มูลจาก                                                                                                    | ทั้งหมด 🔻                                                                                                    | 🔲 ใช้ลำดับที่ตามข้อมูลจริง                                                                                                    | การยื่นเอกส           | <b>จ</b> ำร                | ๏ ยื่นปกดิ                            |                   |                                                                                                    |                            |                                          |               |
| น่า                    | ส่งภาษีตาม                                                                                                    | าษีตาม มาตรา 3 เดรส 🔻 🔲 สื่อบันทึกในระบบคอมพิวเตอร์                                                                                                    |                                                                                                    |                       |                            | 🔘 ยื่นเพิ่มเติมครั้                   | ึงที่             |                                                                                                    |                            |                                          |               |
| ເຈົ                    | แเพิ่ม                                                                                                    | 0.00                                                                                                    |                                                                                                    | ปีที่จ่าย 2561        | 2561                       |                                       | (ดือน             | กรกฎาคม                                                                                                    | . <b>.</b>                 |                                          |               |
| จา                     | กวันที่ 🛅                                                                                                    | ถึง                                                                                                    | เลขที่เอกสา                                                                                                    | าร                    |                            | Q                                     | ถึง               |                                                                                                    | Q                          |                                          |               |
| 93                     | Page 1                                                                                                    | Preview Clear                                                                                                    | er 🔛 Pdf 💌                                                                                                    |                       |                            |                                       |                   |                                                                                                    |                            |                                          |               |
| แษบ                    | <b>ภ.ง.ด.3</b><br>เลประจำดังตัดเกามี                                                                                                    | เลขประจำตัวผู้เสียภ<br>ภาร(13หลัก)* (ชองผู้มีสินใช้)                                                                                                    | า <mark>มีอากร(13 หลัก)</mark> * (ของผู้มีหน้าที่หักภาษี ณ ที่-<br>สาษาที่                                                                                                    | จ่าย) 0 5 0 5         | 5 5 7 0                    | 0 1 8 5                               | <b>4</b>          |                                                                                                    | แผ่นที                     | สาขาที่<br>ในจำนวร<br>รวมเงินภาพีที่ทักแ | 0 0  <br>น    |
| ลา<br>ดับ              |                                                                                                    | ชื่อผู้มีเงินได้ (ได้ระบุให้                                                                                                    | สัดเจนว่าเป็นนาย นาง นางสาว หรือยด)                                                                                                    |                       | 51002                      | เอยคเกยวกบการจายเ<br>                 | งน<br>  อัตรา   ะ | and the second second s |                            |                                          |               |
| ที่                    | ที่อยู่ขอ                                                                                                    | องผู้มีเงินได้ (ให้ระบุเดรที่ ดรอก/รอ                                                                                                    | ย ถนน ดำบล/แขวง อำเภอ/เขต จังหวัด)                                                                                                    | วัน เดือน ปี ที่จ่าย  | (ถ้ามากกว่าหนึ่งว          | ระเภทเงน เค<br>ประเภทให้กรอกเรียงลงไป | ภามี<br>ร้อยละ    | านวนเงนทจาย<br>เฉพาะคนหนึ่ง                                                                                                    | เดละบระเภท<br>ๆ ในครั้งนี้ | จานวนเง                                  | и             |
| 1                      | 1 5 0 9 9 0                                                                                                    | 1 1 6 9 5 8 9                                                                                                    | 0 0 0 0                                                                                                    | 04/07/2561            | กามีหัก ณ ที่จ่า           | ย                                     | 3.00              |                                                                                                    | 10,000 00                  |                                          | 300           |
|                        | ชื่อ คุณ ที่วไส                                                                                                    | ×                                                                                                    | ชื่อสกุล สะอาค                                                                                                    |                       |                            |                                       |                   |                                                                                                    |                            |                                          |               |
|                        | ที่อยู่287 หมู่ 5 ค.สันทรา                                                                                                    | ยน้อย อ.สันทราย จ.เชียงใหม่ sc                                                                                                    | 210                                                                                                    |                       |                            |                                       |                   |                                                                                                    |                            |                                          |               |
|                        |                                                                                                    |                                                                                                    |                                                                                                    |                       |                            |                                       |                   |                                                                                                    |                            |                                          |               |
|                        | ชื่อ                                                                                                    |                                                                                                    | ชื่อสกุล                                                                                                    |                       |                            |                                       |                   |                                                                                                    |                            |                                          |               |
|                        | ที่อยู่                                                                                                    |                                                                                                    |                                                                                                    |                       |                            |                                       |                   |                                                                                                    |                            |                                          |               |
|                        | LHTTH                                                                                                    |                                                                                                    |                                                                                                    |                       |                            |                                       |                   |                                                                                                    |                            |                                          |               |
|                        | ¥0                                                                                                    |                                                                                                    | ชื่อสกุล                                                                                                    |                       |                            |                                       |                   |                                                                                                    |                            |                                          |               |
|                        | ที่อยู่                                                                                                    |                                                                                                    |                                                                                                    |                       |                            |                                       |                   |                                                                                                    |                            |                                          |               |
|                        |                                                                                                    |                                                                                                    |                                                                                                    |                       |                            |                                       |                   |                                                                                                    |                            |                                          |               |
|                        | ข้อ                                                                                                    |                                                                                                    | ชื่อสกุล                                                                                                    |                       |                            |                                       |                   |                                                                                                    |                            |                                          |               |
|                        | ที่อยู่                                                                                                    |                                                                                                    | -                                                                                                    |                       |                            |                                       |                   |                                                                                                    |                            |                                          |               |
|                        |                                                                                                    |                                                                                                    |                                                                                                    |                       |                            |                                       |                   |                                                                                                    |                            |                                          |               |
|                        | ชื่อ                                                                                                    |                                                                                                    | ชื่อสกุล                                                                                                    |                       |                            |                                       |                   |                                                                                                    |                            |                                          |               |
|                        | ที่อยู่                                                                                                    |                                                                                                    |                                                                                                    |                       |                            |                                       |                   |                                                                                                    |                            |                                          |               |
|                        |                                                                                                    |                                                                                                    |                                                                                                    |                       |                            |                                       | ļļ.               |                                                                                                    |                            |                                          |               |
|                        | ชื่อ                                                                                                    |                                                                                                    | ชื่อสกุล                                                                                                    |                       |                            |                                       |                   |                                                                                                    |                            |                                          |               |
|                        | ที่อยู่                                                                                                    |                                                                                                    |                                                                                                    |                       |                            |                                       |                   |                                                                                                    |                            |                                          |               |
|                        |                                                                                                    |                                                                                                    | <b>รวม</b> ยอดเงินได้และภ                                                                                                    | าษีที่น้ำส่ง (นำไปรว  | มกับ <mark>ใบแนบ </mark> ม | <b>า.ง.ด.3</b> แผ่นอื่น               | (ถ้ามี))          |                                                                                                    | 10,000 00                  |                                          | 300           |
| ให้กรอง<br><u>หมาย</u> | าลำดับที่ต่อเนื่องกันไปทุกแ<br>199 ปี ให้ระบุว่าข่ายปีหก่<br>ก่างข่าร่าง รางวัล<br>ก่างข่าร่าง การจิง<br>190 ประการหัสมุทาลธ<br>2. กรณีบุลกลธ<br>2. กรณีบุลกลธ | ผ่นตามเงินได้แต่ละประเภท)<br>เอะไร เห่น ค่าแข่งอาณา ค่ายอาภัญข์<br>ส่วนอาคารีอประโอชามีเคๆ เบื่องสามา<br>สุทุก ค่าร้ามและสภาพยายกรัร้องสหอง<br>I ให้กระดาดังมี ■ ทัก ณ พี่จาย<br>อาภามีอาการ (I3หลัก)<br>รรมดาให้ไข้เกายประจำตัวประช<br>ภ ไปใช้ต่องพระเป็นเวลือนต่อนี่ | ใ กำหนวดวาม สำวัทที่สงอมุสหอ์<br>เทรสมสรีบการของ ระวัดโปกการประกวด<br>คมหวี กำห้อม่าของ กำหับไรนอก กำหนสมสินท์ รูลร<br>รอก 1 ● ออกให้สองก็ปกรรด<br>1 ขณฑิกรมการปกครองออกให้<br>กระกันขึ้น ระวัดร้องออกให้ | ั้มคือว กรอก <b>3</b> |                            | (ประพัฒชา)<br>มิสิญหรอ<br>ผู้ใจมี)    | ลงชี่ย<br>ตำแน    |                                                                                                    |                            |                                          | _ผู้จ่าย<br>) |

## ต้วอย่างรายงานภาษีหัก ณ ที่จ่าย ภ.ง.ด.1 (ใบปะหน้า)

|            | ภ.ง.ด. 1 🔹 รูปแบบเอกสาร 💿 ใบปะหน้า 🔘 ใบแบบ                                                                                                    |   |
|------------|----------------------------------------------------------------------------------------------------|---|
| บมูลจาก    | พั้งหมด 🔹 📄 ใช้ลำดับที่ตามข่อมูลจริง การยื่นเอกสาร 💿 ยื่นปกติ                                                                                                    |   |
| ส่งภาษีตาม | มาตรา 50(1) 🔻 📄 สื่อบันทึกในระบบคอมพิวเตอร์ 💿 ยื่นเพิ่มเติมครั้งที่                                                                                                    |   |
| แพื่ม      | 0.00 ปีที่จ่าย 2561 ♥ เดือน กรกภาคม                                                                                                    | • |
| a sud      |                                                                                                    | 0 |
| าวนท       |                                                                                                    | Q |
|            | Preview Clear                                                                                                    |   |
| 🔍 🔍 Page 🛛 | ▼ of 1 ▷ ▷    🖨 🔛 Pdf ▼                                                                                                    |   |
|            |                                                                                                    |   |
|            |                                                                                                    |   |
|            | แบบยี่นรายการภามีเงินได้หัก ณ ที่จ่าย                                                                                                    |   |
|            | คามมาตรา 59 แห่งประมวลรัษญากร<br>สำหรับการกัดกาษี ณ ที่จ่ายตามมาตรา 50 (1) เสดิการจ่ายดินได้ที่งประมิมตามมาตรา 40 (1) (2) แห่งประมวลรัษญากร                                                                                                    |   |
|            | เลขประจำผู้เสียภาพิตาทรเสราต้อง* 0-5055557001-8554 เลือนที่จำยะเงินได้ที่งประเมิน                                                                                                    |   |
|            | ร้างถึงรัส่หวางสิ่งสี่อยู่หน่ายหนาย สามาร์ [olo] [ได้ทำใหรื่องหมาย "√" ลงใน "⊡" หน้าชื่อเดือน) พ.ศ                                                                                                    |   |
|            | ขอสูมหนาทรกราช พราช ( <i>กมายงาม</i> ): สาขาท <u>เวีย เวีย</u><br>บริษัท โปรชองที่ก็ชื่อรริเอิ้ม จำกัด (()                                                                                                    |   |
|            | ที่อยู่: อาคาร                                                                                                    |   |
|            | เลขที่หมู่ที่รรยก/รรย<br>                                                                                                    |   |
|            | ถนน ทาบสุขสาม (1991) (1991)<br>อำเภอ/เขต (1991) (1991) (1991) (1991) (1991) (1991) (1991) (1991) (1991) (1991) (1991) (1991) (1991) (1991) (19                                                                                                    |   |
|            | รบัดไประณีย์ 1 0 2 4 0 โทรศัพท์ : 0-2402-6117                                                                                                    |   |
|            |                                                                                                    |   |
|            | (1) ชินปกตั (2) ชินเพิ่มเติมกรังที่ ด้าหรีบบันสึกร้อมูลจากระบบ TCL                                                                                                    |   |
|            |                                                                                                    |   |
|            | 🖂 ในเกม 0.3.0.1 นี่แบบเวลร้องนี้. อำเภม 1 แก่น                                                                                                    |   |
|            | มีรายละเซียดการทักเป็นรายผู้มีเงินได้ ปรากฏตาม<br>ภัศระระทะเรียดการทักเป็นรายผู้มีเงินได้ ปรากฏตาม<br>ภัศระระทะเรียงใปขณะ a.a.a. เรือไปสื้อ □ สื่อมันทึกในระบบลอมพิวเตอร์ ที่แบบมาพร้อมนี้ : จำนวน แผ่น                                                                                                    |   |
|            | มีรายละเขียดการหักเป็นรายผู้มีเงินได้ ปรากฏตาม<br>(หัดสงรายละเขียดในไม่แทน ค.ล.ศ. เรือในสู้อ<br>มันที่อิปหระบบตอมพิมตอร์ข่างใจอย่างหลังเท่านั้น<br>(ตามหนังสือและความประสงค์ ทะเบียนวันอรที่)                                                                                                    |   |
|            | มีรายตะเซียดการทักเป็นรายผู้มีเงินได้ ปรากฏตาม<br>(ปันสงงรายธะเซียดในในแบน ค.ค.ศ.) เรือในซื้อ<br>ทัศที่อในระบบตอนศิมตอร์อย่างใตะย่างหนึ่งกำนัอ<br>อรูปรายอารภาษีที่น่าเช่ง<br>อรูปรายอารภาษีที่น่าเช่ง                                                                                                    |   |
|            | มีรายตะเซียดการทักเป็นรายผู้มีผินได้ ปรากฏตาม<br>(มันสดงรายะะเซียดโมโมหมน ค.ส.ม. หรือในซื้อ<br>ขับที่ดีในระบบตอมพิมตอร์ข่างในขยางค.ส.ม. หรือในซื้อ<br>ขับที่ดีในระบบตอมพิมตอร์ข่างในข่างหนึ่งท่านั้ง<br>สามาริมัสตะแลงครามประสงค์ หะเมียนวินตรที่<br>อรุปรายการกามีที่นำส่ง<br>1. ผินได้ตามมาตรา 40 (1) เงินเดือน ต่าร้าง ขลฯ กรณีชั่วไป                                                                                                    |   |
|            | มีรายตะเซียดการทักเป็นรายผู้มีผินได้ ปรากฏตาม<br>(กันสดงรายละเซียดในใหมน พ.ส.ม. หรือในซื้อ<br>พัทต์อิใหระบบตอนติมตอร์ขย่างใดขย่างหนึ่งท่านั้น<br>อรุปรายการภามีที่นำเช่ง<br>1. เงินได้ตามมาตรา 40 (1) เงินเดือน ผ่าจ้าง ฯลฯ กรณีทั่วไป 1 10,000 00 300 00<br>2. เงินได้ตามมาตรา 40 (1) เงินเดือน ผ่าจ้าง ฯลฯ กรณีที่วับ                                                                                                    |   |
|            | มีรายตะเซียดการทักเป็นรายผู้มีผินได้ ปรากฏศาม<br>(กันสดงรายตะเซียดโมโมตนข A.a. หรือในสื่อ<br>ขัดสือในระบบตอนศิมตรร์ยว่างใดข่างหนึ่งท่านั้น<br>อรุปรายการภามีที่นำส่ง<br>1. ผินได้ตามมาตรา 40 (1) เงินเดียน ค่าจ้าง ฯลฯ กรณีทั่วไป 1 10,000 00 300 00<br>2. ผินได้ตามมาตรา 40 (1) เงินเดียน ค่าจ้าง ฯลฯ กรณีทั่วไป 1 10,000 00 300 00                                                                                                    |   |
|            | มีรายละเซียดการทักเป็นรายผู้มีเงินได้ ปรากฏศาม<br>(มัเสดงรายละเซียดใปขณาย ค.ส.ย. หรือในสื่อ<br>ขัทส์ดิปหระบบตดมศิมตรร์ขย่างในขย่างหนึ่งท่านั้น<br>อรุปรายการภาษีที่นำส่ง<br>1. เงินได้ตามมาตรา 40 (1) เงินเดือน ค่าจ้าง ขลา กรณีทั่วไป 1 10,000 00 300 00<br>2. เงินได้ตามมาตรา 40 (1) เงินเดือน ค่าจ้าง ขลา กรณีทั่วไป 1 10,000 00 300 00<br>2. เงินได้ตามมาตรา 40 (1) เงินเดือน ค่าจ้าง ขลา กรณีทั่วไป 1 10,000 00 300 00<br>2. เงินได้ตามมาตรา 40 (1) เงินเดือน ค่าจ้าง ขลา กรณีที่ว่าไป 1 10,000 00 300 00<br>3. เงินได้ตามมาตรา 40 (1) เงินเดือน ค่าจ้าง ขลา กรณีที่ว่าไป 1 10,000 00 300 00<br>3. เงินได้ตามมาตรา 40 (1) เงินเดือน ค่าจ้าง ขลา กรณีที่ว่าไป 1 10,000 00 300 00<br>3. เงินได้ตามมาตรา 40 (1) เงินเดือน ค่าจ้าง ขลา กรณีที่ว่าไป 1 10,000 00 300 00<br>3. เงินได้ตามมาตรา 40 (1) เงินเดือน ค่าจ้าง ขลา กรณีที่ว่าไป 1 10,000 00 300 00<br>3. เงินได้ตามมาตรา 40 (1) เงินเดือน ค่าจ้าง ขลา กรณีที่ว่าไป 1 10,000 00 300 00                                                                                                    |   |
|            | มีรายละเซียดการทักเป็นรายผู้มีเงินได้ ปรากฏศาม<br>(มัเสดงรายละเซียดในใหนม ผ.ค.ย. หรือในสื่อ<br>มัทท์ดิปหระบบคอมพิวิเตอร์ ที่แนบนาพร้อนนี้ : จำนวน 1 แผ่น<br>ติชั่มหักในระบบคอมพิวิเตอร์ ที่แนบนาพร้อนนี้ : จำนวน แผ่น<br>(ตินบทั่งสื่อแลงดรามประสงร์ ทะเมียนร้อยสนี้ : จำนวน แผ่น<br>(ตามหนังสือแลงดรามประสงร์ ทะเมียนร้อยสนี้ : จำนวน แผ่น<br>(ตามหนังสือแลงดรามประสงร์ ทะเมียนร้อยสนี้ : จำนวน แผ่น<br>(ตามหนังสือแลงดรามประสงร์ ทะเมียนร้อยสนี้ : จำนวน แผ่น<br>(ตามหนังสือแลงดรามประสงร์ ทะเมียนร้อยสนี้ : จำนวน แผ่น<br>(ตามหนังสือแลงตรามประสงร์ ทะเมียนร้อยสนี้ : จำนวน แผ่น<br>(ตามหนังสือแลงกรามประสงร์ ทะเมียนร้อยสนี้ : จำนวน แผ่น<br>(ตามหนังสือแลงกรามประสงร์ ที่ : จำนวน แต่น<br>(ตามหนังสือแลงกรามประสงร์ ที่ : จำนวน แต่น<br>(ตามหนังสือเลื่อ : จำนดร์ : จำนวน เล่น<br>(ตามหนังสือที่                                                                                                    |   |
|            | มีรายละเซียดการทักเป็นรายผู้มีเงินได้ ปรากฏศาม<br>มัสร้องรายละเซียดก็ประบทคอมพิมพอร์ขย่างหนึ่งท่านั้น<br>ขัพต่ดในระบทคอมพิมพอร์ขย่างแล้งท่านั้น<br>อรุปรายกรรภมีที่นำส่ง<br>อรุปรายกรรภมีที่นำส่ง<br>อรุปรายกรรภมีที่นำส่ง<br>1. เงินได้ตามมทรรร 40 (1) เงินเดือน ค่าจ้าง ฯลฯ กรณีทั่วไป 1 10,000 00 300 00<br>2. เงินได้ตามมทรรร 40 (1) เงินเดือน ค่าจ้าง ฯลฯ กรณีทั่วไป 1 10,000 00 300 00<br>3. เงินได้ตามมทรรรรม 40 (1) เงินเดือน ค่าจ้าง ฯลฯ กรณีทั่วไป 1 10,000 00 300 00<br>3. เงินได้ตามมทรรรรม 40 (1) เงินเดือน ค่าจ้าง ฯลฯ กรณีทั่วไป 1 10,000 00 300 00<br>3. เงินได้ตามมทรรรรม 40 (1) เงินเดือน ค่าจ้าง ฯลฯ กรณีทั่วไป 1 10,000 00 100 100<br>3. เงินได้ตามมทรรรรม 40 (1) เงินเดือน ค่าจ้าง ฯลฯ กรณีที่รับ<br>องุบมิติจากกรมสรรรการให้กับรับกรรรรรรรรรรรรรรรรรรรรรรรรรรรรรรรร                                                                                                    |   |
|            | มีรายละเซียดการทักเป็นรายผู้มีเงินได้ ปรากฏศาม<br>มัสร้องรายละเซียดก็ประบทคอมศิมทรร้อยใน เรื่อ<br>มัศต์อิกษระบทคอมศิมทรร้อยใน เรื่อ<br>มัศต์อิกษระบทคอมศิมทรร้อยใน เรื่อ<br>มัศต์อิกษระบทคอมศิมทรร้อยใน เรื่อ<br>มัศต์อิกษระบทคอมศิมทรร้อยใน เรื่อ<br>เจานานได้สองสดงครามประสงศ พะเมียามัดขนี้ : จำนวน แล่น<br>เสามกร้างสอง การบัติกันสงทั่งชื่ม<br>1. เงินได้ตามมาตรา 40 (1) เงินเดือน ค่าจ้าง ฯลฯ กรณีทั่วไป 1 10.000 00 30000<br>2. เงินได้ตามมาตรา 40 (1) เงินเดือน ค่าจ้าง ฯลฯ กรณีทั่วไป 1 10.000 00 30000<br>3. เงินได้ตามมาตรา 40 (1) เงินเดือน ค่าจ้าง ฯลฯ กรณีทั่วไป<br>จนุมัติจากกรมสรงการให้ก็ชั่งราร้อยละ 3<br>(ตามหนังสีอดี่ ลงวันที่<br>3. เงินได้ตามมาตรา 40 (2) กรณีนั่วยจ้างจ่ายให้ครั้งเดียว<br>เพราะเหลือยกจากงาน<br>4. เงินได้ตามมาตรา 40 (2) กรณีผู้รับเงินได้เป็นผู้อยู่ในประเทศไทย                                                                                                    |   |
|            | มีรายละเซียดการทักเป็นรายผู้มีเงินได้ ปรากฏศาม<br>บัสดิงรายอะเซียดใปหนาย A.A.I. หรือในซื้อ<br>บัสดิปหระบทดอมศิวทธรรับก็ไปหนาย A.A.I. หรือในซื้อ<br>บัสดิปหระบทดอมศิวทธรรับก็ไปหนาย A.A.I. หรือในซื้อ<br>ชายหมังสือและครามประธรร ทะเมียาบันครที่<br>1. เงินได้ตามมาตรา 40 (1) เงินเดือน ค่าจ้าง ฯลฯ กรณีทั่วไป<br>1. เงินได้ตามมาตรา 40 (1) เงินเดือน ค่าจ้าง ฯลฯ กรณีทั่วไป<br>1. เงินได้ตามมาตรา 40 (1) เงินเดือน ค่าจ้าง ฯลฯ กรณีทั่วไป<br>1. เงินได้ตามมาตรา 40 (1) เงินเดือน ค่าจ้าง ฯลฯ กรณีทั่วไป<br>1. เงินได้ตามมาตรา 40 (1) เงินเดือน ค่าจ้าง ฯลฯ กรณีทั่วไป<br>1. เงินได้ตามมาตรา 40 (1) เงินเดือน ค่าจ้าง ฯลฯ กรณีที่วไป<br>1. เงินได้ตามมาตรา 40 (1) เงินเดือน ค่าจ้าง ฯลฯ กรณีที่วไป<br>3. เงินได้ตามมาตรา 40 (1) (2) กรณีน้ำยจ้างจำยให้ครั้งเดียว<br>เหวาะเหลือแตราการน<br>4. เงินได้ตามมาตรา 40 (2) กรณีผู้รับเงินได้มีในรู้อยู่ในประเทศไทย<br>5. เงินได้ตามมาตรา 40 (2) กรณีผู้รับเงินได้มีให้มีนรู้อยู่ในประเทศไทย<br>5. เงินได้ตามมาตรา 40 (2) กรณีผู้รับเงินได้มีได้มีนรู้อยู่ในประเทศไทย<br>1. เงินได้ตามมาตรา 40 (2) กรณีผู้รับเงินได้มีให้มีนรู้อยู่ในประเทศไทย<br>1. เงินได้ตามมาตรา 40 (2) กรณีผู้รับเงินได้มีให้มีนรู้อยู่ในประเทศไทย<br>1. เงินเดือานมาตรา 40 (2) กรณีมูรับเงินได้มีให้มีนรู้อยู่ในประเทศไทย                                                                                                    |   |
|            | มีรายละเซียดการทักเป็นรายผู้มีเงินได้ ปรากฏศาม<br>มัสร้องรายละเซียดใปหนาย A.A.I. หรือในซื้อ<br>มัสต้อใหระบทดอมสิวตอร์ข่างเนื้องท่านั้น<br>อรุปรายการทั่งโปหนาย A.A.I. หรือในซื้อ<br>หนัดอินหรายและสร้อยในปหนาย A.A.I. หรือในซื้อ<br>มัสต้อใหระบทดอมสิวตอร์ข่างแน่นท่านั้น<br>อรุปรายการทรี่ที่ทำส่ง<br>อรุปรายการทรี่ที่ทำส่ง<br>อรุปรายการทรี่ที่ทำส่ง<br>อรุปรายการทรี่ที่ทำส่ง<br>อรุปรายการทรี่ที่ทำส่ง<br>อรุปรายการทรี่ที่ทำส่ง<br>อรุปรายการทรี่ที่ทำส่ง<br>อรุปรายการทรี่ที่ทำส่ง<br>อรุปรายการที่ที่ทำส่ง<br>อรุปรายการที่ที่ทำส่ง<br>อรุปรายการที่ได้ทำส่ง<br>มาตรา 40 (1) เงินเดือน ค่าจ้าง ฯลฯ กรณีทั่วไป<br>1 10,000 00 30000<br>2. เงินได้ตามมาตรา 40 (1) เงินเดือน ค่าจ้าง ฯลฯ กรณีที่รับ<br>อรุปมีดีจากกรมสรากการให้ก็ชื่อราร้อยละ 3<br>(ตามหนังสียที่                                                                                                    |   |
|            | มีรายละเซียดการทักเป็นรายผู้มีเงินได้ ปราญาตาม<br>(มีเสดงรายอะเรียดไปขณาย ค.ส.ย. หรือในซื้อ<br>ขับที่มีประบบตอมที่วิทธรรร้องในป้ขนาย ค.ส.ย. หรือในซื้อ<br>ขับที่มีประบบตอมที่วิทธรรร้องในป้ขนาย ค.ส.ย. หรือในชื้อ<br>ตามหนังสือและดงรายประกงร์ ที่แนบบาพร้อมนี้ : จำนวน แผ่น<br>(สามได้ทำแบกรา 140 (1) เงินเดือน ค่าจ้าง หลา กรณีทั่วไป 1 10,000 00 300 00<br>2. ถิ่นได้ทามมาตรา 40 (1) เงินเดือน ค่าจ้าง หลา กรณีทั่วไป 1 10,000 00 300 00<br>2. ถิ่นได้ทามมาตรา 40 (1) เงินเดือน ค่าจ้าง หลา กรณีทั่วไป 1 10,000 00 300 00<br>3. ถิ่นได้ทามมาตรา 40 (1) เงินเดือน ค่าจ้าง หลา กรณีทั่วไป 1 10,000 00 300 00<br>3. ถิ่นได้ทามมาตรา 40 (1) (2) กรณีนร้องจำหร้าง หลา กรณีที่รับ<br>เพราะเหตุธอกจากเหน<br>4. ถิ่นได้ตามมาตรา 40 (2) กรณีผู้รับใจนใด้เป็นผู้อยู่ในประเทศไทย<br>5. ถิ่นได้ตามมาตรา 40 (2) กรณีผู้รับใจนใดเป็นผู้อยู่ในประเทศไทย<br>5. ถิ่นได้ตามมาตรา 40 (2) กรณีผู้รับใจนใดเป็นผู้อยู่ในประเทศไทย<br>5. ถิ่นได้ตามมาตรา 40 (2) กรณีผู้รับเงินได้เป็นผู้อยู่ในประเทศไทย<br>5. ถิ่นได้กามมาตรา 40 (2) กรณีผู้รับเงินได้เป็นผู้อยู่ในประเทศไทย<br>5. ถิ่นได้กามมาตรา 40 (2) กรณีผู้รับเงินได้เป็นผู้อยู่ในประเทศไทย<br>5. ถิ่นได้กามมาตรา 40 (2) กรณีผู้รับเงินได้เป็นผู้อยู่ในประเทศไทย<br>5. ถิ่นได้ทามมาตรา 40 (2) กรณีผู้หนิดนิดมีได้เป็นผู้อยู่ในประเทศไทย<br>5. ถิ่นได้ตามมาตรา 40 (2) กรณีผู้หนิดนิดมีได้เป็นผู้อยู่ในประเทศไทย<br>5. ถิ่นได้ทามมาตรา 40 (3) กรณีผู้หนิดนิดมีได้เป็นผู้อยู่ในประเทศไทย<br>5. ถิ่นได้ทามมาตรา 40 (3) กรณีผู้หนิดได้เป็นผู้อยู่ในประเทศไทย<br>5. ถิ่นได้ทามเตรา 50 (3) กรณีผู้หนิดได้เป็นผู้อยู่ในประเทศไทย<br>5. ถิ่นได้ทามเตรา 50 (3) กรณีผู้หนิดได้เป็นผู้อยู่ในประเทศไทย<br>5. ถิ่นได้ทามเตรา 50 (3) กรณีนร้านใดนิดมีได้เป็นผู้อยู่ในประเทศไทย<br>5. ถิ่นได้ทานเตรา 50 (3) กรณีนที่หน้าได้เป็นผู้หน้า 50 (5) กรณีที่งานได้เป็นผู้อยู่ในประเทศไทย 50 (5) (5) (5) (5) (5) (5) (5) (5) (5) (5)                                                                                                    |   |
|            | มีรายละเซียดการทักเป็นรายผู้มีเงินได้ ปราญาตาม<br>(มีเสดงรายอะเรียดไปขณาย ค.ส.ย. หรือในซื้อ<br>ขับที่มีประบบตอมที่วิทธรรร้องในปัตรบนคลมีหรือเหลื่ : จำนวน 1 แล่น<br>© ขับที่มีประบบตอมที่วิทธรรร้องในปีหร้างก็จ<br>อรุปรายการภามีที่นำส่ง<br>อรุปรายการภามีที่นำส่ง<br>อรุปรายการภามีที่นำส่ง<br>อรุปรายการภามีที่นำส่ง<br>อรุปรายการภามีที่นำส่ง<br>อรุปรายการภามีที่นำส่ง<br>อรุปรายการภามีที่นำส่ง<br>อรุปรายการภามีที่นำส่ง<br>อรุปรายการภามีที่นำส่ง<br>อรุปรายการภามไห้เราร้อยส. 3<br>(คามหรือสุปการกาม<br>เพราะเหตุธอกจากเรา 40 (1) (มินเดือน คำจำง ของ กรณีที่วไป 1 10,000 00 3000<br>2. เงินได้กามมาตรา 40 (1) (มินเดือน คำจำง ของ กรณีที่วไป 1 10,000 00 3000<br>3. เงินได้กามมาตรา 40 (1) (มินเดือน คำจำง ของ กรณีที่วไป 1 10,000 00 3000<br>3. เงินได้กามมาตรา 40 (1) (มินเด็ม คำจำง ของ กรณีที่วีป<br>เพราะเหตุธอกจากเราน<br>4. เงินได้กามมาตรา 40 (2) กรณีผู้รับใจนได้เป็นผู้อยู่ในประเทศไทย<br>5. เงินได้กามมาตรา 40 (2) กรณีผู้รับใจนได้เป็นผู้อยู่ในประเทศไทย<br>5. เงินได้กามมาตรา 40 (2) กรณีผู้รับใจนได้เป็นผู้อยู่ในประเทศไทย<br>5. เงินได้กามมาตรา 40 (2) กรณีผู้รับใจนได้เป็นผู้อยู่ในประเทศไทย<br>5. เงินได้กามมาตรา 40 (2) กรณีผู้หรือนได้เป็นผู้อยู่ในประเทศไทย<br>5. เงินได้กามมาตรา 40 (2) กรณีผู้รับในได้เป็นผู้อยู่ในประเทศไทย<br>5. เงินได้กามมาตรา 40 (2) กรณีผู้รับเดิมได้เป็นผู้อยู่ในประเทศไทย<br>5. เงินได้กามมาตรา 40 (2) กรณีผู้รับเดิมได้เป็นผู้อยู่ในประเทศไทย<br>5. เงินได้กามมาตรา 40 (2) กรณีผู้หนิดได้เป็นผู้อยู่ในประเทศไทย<br>5. เงินได้กามมาตรา 40 (2) กรณีผู้หนิดไม่ได้เป็นผู้อยู่ในประเทศไทย<br>5. เงินได้กามมาตรา 40 (2) กรณีผู้หนิดไม่ได้เป็นผู้อยู่ในประเทศไทย                                                                                                    |   |
|            | มีรายละเซียดการทักเป็นรายผู้มีผินได้ ปราญาตาม<br>(มัสดงรายละเซียดการทักเป็นรายผู้มีผินได้ ปราญาตาม<br>(มัสดงรายละเซียดกับมีแทบ ค.ศ.ศ. หรือในซื้อ<br>มัศที่มีประรบขอดมีสินตร์ช่างใดชย์)งหนึ่งทำนัง<br><b>ธรุปรายการการมีที่น่าส่ง</b><br><b>ธรุปรายการการมีที่น่าส่ง</b><br><b>ธรุปรายการการมีที่น่าส่ง</b><br><b>ธรุปรายการการมีที่น่าส่ง</b><br><b>ธรุปรายการการมีที่น่าส่ง</b><br><b>ธรุปรายการการมีที่น่าส่ง</b><br><b>ราบการได้สีการมากรา 40</b> (1) เป็นเดือน คำคิงจ หลา กรณีชีวไป 1 10,000 00 300 00<br>2. เดินได้การมากรา 40 (1) เป็นเดือน คำคิงจ หลา กรณีชีวไป 1 10,000 00 300 00<br>2. เดินได้การมากรา 40 (1) เป็นเดือน คำคิงจ หลา กรณีชีวไป 1 10,000 00 300 00<br>3. เดินได้การมากรา 40 (1) (2) กรณีผู้หนึ่งได้เป็นร้อยได้หรืบ<br>เพราะเหตุยอกจากงาน<br>4. เดินได้กามมาตรา 40 (2) กรณีผู้หนดนได้เป็นผู้อยู่ในประเทศไทย<br>5. เดินได้กามมาตรา 40 (2) กรณีผู้หนดนได้เป็นผู้อยู่ในประเทศไทย<br>1. เดินเต็ม (กัรมี)<br>7. เดินเต็ม (กัรมี)<br>8. รวมขอดภาษ์ที่น่าล่งทั้งสิ้น และเงินเต็ม (6, + 7,)<br>3. รวมขอดภาษ์ที่น่าล่งทั้งสิ้น และเงินเต็ม (6, + 7,)                                                                                                    |   |
|            | มีรายละเซียดการทักเป็นรายผู้มีผินได้ ปราญาตาม<br>(มัสดงรายละเซียดการทักเป็นรายผู้มีผินได้ ปราญาตาม<br>(มัสดงรายละเซียดกับที่เป็นแบบ                                                                                                    |   |
|            | มีรายละเซียุดการทักเป็นรายผู้มีผินได้ ปราญาาม<br>ผันส์ดงรายละเรียดไปขณาย A.A.I หรือในซื้อ<br>ขันส์ดีโนธรรมของมีสินตร์ช่างใดชย่างหนึ่งท่านั้ง<br><b>ธรุปรายการการมีที่น่าส่ง</b><br><b>ธรุปรายการการมีที่น่าส่ง</b><br><b>ธรุปรายการการมีที่น่าส่ง</b><br><b>ธรุปรายการการมีที่น่าส่ง</b><br><b>ธรุปรายการการมีที่น่าส่ง</b><br><b>ราบการการมีที่น่าส่งท้</b> าง หลา กรณีซี่วไป <u>1</u> 10,000 00 300 00<br>2. ผินได้ตามมาตรา 40 (1) เป็นเดือน คำร้าง หลา กรณีซี่วไป <u>1</u> 10,000 00 300 00<br>2. ผินได้ตามมาตรา 40 (1) เป็นเดือน คำร้าง หลา กรณีซี่วไป <u>1</u> 10,000 00 300 00<br>3. ผินได้ตามมาตรา 40 (1) เป็นเดือน คำร้าง หลา กรณีซี่วไป <u>1</u> 10,000 00 300 00<br>3. ผินได้ตามมาตรา 40 (1) (2) กรณีน่ายร้างจ่ายให้กร้อเดียว<br>เพราะเหตุยอกจากหาน<br>4. ผินได้ตามมาตรา 40 (2) กรณีผู้รับเงินได้เป็นผู้อยู่ในประเทศไทย<br>5. ผินได้ตามมาตรา 40 (2) กรณีผู้รับเงินได้เป็นผู้อยู่ในประเทศไทย<br>1. ผินเต็ม (ถ้ามี)<br>3. รวมย<br>5. รวมยอดภาษีที่น่าลงทั้งสื้น และเงินเพิ่ม (6. + 7.) 300 00<br>300 00<br>300 00<br>300 00<br>300 00                                                                                                    |   |
|            | มีรายละเซียดการทักเป็นรายผู้มีมีนได้ ปราญาาม<br>มีสายละเซียดการทักเป็นรายผู้มีมีนได้ ปราญาาม<br>มันที่มีประบบคอมที่มิทธรัชย่างหนึ่งท่านั้ง<br><b>ตามหนังสีอและครงานประธงร์ หะเป็นหน้ามาพร้อมนี้ : จำนวนนน่น</b><br><b>ตามหนังสีอนที่ 1 เป็นเด็น ค่าร้าง ขลา กรณีทั่วไป 1 เป็นได้ทั่งอื่นมี<br/>ถิ่นได้กามมาตรา 40 (1) เป็นเด็น ค่าร้าง ขลา กรณีทั่วไป 1 <b>เป็นได้ทั่งอื่น</b><br/><b>กรมที่นับ</b><br/>2. เดินได้กามมาตรา 40 (1) เป็นเด็น ค่าร้าง ขลา กรณีทั่วไป<br/>สมเมือากกรมสระทางให้มีกลียรารังอย 3<br/>(ตามหนังสีอยี่)<br/>2. เดินได้กามมาตรา 40 (1) (2) กรณีนายร้างจ่ายให้หรือเดียว<br/>เพราะเหตุยอกจากงาน<br/>4. เดินได้กามมาตรา 40 (2) กรณีผู้ที่มีนให้เป็นผู้อยู่ในประเทศไทย<br/>5. เดินได้กามมาตรา 40 (2) กรณีผู้ที่มีนให้เป็นผู้อยู่ในประเทศไทย<br/>6. เดินได้กามมาตรา 40 (2) กรณีผู้ที่มีนให้เป็นผู้อยู่ในประเทศไทย<br/>6. เดินได้กามมาตรา 40 (2) กรณีผู้หนิงไปก็เป็นผู้อยู่ในประเทศไทย<br/>7. เดินเห็ม (กัรมี)<br/>8. รวมขอดภาษีที่น้ำสงทั้งนี้ และเป็นเพิ่ม (6. + 7.)<br/>รักษะร้ายขรับรองว่า รายการที่แจ้งใช้ร้างดันนี้ เป็นรายการที่ถูกด้องและครบบด้วมทุกประการ<br/>ดะชื่อ<br/>ค้าแหน่น</b>                                                                                                    |   |
|            | มีรายละเซียดการทักเป็นรายผู้มีมีนได้ ปราญาาม<br>มีสายละเซียดการทักเป็นรายผู้มีมีนได้ ปราญาาม<br>มันที่มีประบบตอมทีมตรร้อย่างหนึ่งท่านั้ง<br><b>ตับหรือโปกระบบตอมทีมตรร้อย่างหนึ่งท่านั้ง</b><br><b>ตามชนังสีอและครงานประธงร์ หะเป็นหน้ามหรือนนี้ : จำนวนนน่น</b><br><b>ตามชนังสีอและครงานประธงร์ หะเป็นหน้ามหรือนี้ : จำนวนนน่น</b><br><b>ตามชนังสีอนมีน้ำเล่ง</b><br><b>ถามที่หันข่ะท้างจำน</b> นน่น<br><b>ตามชนังสีอนมีน้ำเล่ง</b><br>1. สินได้ตามมทรา 40 (1) เป็นเดือน คำร้าง ขลา กรณีช้าวไป1 10000 000000<br>2. สินได้ตามมทรา 40 (1) เป็นเดือน คำร้าง ขลา กรณีช้าวไป1 10000 000000<br>(สินได้ตามมทรา 40 (1) เป็นเดือน กำร้าง ขลา กรณีช้าวไป1 10000 000000<br>(สินได้ตามมทรา 40 (1) เป็นเดียน คำร้าง ขลา กรณีช้าวไป1 10000 000000<br>(สินได้ตามมทรา 40 (1) เป็นเดียน คำร้างจ่ายได้หรือเดียว<br>เพราะเหตุยอกจากงาน<br>4. สินได้ตามมทรา 40 (2) กรณีผู้ทีมสินให้เป็นผู้อยู่ในประเทศไทย<br>5. สินได้ตามมทรา 40 (2) กรณีผู้ทีมสินให้เป็นผู้อยู่ในประเทศไทย<br>5. สินได้ตามมทรา 40 (2) กรณีผู้ทีมสินให้เป็นผู้อยู่ในประเทศไทย<br>5. สินให้กามมทรา 40 (2) กรณีผู้ทีมสินให้เป็นผู้อยู่ในประเทศไทย<br>5. สินให้กามมทรา 40 (2) กรณีผู้ทีมสินให้เป็นผู้อยู่ในประเทศไทย<br>5. สินให้กามมทรา 40 (2) กรณีผู้ทีมสินให้เป็นผู้อยู่ในประเทศไทย<br>5. สินเห็ม (ถ้ามี)<br>8. รวมขอดภาษีที่น้ำส่งทั้งนั้น และเป็นเพิ่ม (6. + 7.)                                                                                                    |   |
|            | มีรายละเซียุภการทักเป็นรายผู้มีให้ได้ ปราญาาม<br>ให้สดงรายละเซียงไม่มหม ค.ส.ม. หรือนซื้อ<br>มัยสื่อในระบบตอมมีมตรร้องใหม่มหมาน<br>(หันสงรายสะเซียงในขยะไปหนึ่งนำนั้ง<br><b>อาปรายการการได้น้ำส่ง</b><br><b>อาปรายการการได้น้ำส่ง</b><br><b>อาปรายการการได้น้ำส่งที่</b><br><b>อาปรายการการได้น้ำส่งที่</b><br><b>อาปรายการการได้น้ำส่งที่</b><br><b>อาปรายการการได้น้ำส่งที่</b><br><b>อาปรายการการได้น้ำส่งที่</b><br><b>อาปรายการการได้น้ำส่งที่</b><br><b>อาปรายการการได้น้ำส่งที่</b><br><b>อาปรายการการได้น้ำส่งที่</b><br><b>อาปรายการการได้น้ำส่งที่</b><br><b>อาปรายการการได้น้ำส่งที่</b><br><b>อาปรายการการได้น้ำส่งที่</b><br><b>อาปรายการการได้น้ำส่งที่</b><br><b>อาปรายการการได้น้ำส่งที่</b><br><b>อาปรายการการได้การการการได้น้ำส่งที่</b><br><b>อาปรายการที่ส่งได้ส่วนตร้างจ่ายให้ส่งสีของ</b><br><b>อาปรายการที่ส่งได้ส่วนตร้างจ่ายให้ส่งสีของ</b><br><b>อาปรายการที่ส่งได้ส่วนตร้างจ่ายให้ส่วนตร้างจ่ายให้ส่งสีของ</b><br><b>เป็นให้การมาทรา 40 (1) (2)</b> กรณีผู้รับเงินให้เป็นผู้อยู่ในประเทศไทย<br><b>5.</b> สนิเด็กามมทรา 40 (2) กรณีผู้รับเงินให้เป็นผู้อยู่ในประเทศไทย<br><b>5.</b> สนิเด็กามมทรา 40 (2) กรณีผู้รับเงินให้เป็นผู้อยู่ในประเทศไทย<br><b>5.</b> สนิเด็กามมทรา 40 (2) กรณีผู้รับเงินให้เป็นผู้อยู่ในประเทศไทย<br><b>5.</b> สนิเด็กามมทรา 40 (2) กรณีผู้รับเงินให้เป็นผู้อยู่ในประเทศไทย<br><b>5.</b> สนิเด็กามมทรา 40 (2) กรณีผู้รับเงินให้เป็นผู้อยู่ในประเทศไทย<br><b>5.</b> สนิเด็กามมทรา 40 (2) กรณีผู้รับเงินให้เป็นผู้อยู่ในประเทศไทย<br><b>5.</b> สนิเด็กามมทรา 40 (2) กรณีผู้รับเงินให้เป็นผู้อยู่ในประเทศไทย<br><b>5.</b> สนิเต็ม แต่ระที่<br><b>5.</b> สนิเต็ม แต่ระที่<br><b>5.</b> สนิเต็ม และเงินเพิ่ม (6. + 7.)<br><b>5.</b> ทะหร้ายของว่า รายการที่แจงให้จะจังหนีนี้ เป็นรายการที่ถูกต้องและครบบด้วยุกประการ<br><b>5.</b> ทะหร้ายของว่า รายการที่แจงได้ร้างต้นนี้ เป็นรายการที่ถูกต้องและครบบด้วยุกประการ<br><b>5.</b> พระนายช่าวงกันที่ <b>6.</b> พร.ค.<br><b>1.</b> 10.0000 (2) เป็นสีของที่ส่งหร้านไหน้านี้<br><b>1.</b> 10.0000 (2) เป็นสีของที่ส่งหร้านที่นดงที่นางที่นี้ (2.1000000000000000000000000000000000000 |   |
|            | มีรายละเซียกการทักเป็นรายผู้มีให้นได้ ปราญาาม<br>(ประสงรายละเรียกไปหมาย A.a.I. หรือนซื้อ<br>หัดที่มีประบบคอมที่มิพรรับเกี่ยงได้เร่ากันงู <ul> <li>ทั่งหัดในระบบคอมที่มิพรรับเนี้ : รำนวน</li> <li>แล่น</li> <li>ต้อมันที่กินระบบคอมที่มิพรรับเนี้ : รำนวน</li> <li>สายละเซียกการทักเป็นรายผู้มีให้นได้ ปราญาาม</li> <li>ต้อมันที่กินระบบคอมที่มิพรรับเนี้ : รำนวน</li> <li>สายสะเซียกการทักเป็นรายผู้มีให้นได้ ปราญาาม</li> <li>ต้อมันที่กินระบบคอมที่มิพรรับเนี้ : รำนวน</li> <li>สามรับส่วนสายสารครับหรือและครามการที่สำหรับส่า</li> <li>สามได้การมาดราม 40 (1) เป็นเดือน คำร้าง หลา กรณีที่ว่าไ</li> <li>สามการที่สำหรับส่า</li> <li>สามการที่สามรับส่า</li> <li>สามการที่สามรับส่า</li> <li>สามการที่สามรับส่า</li> <li>สามการที่สามรับส่า</li> <li>สามการที่สามรับสายสารครามการให้สามรับส่างการที่สามรับสาย กรณีที่ว่าไป</li> <li>สามการท่าง 40 (1) (2) กรณีที่มายร้างจ่ายให้สร้างดีขอ</li> <li>สามการที่สามสารทาง 40 (2) กรณีผู้รับสินให้เป็นผู้อยู่ในประเทศไทย</li> <li>สามผริกามการที่ 40 (2) กรณีผู้รับสินให้เป็นผู้อยู่ในประเทศไทย</li> <li>สามเพลารา 40 (2) กรณีผู้รับสินให้เป็นผู้อยู่ในประเทศไทย</li> <li>สามการที่ 40 (2) กรณีผู้รับสินให้เป็นผู้อยู่ในประเทศไทย</li> <li>สามเพลารา 40 (2) กรณีผู้รับสินให้เป็นผู้อยู่ในประเทศไทย</li> <li>สามเพลารา 40 (2) กรณีผู้รับสินให้เป็นผู้อยู่ในประเทศไทย</li> <li>สามหรับ (กรรมี</li> <li>สามเพลารา 40 (2) กรณีผู้รับสินให้เป็นผู้อยู่ในประเทศไทย</li></ul>                                                                                                    |   |
|            | มีรายละเซียงการทักเป็นรายผู้มีให้นได้ ปราญาาม<br>(มัสดงรายละเรียงในปัตนา A.a.a. หรือนซื้อ<br>พัสตี่ประวบคอยมีวิทธรรร้องในปัตนาน A.a. หรือนซื้อ<br>พัสตี่ประวบคอยมีวิทธรรร้องในปัตนาน 2010 <ul> <li>ขึ้นหลังประวงคระบริการที่สำนับ</li> <li>จำนวน</li> <li>นักมี คือรายสายสรรรรรรรรรรรรรรรรรรรรรรรรรรรรรรรร</li></ul>                                                                                                    |   |

# ต้วอย่างรายงานภาษีหัก ณ ที่จ่าย ภ.ง.ด.1 (ใบแนบ)

| เอกสาร               | ภ.ง.ด. 1                                                                                                    | •                                                                                                    | รูปแบบเอกสาร                                         | 🔘 ใบปะหน้า                                         |                       | 🖲 ໃນແນ        | บ        |                             |          |
|----------------------|----------------------------------------------------------------------------------------------------|----------------------------------------------------------------------------------------------------|------------------------------------------------------|----------------------------------------------------|-----------------------|---------------|----------|-----------------------------|----------|
| ข้อมูลจาก            | ทั้งหมด ▼                                                                                                    | 🔲 ใช้ลำดับที่ตามข้อมูลจริง                                                                                                    | การยื่นเอกสาร                                        | ๏ี ยื่นปกติ                                        |                       |               |          |                             |          |
| นำส่งภาษีตาม         | มาตรา 50(1) 🔹                                                                                                    | 🔲 สื่อบันทึกในระบบคอมพิวเตอร์                                                                                                    |                                                      | 🔵 ยื่นเพิ่มเติมครั่                                | รังที                 |               |          |                             |          |
| ເຈີນເพົ່ມ            | 0.00                                                                                                    |                                                                                                    | ปีที่จ่าย                                            | 2561                                               | •                     | เดือน         | กรกฎาศ   | คม 🔻                        |          |
| จากวันที่            |                                                                                                    |                                                                                                    | เลขที่เอกสาร                                         |                                                    | 0                     | ถึง           |          | 0                           |          |
| Shiyay               |                                                                                                    |                                                                                                    |                                                      |                                                    | ~                     |               |          | ~                           |          |
| ใบแนบ ไ<br>(ให้แยกกร | <b>ภ.จ.ค.1</b><br>อกรายการในใบแนบนี้คามเงินได้แต่ละประ<br>อาได้ 🗇 ญ อินได้เชลงและสะ 100                                                                                                    | เลขประจำดัวผู้เสียภาษีอากร(13หลัก)* (ระเผู้)<br>นาก โดยไส่เครื่องหมาย "✔" ลงใน "⊡" หน้าร้<br>1. นิยนี้ส่อง องค์อิ่ง และ องค์นี้นั่งไป [□] เป็นไ                                                                                                    | มีหน้าที่หักกาษี ณ ที่จ่าย) 。<br>-<br>               | <u>5 0 5 5 5 5 7 0</u><br>รับว)                    | 0 1 8                 | 3 5 - 4       | ]        | สาขาที่ 00                  | 0        |
| ບຈະເກກເ              | งหาด 凹 (1) เงนเตตามมาตรา 40 ()<br>🔲 (2) เงินได้ตามมาตรา 40 ()                                                                                                    | () เงินเดียน คำจ้าง ฯลฯ กรณฑวเบ 🛄 (3) เงินไ<br>() เงินเดียน ค่าจ้าง ฯลฯ 👘 🔲 (4) เงินไ                                                                                                    | เดตามมาตรา 40 (1) (2) กะ<br>ได้ตามมาตรา 40 (2) กรณีเ | สนนายจางจาย เหตรงเดย<br>ม้รับเงินได้เป็นผ้อยในประเ | เวเพราะเหตุ<br>เทศไทย | ชชกจากงาน     | 4        |                             |          |
|                      | กรณีได้รับอนุมัติจากกรม                                                                                                    | สรรพากรให้หักอัตรา <b>ร้อยละ 3</b> 🔲 (5) เงินไ                                                                                                    | ได้ตามมาตรา 40 (2) กรณี                              | ผู้รับเงินได้มิได้เป็นผู้อยู่ใน                    | ประเทศไทย             |               | แผ่นที่  | <sup>1</sup> ในจำนวน        | 1        |
| ຄຳຈັນ                | เลขป                                                                                                    | ะจำตัวผู้เสียภาษีอากร(13หลัก)* <i>(ของผู้มีเงินได้</i> )                                                                                                    |                                                      | รายละเอียดเที่ยว                                   | ນກັນກາ <b></b> ຮຈ່າຍເ | จีน           |          | จำนวนเงินภาษีที่หัก         | 1        |
| ที่                  | ชื่อผู้มิเงินได้                                                                                                    | (ให้ระบุให้ขัดเจนว่าเป็น นาย นาง นางสาว หรือยศ)                                                                                                    |                                                      | วัน เดือน ปี ที่ง่าย                               | ຈຳນວນເຈົ              | นได้ที่จ่ายใน | กรั้งนี้ | และนำส่งในครั้งนี้          |          |
| 1                    | 1 5 0 9 9 0 1 1 6 9                                                                                                    | -58-9                                                                                                    | 04/07/2                                              | 561                                                |                       | 10,0          | 00 00    | 300                         | 00       |
|                      | 10 <sup>4</sup> m 1110                                                                                                    | ชื่อสกล ดะยาท                                                                                                    |                                                      |                                                    |                       |               |          |                             |          |
|                      |                                                                                                    |                                                                                                    |                                                      |                                                    |                       |               |          |                             |          |
|                      | 10                                                                                                    | HH                                                                                                    |                                                      |                                                    |                       |               |          |                             |          |
|                      | □-□-□-□-□-□-□-□-□-□-□-□-□-□-□-□-□-□-□-                                                                                                    | Н<br>Фонца<br>НН                                                                                                    |                                                      |                                                    |                       |               |          |                             |          |
|                      | □                                                                                                    | Η<br>Φοσηα<br>Η<br>Φοσηα                                                                                                    |                                                      |                                                    |                       |               |          |                             |          |
|                      | □                                                                                                    | +                                                                                                    |                                                      |                                                    |                       |               |          |                             |          |
|                      | \$\begin{aligned}          \$\begin{aligned}          \$\begin | Н                                                                                                    |                                                      |                                                    |                       |               |          |                             |          |
|                      | 0-1         1-1         1-1         1-1         1-1         1-1         1-1         1-1         1-1         1-1         1-1         1-1         1-1         1-1         1-1         1-1         1-1         1-1         1-1         1-1         1-1         1-1         1-1         1-1         1-1         1-1         1-1         1-1         1-1         1-1         1-1         1-1         1-1         1-1         1-1         1-1         1-1         1-1         1-1         1-1         1-1         1-1         1-1         1-1         1-1         1-1         1-1         1-1         1-1         1-1         1-1         1-1         1-1         1-1         1-1         1-1         1-1         1-1         1-1         1-1         1-1         1-1         1-1         1-1         1-1         1-1         1-1         1-1         1-1         1-1         1-1         1-1         1-1         1-1         1-1         1-1         1-1         1-1         1-1         1-1         1-1         1-1         1-1         1-1         1-1         1-1         1-1         1-1         1-1         1-1         1-1         1-1         1-1         1-1         1-1         1-1         1-1 <td>+</td> <td></td> <td></td> <td></td> <td></td> <td></td> <td></td> <td></td>                                                                     | +                                                                                                    |                                                      |                                                    |                       |               |          |                             |          |
|                      |                                                                                                    | +                                                                                                    |                                                      |                                                    |                       |               |          |                             |          |
|                      | \$\begin{aligned}          \$\begin{aligned}          \$\begin | фолца           фолца           - фолца           - фолца           - фолца           - фолца           - фолца           - фолца           - фолца           - фолца           - фолца           - фолца           - фолца           - фолца           - фолца           - фолца                                                                                                    |                                                      |                                                    |                       |               |          |                             |          |
|                      | \$\begin{aligned}          \$\begin{aligned}          \$\begin | фолца           фолца           - фолца           - фолца           - фолца           - фолца           - фолца           - фолца           - фолца           - фолца           - фолца           - фолца           - фолца                                                                                                    |                                                      |                                                    |                       |               |          |                             |          |
|                      |                                                                                                    | фолца                                                                                                    |                                                      |                                                    |                       |               |          |                             |          |
|                      | \$\begin{aligned}          \$\begin{aligned}          \$\begin | фолца                                                                                                    |                                                      |                                                    |                       |               |          |                             |          |
|                      |                                                                                                    | фонца           фонца           фонца           фонца           фонца           фонца           фонца           фонца           фонца           фонца           фонца           фонца           фонца           фонца           фонца           фонца                                                                                                              |                                                      |                                                    |                       |               |          |                             |          |
|                      |                                                                                                    | 40 สุด           ชื่อสกุด           ชื่อสกุด           ชื่อสกุด           ชื่อสกุด           ชื่อสกุด           ชื่อสกุด           ชื่อสกุด           ชื่อสกุด           ชื่อสกุด           ชื่อสกุด           ชื่อสกุด           ชื่อสกุด           ชื่อสกุด           1000           ชื่อสกุด           1100           ชื่อสกุด           1100           ชื่อสกุด           1100           ชื่อสกุด           1100           1100           1100           1100           1100           1100           1100           1100           1100           1100           1100           1100           1100           110000           110000           110000           110000           110000           110000           110000           110000           110000           1100000           11000000            110000000000 | (นำไปรวมกับในเคม ภ.4                                 | . <b>ค.1</b> ແ/นชื่น (ถ้ามี)                       |                       | 10,00         |          | 300                         | 00       |
| (Minzena *           |                                                                                                    | ร้อสกุล           ร้อสกุล           รวมขอดเวินได้และกามีที่น้ำสัง           ห่ละประมารมาท           เรือดเว็จ                                                                                                    | (น้ำไปรวมกับในแคน ภ.4<br>เคม้าใปรวมกับในแคน ภ.4      | . <b>ค.1</b> แว่นชื่น (ถ้ามี)                      |                       | 10,00         | 00 00    | <br>                        |          |
| ( <i>difrestra</i>   |                                                                                                    | 40สกุล           40สกุล           10           40สกุล           10           40สกุล           10           40สกุล           10           10           10           10           10           10           10           10           10           10           10           10           10           10           10           10           10           10           10           10           10           10      10                                                                     | (น้ำไปรวมกับใบแบบ ภ.ง<br>เข้าไปรวมกับใบแบบ ภ.ง       |                                                    |                       | 10,00         | 00 00    | <u>300</u><br>ភ្លឹម័រេ<br>) | 00<br>00 |

# ต้วอย่างรายงานภาษีหัก ณ ที่จ่าย ภ.ง.ด.2 (ใบปะหน้า)

|                | ภ.ง.ด. 2 🔻 รูปแบบแอกสาร 🛞 ใบปรหน้า 🔘 ใบแบบ                                                                                                    |   |
|----------------|----------------------------------------------------------------------------------------------------|---|
| ข้อมูลจาก      | ทั้งหมด 🔻 🔲 ใช้ลำดับที่ตามข้อมูลจริง การอื่นเอกสาร 🛞 อื่นปกติ                                                                                                    |   |
| นำส่งภาษีตาม   | มาตรา 50(2) 🔹 🗐 สื่อบันทึกในระบบคอมพิวเตอร์ 💿 ยื่นเพิ่มเติมครั้งที่                                                                                                    |   |
| เงินเพิ่ม      | 0.00 ปีที่จ่าย 2561 🔻 เดือน กรกฎาคม                                                                                                    | • |
| จากวันที่      | 間 ถึง 間 เลขที่เอกสาร Q ถึง                                                                                                    | Q |
|                |                                                                                                    |   |
|                | Preview Clear                                                                                                    |   |
| 🖇 🗐 🛛 🔍 Page 🛛 | I v of I v I R Pdf v                                                                                                    |   |
|                |                                                                                                    |   |
|                |                                                                                                    |   |
|                |                                                                                                    |   |
|                | สำหรับการหักภาษี ณ ที่จ่ายตามมาตรา 50 (2) กรณีการจ่ายเงินได้กิ่งประเมินตามมาตรา 40 (3) (4) แห่งประมวลรัษญากรู                                                                                                    |   |
|                | เลขประจำทัญ้เสียกเรียกทรเบิลหลัก)* 0 6 0 6 6 6 7 0 0 1 8 5 4 เคือนที่ข่ายเงิน ให้พึงประเมิน<br>กระผู้มีหม้าที่มาเริ่ม เร็กของ เร็กของ                                                                                                    |   |
|                | ชื่อผู้มีหน้าที่หัดภาษี ณ ที่จ่าย ( <i>หน่วงงน</i> ) : สาขาที่ <u>0 0 0 0</u> (ให้ทำเครื่องหมาย "✓" ลงใน "⊡" หน้าชื่อต้อน พ.ศ. 2001                                                                                                    |   |
|                | บริษัท โปรชองที่ที่ ชื่อาร์เอ็ม จำกัด 🗌 (1) มาชาคม 🗌 (4) เมษายน 🗹 (7) กรกฎาคม 🗌 (10) สุลาคม                                                                                                    |   |
|                | mog เขาคาร                                                                                                    |   |
|                | ถนน ต่ำบล/แขวง แขวงหัวหมาก (3) มีนาคม (6) มิถุนายน (9) กันยายน (12) ขั้นวาคม                                                                                                    |   |
|                | ชามทะ/เขต<br>รหัสปายณีย์ 1 0 2 4 0 โทรศัพท์ : 0-2402-6117                                                                                                    |   |
|                |                                                                                                    |   |
|                | 🖸 (1) ขึ้นปกติ 🔲 (2) ขึ้นเพิ่มเดิมครั้งที่ 🛄<br>สำนวับบันขึ้นขึ้นเพิ่มตรงกระบบ 101.                                                                                                    |   |
|                | อาการออกเกรรฐการและอะเจอ<br>เชิ ในแกก ค.ส.ค.9 ชื่นเกราะหรือหนี้ . คำนาน 1 แน่น                                                                                                    |   |
|                |                                                                                                    |   |
|                | มรายละเดียดการทักเบิมรายศูมิเงินได ปรากฏตาม<br>(มันสงงรายอะเรียดไปแผน ค.ค.อ. ชาติปเลื่อ<br>พ.ศ.ปีพรามพรมชาติองไปปลอยกันได้แก่นกัน                                                                                                    |   |
|                | มรายจะเขียงการทึกเป็นรายผู้มีเจนได้ ปรากฏตาม<br>(ชัติเองรายจะเรืองใหม่ในหม ค.ค.อ. ชริงเม็ด<br>ขัมทึกในระบบตอมพิมตอร์อย่างนี้อย่างหวังกำนัง<br>ตามกังสัยแลดงความประสงค์ฯ ทะเบียงรับแลรที่<br>มาป้าที่น่าส่งทั้งชื้น<br>มาป้ายการภามีที่น่าส่ง                                                                                                    |   |
|                | มรายละเอียงการทึกเป็นรายอู้มีเจ่นได้ ปรากฏตาม<br>(ปัณณรายละเลื้องไปขณะ a.s.a. ชารับน้อ<br>ขันทึกในระบบคอมพิวเตอร์อย่างเป็งเข่านั้ง<br>(ตามกนังสือและงความประสงค์า ทะเบียงวันเลยที่)<br>(ถามกินสีต้อนมาตรา 40 (3) คำแห่งสีตร์ คำแห่งกู้ดวิลล์ ฯลฯ                                                                                                    |   |
|                | มรายละเอียงการทึกเป็นรายอู่มีเจ่นได้ ปรากฏทาม<br>(ปัณธงรายละเอ็ตเงินไม่แบบ ล.ค.ล. ยรังเมื่อดู<br>ขับที่กิปนระบบคอมพิวเตอร์อย่างเนื่อเข้านั้น<br>ขับที่กิปนระบบคอมพิวเตอร์อย่างเนื่อเข้านั้น<br>(หามกนัสอีและความประสงค์ พะเบียงยันเตรที่ )<br>สรุปรายการภามีที่น่าส่ง<br>สรุปรายการภามีที่น่าส่ง<br>สรุปรายการภามีที่น่าส่ง<br>สรุปรายการภามีที่น่าส่ง<br>เริ่นได้ตามมาตรา 40 (4) (ก) ดอกเปี้ยงในฝาก ดอกเปี้ยงกันอบัตร                                                                                                    |   |
|                | มรายละเขียงการทึกเป็นรายผู้มีเจ่นได้ ปรากฏทาม<br>(ปัฒชรายละเขียงในไม่หมา ส.ค.ส. รร้างมือด<br>พันทึกในระบบคอมพิวเตอร์อย่างเนื้อย่างเนื้อย่างเนื้อย่าง<br>(คามกนัสอียและความประสงค์ฯ ทะเบียงยับเตรที่)<br>สรุปรายการภามีที่น่าส่ง<br>สรุปรายการภามีที่น่าส่ง<br>สรุปรายการภามีที่น่าส่ง<br>สรุปรายการภามีที่น่าส่ง<br>สรุปรายการภามีที่น่าส่ง<br>สรุปรายการภามีที่น่าส่ง<br>สรุปรายการภามีที่น่าส่ง<br>สรุปรายการภามีที่น่าส่ง<br>สรุปรายการภามีที่น่าส่ง<br>สรุปรายการภามีที่น่าส่ง<br>สรุปรายการภามีที่น่าส่ง<br>สรุปรายการภามีขึ้นที่มีสร้าง<br>สรุปรายการที่น่าส่ง<br>สร้างมีการภามที่น่าส่ง<br>สร้างมีสร้างมี<br>สร้างมีการการที่น่าส่ง<br>สร้างมีการการที่น่าส่ง<br>สร้างมีการการการที่น่าส่ง<br>สร้างมีการการที่น่าส่ง<br>สร้างมีการการการการที่น่าส่ง<br>สร้างมีการการการการการการที่น่าส่ง<br>สร้างมีการการการการการการการการการการการการการก                                                                                                    |   |
|                | มรายละเขียงการทึกเป็นรายผู้มีเง่นได้ ปรากฏทาม<br>(ปัฒธงรายละเอ็ตเงินไม่แบบ ล.ค.ละ บรังเมื่อด<br>ขันที่กิปนระบบคอมพิวเตอร์อย่างเนี้งเข่านั้ง<br>(ม.การบบคอมพิวเตอร์อย่างเนี้งเข่านั้ง)<br>(คามกนัสอียและหลามกรรม (ม.ก.) คามที่ที่ม่าส่งทั้งอื่น<br>(คามกนัสอียและหลามกรรม (ม.ก.) คามที่ที่ม่าส่งทั้งอื่น<br>(ม.การบบคอมพิวเตอร์อย่างเนี้งเข่านั้ง)<br>(คามกนัสอียและหลามกรรม (ม.ก.) คามที่ที่ม่าส่งทั้งอื่น<br>(ม.การบบคอมพิวเตอร์ ที่แก่เงอุ๊กร้อล์ จะจะ<br>(ม.กันได้ตามมาตรา 40 (4) (ต) ตอกเป็ยพิมะต่าง คอกเปี้ยพิวเตอร์<br>(ม.ก.) (ม.ก.) (ม.ก                                                                                                    |   |
|                | มรายละเขียงการทึกเป็นรายผู้มูลเงินได้ ปรากฏศาม<br>(ปัฒชรายละเอ็ตเงินไม่แหน ล.ล.อ. ชาวันอื่ด<br>มันที่ดิโนระบบคอมพิวเตอร์อย่างเนื้อย่างเนื้อย่างเนื้อเข้า<br>มันที่ดิโนระบบคอมพิวเตอร์อย่างเนื้อย่างเนื้อเข้า<br>(ตามเงนัสอิยและความประสงค์ฯ ทะเบียงบันเทรที่)<br>มาการที่มีการมาตรา 40 (3) ค่าแห่งสูดที่อี่ ค่าแห่งกู้ดิวิลล์ จะง<br>2. เงินได้ตามมาตรา 40 (4) (10) ดอกเบี้ยเงินฝาก ดอกเบี้ยาพันธบัตร<br>คอกเบี้ยคัวเงิน าะง<br>3. เงินได้ตามมาตรา 40 (4) (10) เงินบันผล าะงา<br>4. เงินได้ตามมาตรา 40 (4) (10) เงินบันผล าะงา<br>4. เงินได้ตามมาตรา 40 (4) (10) เงินนอนประโยชน์ที่ได้จากการโอนผู้น าะงา                                                                                                    |   |
|                | มรายละเขียงการทึกเป็นรายผู้มูลเงนได้ ปรากฏศาม<br>(ปัฒธงรายละเอ็ตเงโปนมา ม.ล.อะ ชาวัยเมือด<br>มันที่ที่ปนระบบคอมพิวเตอร์อย่างเนื้อเข่านั้น<br>มันที่ที่ปนระบบคอมพิวเตอร์อย่างเนื้อเข่านั้น<br>(หาวนเน้ส์อและหลามกรรม (ปี) ค่าแห่งสู้หรือส์ (การ<br>(สินได้ตามมาตรา 40 (4) (ต) ตอกเปี้ยเงินฝาก ตอกเปี้ยหันอปัตร<br>คอกเปี้ยหัวเงิน หลุฯ<br>3. เงินได้ตามมาตรา 40 (4) (ต) เงินเป็นผล ประโยชน์ที่ได้จากการโอนมุั่น หลุฯ<br>4. เงินได้ตามมาตรา 40 (4) (ต) เงินเป็นผล ประโยชน์ที่ได้จากการโอนมุั่น หลุฯ<br>5. เงินได้ตามมาตรา 40 (4) (ติ) เงินเลนประโยชน์ที่ได้จากการโอนมุั่น หลุฯ<br>4. เงินได้ตามมาตรา 40 (4) (ติ) เงินแลนประโยชน์ที่ได้จากการโอนมุั่น หลุฯ<br>5. เงินได้ตามมาตรา 40 (4) (ติ) เงินเอน                                                                                                    |   |
|                | มรายละเข้องการทึกเป็นรายรู้มีเจ่นได้ ปรากฏศาม<br>(ปัฒธงรายละเรื่องกับไทย ส.ค.ส. ชารับอื่ด<br>ขับที่ถิ่งประบบคอมพิวเตอร์ยังน้อยร่างเรื่องติด<br>(สามารายสะตอร์ปรามีครรรมอี่)<br>(สามารายสะตอร์ปรามีครรรมอี่)<br>(สามารายสะตอร์ปรามีครรรมอี่)<br>(สามาราย<br>(สามาราย 40 (4) (5) คำแห่งสูงที่ คำแห่งก็ูดวิลล์ กลฯ<br>2. เงินได้ตามมาตรา 40 (4) (6) ดอกเปี้ยเงินฝาก ดอกเปี้ยทันยบัตร<br>ดอกเปี้ยตั้วเงิน กลฯ<br>1. เงินได้ตามมาตรา 40 (4) (6) เงินบันผล กลา<br>1. เงินได้ตามมาตรา 40 (4) (6) เงินบันผล กลา<br>1. เงินได้ตามมาตรา 40 (4) (7) เงินบันผล กลา<br>1. เงินได้ตามมาตรา 40 (4) (7) เงินบันผล กลา<br>1. เงินได้ตามมาตรา 40 (4) (7) เงินบันผล กลา<br>1. เงินได้ตามมาตรา 40 (4) (7) เงินบันผล กลา<br>1. เงินได้ตามมาตรา 40 (4) (7) เงินบันผล กลา<br>1. เงินได้ตามมาตรา 40 (4) (7) เงินบันผล กลา<br>1. เงินได้ตามมาตรา 40 (4) (7) เงินบันผล กลา<br>1. เงินได้ตามมาตรา 40 (4) (7) เงินบันผล กลา<br>1. 10,000 [00] 300 [00]<br>1. เงินเต้ม (ถ้ามี)                                                                                                    |   |
|                | มรายนะเข้อเหการทึกเป็นรายฐมิลมเดี ปรากฏศาม<br>(ปัณชรายนะเอ็ตเป็นไหม และ และ เงินเต้ม<br>พันทึกในระบบคอมพิวเตอร์อร์างไดอร์างเนื้อ<br>พันทึกในระบบคอมพิวเตอร์อร์างไดอร์างเนื้อร่างเลื้อ<br>พันทึกในระบบคอมพิวเตอร์อร์างไดอร์างเนื้อร่างเลื้อ<br>(หาวยเวียอร์างเตอร์การที่ไป เกิดรากมีที่น่าเช่ง<br>(หาวยเวียอร์างเตอร์การที่ไป เกิดรากมีที่น่าเช่ง<br>(หาวยเวียอร์างเตอร์การที่ไป เกิดรากมีที่น่าเช่ง<br>(หาวยเวียอร์างเตอร์การที่ไป เกิดรากมีที่น่าเช่ง<br>(หาวยเวียอร์างเตอร์การที่ไป เกิดรากมีที่น่าเช่ง<br>(หาวยเวียอร์างเตอร์การที่ไป เกิดรากมีที่น่าเช่ง<br>(หาวยเวียอร์างเตอร์การที่ไป เกิดรากมีที่น่าเช่ง<br>(หาวยเวียอร์างเตอร์การที่ไป เกิดรากมีที่น่าเช่ง<br>(หาวยางการที่ไป เกิดรากมาตรา 40 (4) (10) ตัวเป็นผลาละา<br>4. เงินได้ตามมาตรา 40 (4) (10) เงินเนลเประโยชน์ที่ได้จากการโยนชุ้น และา<br>5. เงินได้ตามมาตรา 40 (4) (10) เงินเลนประโยชน์ที่ได้จากการโยนชุ้น และ<br>1. 1. 10.000 [00] 300 b0<br>6. รวม<br>6. รวม 1. 1. 10.000 [00] 300 b0                                                                                                    |   |
|                | มรายนะเข้ดการทึกเป็นรายผู้มีจนได้ ปรากฏศาม<br>(ปัตอรายกะเรือเต้งไปไม่แหน ค.ค.ย. ข้างได้ด้า<br>พัทที่ดิโประบบคอมพิวเตอร์อย่างเรือเลื่อ<br>พัทที่ดิโประบบคอมพิวเตอร์อย่างเรือเลื่อ<br>(คามณัสอิยและความประสงค์ พะเบียงบัยเพรที่)<br>สบุปรายการการที่ที่น้ำเช่า<br>สบุปรายการการที่ที่น้ำเช่า<br>สบุปรายการการที่ที่น้ำเช่า<br>สบุปรายการการที่ได้เรือ<br>สบุปรายการการที่ได้เรือการทาง<br>สบุปรายการการที่ได้เรือการทาง<br>สบุปรายการการที่ได้เรือการทาง<br>สบุปรายการการที่ได้เรือการที่ได้เรือการที่ในเป็นสายสาร<br>สบุปรายการที่ได้เรือการทาง<br>สบุปรายการที่ได้เรือการที่ได้เรือการที่ได้เรือการที่ในเป็นรายการที่ถูกค้องและครบเป็นบุกประการ<br>สำหะไหนด์ในสารเมตรา (1) (1) (1) (1) (1) (1) (1) (1) (1) (1)                                                                                                    |   |
|                | มรายละเข้องการทึกเป็นรายสูมสมเด็ ปรากฏศาม<br>(ปัฒนตรายละมีตั้งเป็นขยาง ส.ค.ส รรับสัมธิ์<br>ขับที่กิปบระบบทอนที่วิเตอร์ย่างเรื่องนี้<br>(ส่วนระบบทอนที่วิเตอร์ย่างเรื่องนี้<br>(ส่วนระบบทอนที่วิเตอร์ย่างเรื่องนี้<br>(ส่วนระบบทอนที่วิเตอร์ย่างเรื่องนี้<br>(ส่วนระบบทอนที่วิเตอร์ย่างเรื่องนี้<br>สรุปรายการภามีที่น่าส่ง<br>สรุปรายการภามที่ที่น่าส่ง<br>(ส่วนระบบทอนที่วิเตอร์ย่างเรื่องนี้<br>(ส่วนระบบทอนที่วิเตอร์ย่างเรื่องนี้<br>(ส่วนระบบทอนที่วิเตอร์ย่างเรื่องนี้<br>(ส่วนระบบทอนที่วิเตอร์ย่างเรื่องนี้<br>(ส่วนระบบทอนที่วิเตอร์ย่างเรื่องนี้<br>(ส่วนระบบทอนที่วิเตอร์ย่างเรื่องนี้<br>(ส่วนระบบทอนที่วิเตอร์<br>(ส่วนระบบทอนที่วิเตอร์<br>(ส่วนระบบทอนที่าวิเตอร์<br>(ส่วนระบบทอนที่วิเตอร์<br>(ส่วนระบบทอนที่าวิเตอร์<br>(ส่วนระบบทอนที่วิเตอร์<br>(ส่วนระบบทอนที่วิเตอร์<br>(ส่วนระบบทอนที่วิเตอร์<br>(ส่วนระบบทอนที่วิเตอร์<br>(ส่วนระบบทอนที่วิเตอร์<br>(ส่วนระบบทอนที่วิเตอร์<br>(ส่วนระบบทอนที่าวิเตอร์<br>(ส่วนระบบทอนที่วิเตอร์<br>(ส่วนระบบทอนที่วิเตอร์<br>(ส่วนระบบทอนที่วิเตอร์<br>(ส่วนระบบทอนที่วิเตอร์<br>(ส่วนระบบทอนที่วิเตอร์<br>(ส่วนระบบทอนที่วิเตอร์<br>(ส่วนระบบทอนที่วิเตอร์<br>(ส่วนระบบทอนที่าวิเตอร์<br>(ส่วนระบบทอนที่าวิเตอร์<br>(ส่วนระบบทอนที่าวิเตอร์ |   |
|                | มรายนะเข้งหารทุการทึกเป็นรายผู้สูงไม่ดี<br>(ปัณฑรายนะเข้งหมือยรายสมัตร์ข่างได้อยรางสมัตร์<br>พันทึกในระบบคอมพิวเตอร์อร่างได้อยรางสนึงเท่านั้ง<br>สรุปรายการภามีที่น่าส่ง<br>สรุปรายการภามีที่น่าส่ง<br>สรุปรายการภามีที่น่าส่ง<br>สรุปรายการภามที่ที่น่าส่ง<br>(ปัณฑีตามมาตรา 40 (4) (6) ต่าแห่งสิทธิ์ ค่าแห่งรู้ดู้จริดล์ กลฯ<br>2. เงินได้ตามมาตรา 40 (4) (6) ดอกเป็ยพิมฝาก ดอกเป็ยพันธบัตร<br>คอกเปี้ยตั้วเงิน ฯลฯ<br>1. เงินได้ตามมาตรา 40 (4) (7) เงินนินผล าลฯ<br>4. เงินได้ตามมาตรา 40 (4) (7) เงินนินผล าลฯ<br>5. เงินได้ตามมาตรา 40 (4) (7) เงินนินผล าลฯ<br>5. เงินได้ตามมาตรา 40 (4) (7) เงินนินผล าลฯ<br>5. เงินได้ตามมาตรา 40 (4) (7) เงินนินผล ประโยชน์ที่ได้จากการโยนทุ้น ฯลฯ<br>5. เงินได้ตามมาตรา 40 (4) (7) เงินนินผล ประโยชน์ที่ได้จากการโยนทุ้น ฯลฯ<br>5. เงินได้ตามมาตรา 40 (4) (7) เงินนินผลประโยชน์ที่ได้จากการโยนทุ้น ฯลฯ<br>5. เงินได้ตามมาตรา 40 (4) (7) เงินนินผลประโยชน์ที่ได้จากการโยนทุ้น ฯลฯ<br>5. เงินได้ตามมาตรา 40 (4) (7) เงินนินผล ประโยชน์ที่ได้จากการโยนทุ้น ฯลฯ<br>5. เงินได้ตามมาตรา 40 (4) (7) เงินนินผลประโยชน์ที่ได้จากการโยนทุ้น ฯลฯ<br>5. เงินได้ตามมาตรา 40 (4) (7) เงินนินผลประโยชน์ที่ได้จากการโยนทุ้น ฯลฯ<br>5. เงินได้ตามมาตรา 40 (4) (7) เงินนินล นละที่ได้ได้เพิ่ม ฯลฯ<br>5. เงินได้ตามมาตรา 40 (4) (7) เงินนินล (7) (7) (7) (7) (7) (7) (7) (7) (7) (7)                                                                                                    |   |
|                | มรายนะเข้งหารทรการทึกเป็นรายสูงการที่ เป็นราญกาม<br>(ปัฒชารายนะเข้งหายนข้องหายนข้องหายนข้องหายนข้องหารข้องหารข้องหารของหารของห                                                                                                    |   |
|                | มรายนะเข้มหารทุการทึกเป็นรายผู้มีจนได้ ปรากฏศาม<br>(ชัมธรรรทะสะสีละไม่เป็นหมาย ส.ค.ส. รรับข้มติ<br>ขับที่ที่ปราชบทดอมที่วิทตรรับรินัตรร้างนี้ครูร่างนี้อยู่<br>สาปารทยการที่มีที่น่าส่ง<br>สาปารทยการที่มีที่น่าส่ง<br>สาปารทยการที่มีที่น่าส่งที่ ด้านต่ารู้หรือส ลาง                                                                                                    |   |
|                | เม็าขณะของการทึกเป็นรายสูงการที่การที่มายางการที่<br>เข้มที่ที่ประชบทองมีสิมขอร์ขย่างเรื่องมีอยู่<br>ขับที่ที่ประชบทองมีสิมขอร์ขย่างเรื่องมีอยู่<br>ขับที่ที่ประชบทองมีสิมขอร์ขย่างเรื่องที่อยู่<br>1. เริ่นได้ตามมาตรา 40 (3) คำแห่งสิทธิ์ คำแห่งรู้ตรีขลล์ กลฯ                                                                                                    |   |
|                | เม็าขณะของการทึกเป็นรายสูงการที่การที่มา<br>เข้าสัดในระบบคอมพิวเตอร์อย่างเรื่องได้ดู<br>พัทส์ดีในระบบคอมพิวเตอร์อย่างเรื่องกัด<br>พามกเวลียและครามประสงห์ พะเบียงรับและที่                                                                                                    |   |
|                | เม็าขณะของการทึกเป็นรายอุญามา<br>(ชั่งสมันที่สโปรรบบคอมพิวเตอร์ช่างในอย่างเหนื่อย่างผู้เช่าก็สโปรรบบคอมพิวเตอร์ ที่แบบมากทรัชนนี้ : รำบวน แต่น<br>(หาวงกัสขึ้นตรงานกรรณร์ที่ หาวนได้ที่เสี้ - ราบวน เต่น<br>(หาวงกัสขึ้นตรงานกรรณร์ที่ หาวนได้ที่เสี้ - ราบวน เต่น<br>(หาวงกัสขึ้นตรงานกรรณร์ที่ ราบบันวนตรที่                                                                                                    |   |
|                | เม็าขณะของการทึกเป็นรายอุญามา<br>(มัยที่ที่ประชบคอมที่วงนี้ครับร้อง<br>ขัยที่ที่ประชบคอมที่วงนี้ครับร้องสั่ง<br>ขัยที่ที่ประชบคอมที่วงนี้ครับร้องสั่งนี้ยะท่างนี้จะ<br>ขัยที่ที่ประชบคอมที่วงนี้ครับร้องสั่งนี้ยะท่างนี้จะ<br>ขายกันสี่สัตรมาตรา 40 (3) ค่าแห่งสัตร์ ค่าแห่งกู้ตรัดล์ จะระ<br>                                                                                                    |   |

# ต้วอย่างรายงานภาษีหัก ณ ที่จ่าย ภ.ง.ด.2 (ใบแนบ)

|                              | าสาร ภ.ง.ด. 2                                                                                                    | •                                                                                                    | รูปแบบเอกสาร                                                                                                    | 🔘 ใบปะหน้า                                                                                                    |                                             | 🖲 ใบแน                          | บ              |                     |
|------------------------------|----------------------------------------------------------------------------------------------------|----------------------------------------------------------------------------------------------------|----------------------------------------------------------------------------------------------------|----------------------------------------------------------------------------------------------------|---------------------------------------------|---------------------------------|----------------|---------------------|
| ข้อ                          | มูลจาก ทั้งหมด 🔻                                                                                                    | 回 ใช้ลำดับที่ตามข้อมูลจริง                                                                                         | การยื่นเอกสาร                                                                                                    | 🖲 ยื่นปกดิ                                                                                                    |                                             |                                 |                |                     |
| น่า                          | ส่งภาษีตาม มาตรา 50(2) ▼                                                                                                    | 🔲 สื่อบันทึกในระบบคอมพิวเตอร์                                                                                      |                                                                                                    | 🔘 ยื่นเพิ่มเดิมค                                                                                                    | รั้งที่                                     |                                 |                |                     |
| เงิน                         | แพิ่ม 0.00                                                                                                    |                                                                                                    | ปีที่ <del>จ่าย</del>                                                                                                    | 2561                                                                                                    | ۲                                           | เดือน                           | กรกฎาคม        | •                   |
| จาเ                          | กวันที่ 🗐                                                                                                    | ถึง 🛅                                                                                                    | เลขที่เอกสาร                                                                                                    |                                                                                                    | Q                                           | ถึง                             |                | Q                   |
| <b>9</b> k                   | Page 2 of 5 D Di                                                                                                    | Pdf 🔻                                                                                                    |                                                                                                    |                                                                                                    |                                             |                                 |                |                     |
| ไบแนบ<br>(เห้นยกก:<br>ประเภท | <ol> <li>ก.จ. ค.2</li> <li>เลง</li> <li>เลงสะบระนาท โดยได้เพื่อเประเทท โดยได้เพื่อเประเทท โดยได้เพื่อเประเทท ไดยได้เพื่อเประเทท 40 (3) ค่าแห่งสิง</li> <li>เมิ เปลี่ตามอาตรา 40 (4) (6) ตอกเป</li></ol> | ประจำตัวผู้เสียภาษีอากรเ13หลัก> เระอุมัก<br>้องผมาย •✔ - ดงใน 1 - หน้าต้อความแต้นผ<br>เสิทยี่ ค่าแห่งกู้ดวิลล์ ฯลฯ | น้าที่ยักกาษี ณ ที่จ่าย) p<br>กรณี เพียงข้อเดียว)<br>(3) เงินได้ตามมาตรา 40<br>(4) เงินได้ตามมาตรา 40<br>(5) เงินได้ตามมาตรา 40 | <ul> <li>5 0 5 5 5 7 0</li> <li>(4) (9) เงินปันผล ฯลฯ</li> <li>(4) (9) ผลประโยชน์ที่ไ</li> <li>(4) (9) ผลประโยชน์ที่ไ</li> </ul> | 0 1                                         | - <u>8 5</u> -4<br>รโอนหุ้น ฯลฯ | แผ่นที่        | สาขาที่ 0 0         |
| ຄຳ<br>ວັນ                    | เลขประจำด้วผู้เสียภาษีอากร(13หลัก)*(ของผู้มีเงินได้)                                                                                                    | d year any an and a a                                                                                              | 4                                                                                                    | <u></u><br>ສາຍຄະເຄີ                                                                                                    | ียดเกี่ยวกับ<br>โล้จรวไ                     | มการจ่ายเงิน                    |                | จำนวนเงินภาษีที่หัก |
| ที่                          | I เลขที่บัญชีเงินฝาก (ของผู้มีเงินได้)                                                                                                    | <ul> <li>สอดีทางการ (กละกำหลงเงกระการการกะ</li> </ul>                                                              | นาง นางสาว หระยค)                                                                                                    | วัน เดือน ปี ที่จ่าย                                                                                                    | ภามี<br>ร้อยละ                              | จำนวนเงินได้ที่                 | จ่ายในกรั้งนี้ | และนำส่งในครั้งนี้  |
| 1                            |                                                                                                    | นู้ กุณ ฟ้าใส ชื่อสกอ สะอ                                                                                          | าด                                                                                                    | 04/07/2561                                                                                                    | 3.00                                        |                                 | 10,000 00      | 300                 |
|                              |                                                                                                    | ชื่อ                                                                                                    |                                                                                                    |                                                                                                    |                                             |                                 |                |                     |
|                              |                                                                                                    | ชื่อสกอ                                                                                                    |                                                                                                    |                                                                                                    |                                             |                                 |                |                     |
|                              |                                                                                                    |                                                                                                    |                                                                                                    |                                                                                                    |                                             |                                 |                |                     |
|                              |                                                                                                    | ชื่อชื่อสกุล                                                                                                    |                                                                                                    |                                                                                                    |                                             |                                 |                |                     |
|                              |                                                                                                    | ชื่อ ชื่อสกุล                                                                                                    |                                                                                                    |                                                                                                    |                                             |                                 |                |                     |
|                              |                                                                                                    | ชื่อ ซื้อสกล                                                                                                    |                                                                                                    |                                                                                                    |                                             |                                 |                |                     |
|                              |                                                                                                    |                                                                                                    |                                                                                                    |                                                                                                    |                                             |                                 |                |                     |
|                              |                                                                                                    | 20 202                                                                                                    |                                                                                                    |                                                                                                    |                                             |                                 |                |                     |
|                              |                                                                                                    | o ny ada                                                                                                    | 1                                                                                                    | acaa id .                                                                                                    | area la la la la la la la la la la la la la |                                 | 10,000 00      | 300 0               |

# ขั้นตอนการดูรายงานสรุปภาษีหัก ณ ที่จ่าย

| ประเภทเอกสาร        | ประกอบด้วย 4 รูปแบบ ได้แก่                                                                    |
|---------------------|-----------------------------------------------------------------------------------------------|
|                     | <ul> <li>"ทั้งหมด" คือ การแสดงรายงานสรุปภาษีหัก ณ ที่จ่ายทั้งหมดที่มีการบันทึก</li> </ul>     |
|                     | <ul> <li>"ภ.ง.ด. 53 (นิติบุคคล)" คือ การแสดงรายงานสรุปภาษีหัก ณ ที่จ่ายประเภท</li> </ul>      |
|                     | เอกสาร ภ.ง.ด. 53 เท่านั้น                                                                     |
|                     | <ul> <li>"ภ.ง.ด. 3 (บุคคลธรรมดา)" คือ การแสดงรายงานสรุปภาษีหัก ณ ที่จ่ายประเภท</li> </ul>     |
|                     | ภ.ง.ด. 3 เท่านั้น                                                                             |
|                     | <ul> <li>"ภ.ง.ด. 1" คือ การแสดงรายงานสรุปภาษีหัก ณ ที่จ่ายประเภท ภ.ง.ด. 1 เท่านั้น</li> </ul> |
|                     | <ul> <li>"ภ.ง.ด. 2" คือ การแสดงรายงานสรุปภาษีหัก ณ ที่จ่ายประเภท ภ.ง.ด. 2 เท่านั้น</li> </ul> |
| ปีที่จ่าย           | การกำหนดช่วงปีที่จ่ายที่ผู้ใช้ต้องการดูรายงานสรุปภาษีหัก ณ ที่จ่าย ณ ช่วงเวลาใด               |
|                     | ช่วงเวลาหนึ่ง ตามที่ผู้ใช้กำหนด                                                               |
| เดือน               | การกำหนดช่วงเดือนที่จ่ายที่ผู้ใช้ต้องการดูรายงานสรุปภาษีหัก ณ ที่จ่าย ณ ช่วงเวลาใด            |
|                     | ช่วงเวลาหนึ่ง ตามที่ผู้ใช้กำหนด                                                               |
| จากวันที่           | การกำหนดช่วงระยะเวลาที่ผู้ใช้ต้องการดูรายงานสรุปภาษีหัก ณ ที่จ่าย ณ ช่วงเวลาใด                |
|                     | ช่วงเวลาหนึ่ง ตามที่ผู้ใช้กำหนด                                                               |
| เลขที่เอกสาร        | การกำหนดเลขที่เอกสารที่ผู้ใช้ต้องการดูรายงานสรุปภาษีหัก ณ ที่จ่าย                             |
| เลขที่หัก ณ ที่จ่าย | การกำหนดเลขที่หัก ณ ที่จ่ายที่ผู้ใช้ต้องการดูรายงานสรุปภาษีหัก ณ ที่จ่าย                      |
| รหัสผู้ขาย          | การกำหนดรหัสผู้ขายที่ผู้ใช้ต้องการดูรายงานสรุปภาษีหัก ณ ที่จ่าย                               |

## ต้วอย่างรายงานสรุปภาษีหัก ณ ที่จ่าย

| ประเ              | ภทเอกสาร           | ทั้งหมด             |                                     | ▼ ปีที่จ่าย                                                           | 2561 • | เดือน       | มกราคม 🔻 |                |        |  |
|-------------------|--------------------|---------------------|-------------------------------------|-----------------------------------------------------------------------|--------|-------------|----------|----------------|--------|--|
| จากว่             | วันที่             | Ē                   | ถึง                                 | โลยที่เอกสาร                                                          | Q      | ถึง         | C        |                |        |  |
| ເລຫາ              | วี่หักณ ที่จ่าย    | 0                   | ถึง                                 | Q รทัสผัขาย                                                           | Q      | ถึง         | C        |                |        |  |
|                   |                    |                     |                                     |                                                                       |        |             |          |                |        |  |
|                   |                    | Preview Cle         | ar                                  |                                                                       |        |             |          |                |        |  |
| <b>3 9</b> 🛛      | Page 1             | ▼ of 1 ▷ ▷          | Pdf 🔹                               |                                                                       |        |             |          |                |        |  |
| PROSOFT           |                    |                     |                                     | บริษัท โปรชอฟท์ ชื่อาร์เอ็ม จำกัด<br>รายงามสรา/ควมีนิบได้หัก ๆ ถึง่าย |        |             |          | หน้า           |        |  |
| 2561 เดือน 1 ป    | ระเภทเอกสาร ทั้งหม | ١                   |                                     |                                                                       |        |             |          |                |        |  |
| เที่หัก ณ ที่จ่าย | เลขที่เอกสาร       | เลขที่หัก ณ ที่จ่าย | เลขประจำตัวผู้เสียภาษี              | ผู้ถูกหัก ณ ที่จ่าย                                                   |        | จำนวนเงินท์ | ไจ่าย    | จำนวนเงินที่ท่ |        |  |
| /01/2561          | PC160118-001       | WHT180116-001       | HT180116-001 0105495000977 นานมีจำค |                                                                       |        |             |          |                | 100.00 |  |
| /01/2561          | PP260617-001       | WHT180119-001       | 0105495000977                       | นานมี จำกัด                                                           |        | 1,14        | 4.90     | 34.            |        |  |
| 01/2561           | PV190218-001       | WHT180129-001       | 0105545063462                       | บริษัท เอส.เอส.ฟอร์จูนเทรด จำกัด<br>เจ้าเว้านาเว็นนา                  |        | 15,000.00   |          | 450.           |        |  |
| /01/2561          | PV300118-001       | WHT180130-001       | 0105545063462                       | (สานกงานเหญ)<br>บริษัท เอส.เอส.ฟอร์จูนเทรค จำกัด                      |        | 10,00       | 0.00     | 300.           |        |  |
|                   |                    |                     |                                     | (สำนักงานใหญ่)                                                        |        |             |          |                |        |  |
| /01/2561          | PV300118-002       | WHT180130-002       | 0045884575455                       | ช.นคร เครื่องเขียน                                                    |        | 20,00       | 0.00     | 600.0          |        |  |
|                   |                    |                     |                                     |                                                                       |        |             |          |                |        |  |
|                   |                    |                     |                                     |                                                                       |        |             |          |                |        |  |
|                   |                    |                     |                                     |                                                                       |        |             |          |                |        |  |
|                   |                    |                     |                                     |                                                                       |        |             |          |                |        |  |
|                   |                    |                     |                                     |                                                                       |        |             |          |                |        |  |
|                   |                    |                     |                                     |                                                                       |        |             |          |                |        |  |
|                   |                    |                     |                                     |                                                                       |        |             |          |                |        |  |
|                   |                    |                     |                                     |                                                                       |        |             |          |                |        |  |
|                   |                    |                     |                                     |                                                                       |        |             |          |                |        |  |
|                   |                    |                     |                                     |                                                                       |        |             |          |                |        |  |
|                   |                    |                     |                                     |                                                                       |        |             |          |                |        |  |
|                   |                    |                     |                                     |                                                                       |        |             |          |                |        |  |
|                   |                    |                     |                                     |                                                                       |        |             |          |                |        |  |

## ขั้นตอนการดูรายงาน Export ภาษีออนไลน์

| เอกสาร       | ประกอบด้วย 2 รูปแบบ ได้แก่                                                                              |
|--------------|----------------------------------------------------------------------------------------------------|
|              | <ul> <li>"ภ.ง.ด.53 (นิติบุคคล)" คือ ใช้สำหรับหักภาษี ณ ที่จ่ายซึ่งผู้รับเป็นนิติบุคคล ได้แก่</li> </ul> |
|              | บริษัทจำกัด, ห้างหุ้นส่วนจำกัด, หางหุ้นส่วนสามัญนิติบุคคล (จดทะเบียน), บริษัท                           |
|              | (มหาชน) จำกัด                                                                                           |
|              | <ul> <li>"ภ.ง.ด.3 (บุคคลธรรมดา)" คือ ใช้สำหรับการหักภาษี ณ ที่จ่ายซึ่งผู้รับเป็น บุคคล</li> </ul>       |
|              | ธรรมดา, คณะบุคคล, ห้างหุ้นส่วนสามัญ (ไม่จดทะเบียน)                                                      |
| เดือน        | การกำหนดช่วงเดือนที่จ่ายที่ผู้ใช้ต้องการดูรายงาน Export ภาษีออนไลน์ ณ ช่วงเวลาใด                        |
|              | ช่วงเวลาหนึ่ง ตามที่ผู้ใช้กำหนด                                                                         |
| จากวันที่    | การกำหนดช่วงระยะเวลาที่ผู้ใช้ต้องการดูรายงาน Export ภาษีออนไลน์ ณ ช่วงเวลาใด                            |
|              | ช่วงเวลาหนึ่ง ตามที่ผู้ใช้กำหนด                                                                         |
| เลขที่เอกสาร | การกำหนดเลขที่เอกสารที่ผู้ใช้ต้องการดูรายงาน Export ภาษีออนไลน์                                         |

|           |            |          |     |            | •       | ເດວນ         | เมษายน       | • | บ   | 2561          |
|-----------|------------|----------|-----|------------|---------|--------------|--------------|---|-----|---------------|
| าากวันที่ | 01/04/2561 | <b>i</b> | ถึง | 30/04/2561 | <b></b> | เลขที่เอกสาร | PD290317-001 | Q | ถึง | WHT180503-001 |
|           |            |          |     |            |         |              |              |   |     |               |
|           | Export     |          |     |            |         |              |              |   |     |               |

เมื่อผู้ใช้ทำการ Export ภาษีออนไลน์เรียบร้อยแล้ว ระบบจะทำการ Download File เอกสารในรูปแบบ
 ".txt" ให้อัตโนมัติ ดังรูป

|  | กงด3.txt |  | ^ |
|--|----------|--|---|
|--|----------|--|---|

2. ให้ผู้ใช้ทำการตรวจสอบความถูกต้องของข้อมูลที่มีการ Export ภาษีออนไลน์ หากพบว่ารายการไม่ถูกต้อง ผู้ใช้จะต้องเข้าไปแก้ไขที่รายการเอกสารดังกล่าว แล้วทำการ Export ภาษีออนไลน์ใหม่อีกครั้ง ดังรูป

| 🗐 กงค3 (1) - Notepad 🗖 🗉 🕺                                                                                                    |
|----------------------------------------------------------------------------------------------------|
| File Edit Format View Help                                                                                                    |
| 1 3530300179600  นาย พิชิตพล อนุวงค์      สันกำแพง 2  สันกำแพง สันกำแพง เชียงใหม 10250 07/04/2561 คำเช่า 5.00 15789.47 789.47 3             |
| 2 3260400469912  นางสาว อาทิตยา วงศ์อาษา      ช้างเผือก  เมืองเชียงใหม เมืองเชียงใหม เชียงใหม 10250 07/04/2561 คำเช่า 5.00 8104.21 405.21 3 |
| 3 3400400228751  นางสาว ณัฏฐ์ฐพัชร ศรีวิชัย    5   โนนทอง หนองเรือ ขอนแก่น 40120 15/04/2561 ค่าขนส่งบุคคลธรรมคา 3.00 3500.00 105.00 3       |
| 4 3100701205711  นางสาว พัชรินทร์ ทรายปัญโย       บางจาก พระโขนง กรุงเทพมหานคร 10260 20/04/2561 คำแรง 3.00 11000.00 330.00 3                |
| 5 1102000735361  นาย วีรศักดิ์ ฝอยทอง       สวนหลวง กระทุ่มแบน สมุทรสาคร 74110 25/04/2561 คำแรง 3.00 500.00 15.00 3                         |
| 6 1411700105641  นางสาว พัชรินทร์ ทรายปัญโย    1   บ้านผือ บ้านผือ อุครธานี 41160 30/04/2561 ค่าขนส่งบุคคลธรรมคา 3.00 1300.00 39.00 3       |
| 7 1101500692252  นางสาว จุขาาทีพย์ มหานันท์    16   คลองขาม ยางตลาค กาฬสินธุ์ 46120 30/04/2561 คำขนส่งบุคคลธรรมดา 3.00 28900.00 867.00 3    |
| 8 3260400469831  นาย อรรคชัย เพ่งพิศ     2   องครักษ์ องครักษ์ นครนายก 26120 30/04/2561 คำแรง 3.00 34297.49 1028.92 3                       |
| 9 1101400232438  นาย ฐาปนา ปะละศรี      พึ่งมี52  บางจาก พระโขนง กรุงเทพมหานกร 10260 30/04/2561 ก่าขนส่งบุกกลธรรมดา 3.00 1500.00 45.00 3    |
| 10 3620400035544  นางสาว วัลลภาพิพย์ โพธิ์ทอง    9   ระหาน บึงสามัคคี กำแพงเพชร  30/04/2561 ค่าแรง 3.00 16217.00 486.51 3                   |
| 11 3301500415831  นางสาว สุภาวคีเถ็บรี    14   หนองพลวง จักราช นครราชสีมา 30230 30/04/2561 ค่าขนส่งบุคคลธรรมคา 3.00 19200.00 576.00 3       |
| × ***                                                                                                    |

 จากนั้นให้ผู้เข้า Website : <u>https://rdserver.rd.go.th/</u> (E-FILING ยื่นแบบ – ชำระภาษีออนไลน์) จากนั้น กดปุ่มเลือก "บริการอื่น" > "ดาว์นโหลดโปรแกรม" ดังรูป

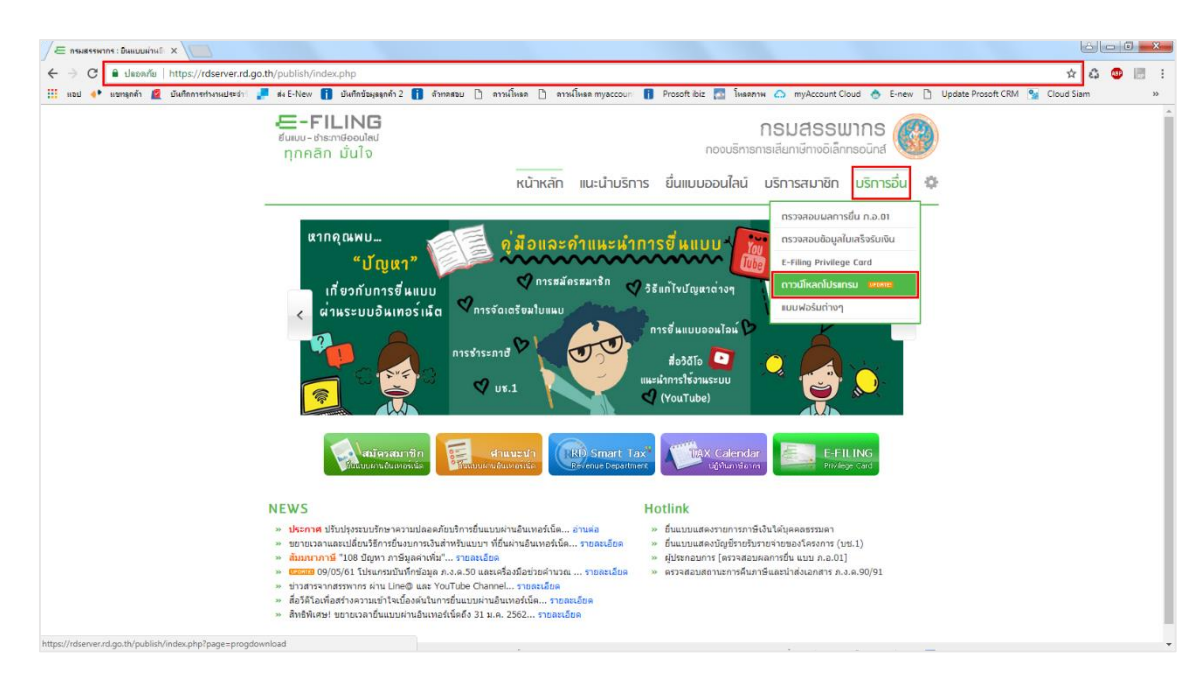

4. ให้ทำการเลือกดาว์นโหลดโปรแกรมประกอบการยื่น ซึ่งสามารถยื่นได้เพียง 2 รูปแบบ ได้แก่ "ภ.ง.ด.3" และ

#### "ภ.ง.ด.53" ดังรูป

| /E กรมสรรพากร : มีนแบบเก่านจี x                                                                                                    | élejő - ×-                                                                                               |
|----------------------------------------------------------------------------------------------------|----------------------------------------------------------------------------------------------------|
| ← → C 🔒 Jacañu   https://rdserver.rd.go.th/publish/index.php?page=progdownload                                                                                                    | ☆ ቆ 🐵 🐻 🗄                                                                                                |
| 🗰 แอป 🐠 แขกลูกล้า 🧟 บันถึกการทำงานประจำ 🚚 ส่ง E-New 👔 บันถึกข้อมูลลูกล้า 2 👔 ล้าทดสอบ 🗅 ดาวฟโหลด 🗅 ดาว                                                                                                    | งโหลล myaccoun 🚦 Prosoft ibiz 🌅 โหลลาาพ 🛆 myAccount Cloud 🐟 E-new 🗅 Update Prosoft CRM 🐕 Cloud Siam 🛛 »  |
| <b>-⊂-FILING</b><br><sub>ยันเบบ-ชำชางข้องปลง<br/>ทุภคลิก มั่นใจ<br/></sub>                                                                                                    | กรมสรรพากร<br>กองบริการกรเลียกษักางอิเล็กกรงนักส<br>แนะนำบริการ ยื่นแบบออนไลน์ บริการสมาชิก บริการอื่น 🏶 |
| 🎖 ดาวน์โหลดโปรแกรมประกอบการชื่นแบบ                                                                                                    |                                                                                                    |
| <ul> <li>ก.ง.ก.1</li> <li>ก.ง.ก.2</li> <li>ก.ง.ก.3</li> <li>ก.ง.ก.53</li> <li>ก.พ.30</li> <li>ก.ธ.40</li> <li>ก.ง.ก.50</li> <li>แบบเชิงคนต่างด้าว</li> <li>บช.1</li> <li>โปรแกรมพืมพ์ใบแบบ</li> <li>ภาษีหัก ณ ที่จ่าย</li> </ul> |                                                                                                    |
| หม่าแรก = บริการ = ดาวม์โหลดโปรแกรม                                                                                                    |                                                                                                    |
| © สิยสิทธิ์ของกองบริหารการเสียภามีกางอิเล็กทรอนิกส์ (มอ.) สงวนสิยสิทธิ์                                                                                                    | กรมสรรพากร   ชื่นแบบผ่านอินเทอร์เน็ก   ติกต่อเรา   🚹                                                     |
|                                                                                                    |                                                                                                    |

5. เลือกรูปแบบการดาว์นโหลดโปรแกรมย้ายข้อมูลใบแบบ ซึ่งผู้ใช้สามารถเลือกรูปแบบ File ทั้งหมด 2 รูปแบบ ได้แก่ ".exe" และ ".zip" ดังรูป

| / E nuarransi (beluandi x) E latansadaratanstana. x                                                                                                    | 4 <b>- 1 - x</b> |
|----------------------------------------------------------------------------------------------------|------------------|
| C a deaver https://rdserver.rd.go.th/publish/progdownload.php?app=pnd3                                                                                                    | 43 🐵 🖪 🗄         |
| 🔢 แอป 🕐 และแลก่า 🧝 อันไสการหล่างหมประว่า 🚚 ต่ะE-New 👔 อันสีกรัฐมนุลกล้า 2 👔 ลักษตรอบ 🗋 สารหโลนต 🗅 ลารนโลนต กฎจะดอบกะ 👔 Prosoft Biz 🌄 โลนสารห 🛆 myAccount Cloud 🐟 E-new 🗋 Update Prosoft CRM 🚱 Cloud Sia | m »              |
|                                                                                                    |                  |
| 엉 โปรแกรมประกอบการยื่นแบบๆ และชำระภาษี ผ่านอินเทอร์เน็ต                                                                                                    |                  |
| ดาวนโหลดโปรแกรมใบแนบ แบบ ก.ง.ด.3                                                                                                    |                  |
| EXE takancantus/infanga tauan<br>nu n.s.a.3. exe<br>suna luki 3.85 MB suna luki 3.84 MB                                                                                                    |                  |
| * ตื่อไปนเกณฑ์ไปสำหรับปนที่กล่อมตโนแนน แนน ค.จ.ค.3                                                                                                    |                  |
| EXE takancadautifuninga tuntuu<br>nun a.a.a.3.coc<br>runa tuid 4.73 MB runa tuid 4.72 MB                                                                                                    |                  |
| * อือ ไปขณาหรียังเหมาะกับผู้จำหนึ่งได้ได้ไปขณาของมหัวแองรัดท่านัญขี่ เพราะจะทำให้สามารถนำข้อมูลจากโปรแกรมดังกล่าว มาจัดท่าเป็นใบแนบ<br>ประกอบการอื่นแบบส่านอินเทอร์น์ติเดีโดยในต่องมันที่กร่อมูลไหม่    |                  |
| หน่าแรก » บริการ » ดาวมีโหลดโปรแกรม » ภ.ง.ด.3                                                                                                    |                  |
| 🛛 ลัดสิทธิ์ของของบริหารการสัยกามีกางวิศักรอบักล์ (บอ.) สงวนลัดสิทธิ์ กรนสรรพการ   ซึ่มแบบน่านอินกอร์นัก   กักก่อรา   👔                                                                                  |                  |
|                                                                                                    |                  |

6. ให้ผู้ใช้ทำการเปิด File "Pnd53\_NIDSetupVersion520\_29062560" > "Run" ดังรูป

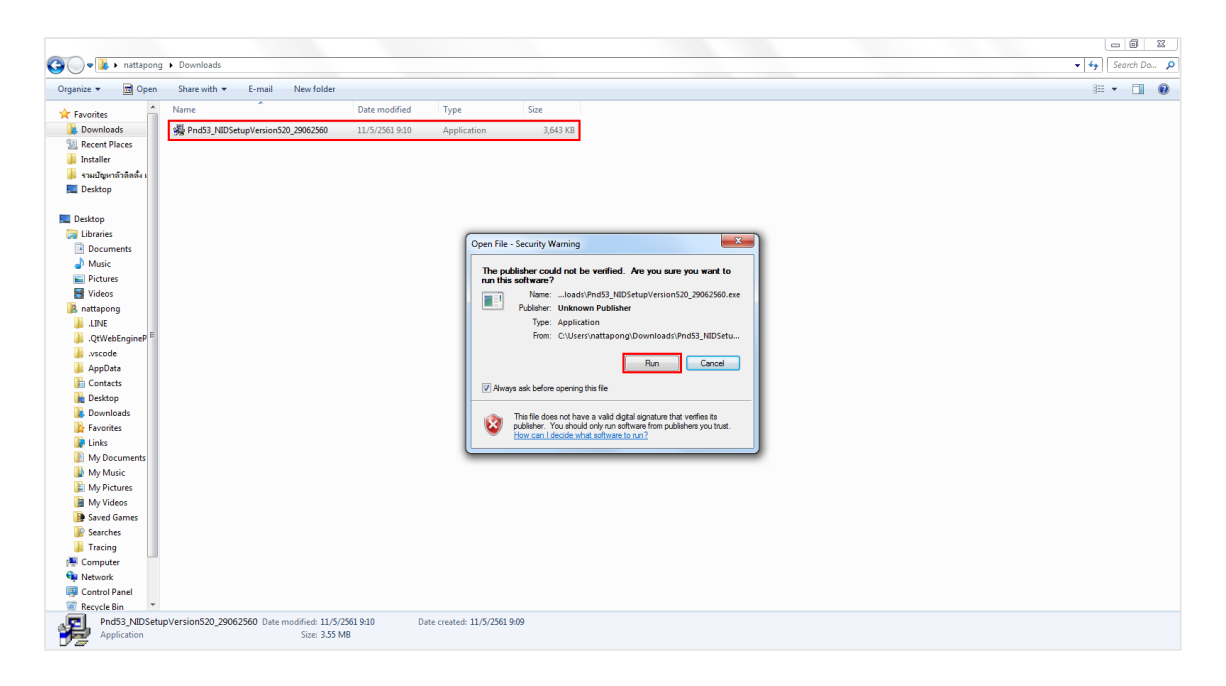

7. จากนั้นให้ผู้ใช้กดปุ่ม "I agree with the above terms and conditions" > "Next >" ดังรูป

| א htsunsultunuu ก.ง.ต.53 Offline 5:20 |                                                                                                    |                                                                                                    |      |  |
|---------------------------------------|----------------------------------------------------------------------------------------------------|----------------------------------------------------------------------------------------------------|------|--|
| ติดตั้งโปรแกรมยื่นแบบ เ               | ก.ง.ค.53                                                                                                    | OffLine 8                                                                                                    | 5.20 |  |
|                                       | Istances@www.u.v.n.s.e.53 Office 520<br>To proceed with the initialities, you must accept<br>Research and the initialities, you must accept<br>Bears and accept accept accept accept accept<br>accept accept accept accept accept accept<br>accept accept accept accept accept accept accept<br>initialized accept accept accept accept accept<br>initialized accept accept accept accept accept accept<br>accept accept accept accept accept accept accept accept<br>initialized accept accept accept accept accept accept accept<br>accept accept a | the Loons Agreement.<br>Jonation of the Loons Agreement<br>Information of the Loop of the Loop o |      |  |
|                                       |                                                                                                    |                                                                                                    |      |  |

8. ให้ผู้ใช้กดปุ่ม "Browse..." > "เลือกสถานที่จัดเก็บไฟล์" > "Start" ดังรูป

| 場 โปรแกรมมีแบบ ก.ง.ธ.53 Offline 5.20                                                                                                    |  |
|----------------------------------------------------------------------------------------------------|--|
| ติดตั้งโปรแกรมยื่นแบบ ภ.ง.ด.53 OffLine 5.20                                                                                                    |  |
|                                                                                                    |  |
| Tuteurneußwebu n.e.e.52 Office 5.20     Extendedwebu n.e.6.53 Office 5.20     Extendedwebu n.e.6.53 Office 5.20     Extendedwebu n.e.6.55     Extendedwebu n.e.6.55 |  |
|                                                                                                    |  |
|                                                                                                    |  |

9. รอระบบประมาณผลสักครู่ เมื่อเรียบร้อยแล้วให้ผู้ใช้กดปุ่ม "OK" ดังรูป

| 🎍 โปรแกรมขึ้นแบบ ภ.ง.ค.53 OffLine 5.20 |                        |
|----------------------------------------|------------------------|
| ติดตั้งโปรแกรมยื่นแบบ ภ.ง.ด.5          | 3 <b>OffLine 5.20</b>  |
|                                        |                        |
| 21 Tournetouuu                         | n a a 63 - Offline 520 |
| , ministrationaulu<br>Ruesu<br>        | UK                     |
|                                        |                        |
|                                        |                        |
|                                        |                        |

 เมื่อผู้ใช้ติดตั้งโปรแกรมโอนย้ายข้อมูลใบแนบเรียบร้อยแล้ว ให้กดปุ่ม "Start" > "โปรแกรมโอนย้ายข้อมูล ภ.ง.ด. 3" หรือ "ภ.ง.ด. 53" ดังรูป

| 🛅 🔉 โอนย้ายข้อมูล ก.ง.ด 3 |
|---------------------------|
| All Programs              |
| Search programs and files |
| 🚳 🔍 💿 💽                   |

11. กรอกรายละเอียดข้อมูลของผู้มีหน้าที่หักภาษี ณ ที่จ่าย ซึ่งมีรายละเอียด ดังนี้

- ระบุเลขประจำตัวผู้เสียภาษีอากร ของผู้มีหน้าที่หักภาษี ณ ที่จ่าย
- ระบุสาขาที่ประสงค์ยื่นแบบ กรณีสำนักงานใหญ่ บันทึกเลขที่สาขา "00000"
- เลือก "ยื่นปกติ" หรือ "ยื่นเพิ่มเติม" กรณียื่นเพิ่มเติมจะต้องระบุครั้งที่ยื่น
- เลือก "เดือน/ปีที่จ่ายเงินได้พึงประเมิน"

| 🗅 แบบยื่นรายการภาษีเงินได้หัก ณ ที่จ่าย                                          |                                                             |
|----------------------------------------------------------------------------------|-------------------------------------------------------------|
| โอนอ้ายข้อมูลแบบยื่นรายการภาษี<br>กรมสรรพากร ภ.ง.ด.3                             | เงินได้ทัก ณ ที่อ่าย VERSION 5.20                           |
| เลขประจำตัวผู้เสียภาษีอากร   0505557001854<br>(ของผู้ฟัทษ้าที่กักภาษั ณ ที่จ่าย/ | สาขาที่ 00000 🕫 มีนปกติ C มินเพิ่มเติมครั้งที               |
| เลือกแฟมข้อมูล                                                                   | นที่จ่ายเงินได้พึงประเมิน <mark>เมษายน ▼</mark> พ.ศ. 2561 ▼ |

12. เลือก File ข้อมูลที่ต้องการโอนย้าย โดยกดปุ่ม "Browse" > "เลือกสถานะที่จัดเก็บ File ที่ผู้ใช้ได้ทำการ
 Export ตามวิธีขั้นต้น" > "Open" > "ตกลง" ดังรูป

| 3 แบบยื่นรายการภาษีเ                                                       | งินได้หัก ณ ที่จ่าย                            |                                                                                                    |                                                      |                    |
|----------------------------------------------------------------------------|------------------------------------------------|----------------------------------------------------------------------------------------------------|------------------------------------------------------|--------------------|
| 🛞 กรมสร                                                                    | โอนย้ายข้อมูลแบบ<br>รพากร <b>ภ.</b> ง          | ยื่นรายการภาษีเงินได้หัก ณ ที่จ่<br><b>ง.ค.3</b>                                                                                                    | າຍ                                                   | VERSION 5.20       |
| เลขประจำตัวผู้เสียภ<br><i>(ของผู้มีหน้าที่ทำการมี 1</i><br>เลือกแฟ้มข้อมูล | เษียกกร  0505557001854<br><i>เ ที่จำบ/</i><br> | สาขาที่ 0000<br>เดือนที่จ่ายเงินได้พึงปร                                                                                                    | 0 • ยิ่นปกติ C ยิ่นเพิ่มเติม<br>อะเมิน เมษายน 💌 พ.ศ. | ครั้งที่<br>2561 💌 |
| SĦ                                                                         | 🕄 กรุณาเลือกแฟ้มที่ใช้จัดเก็บ                  | and the second second s | The second second                                    | ×                  |
|                                                                            | 😋 🔾 🗢 🚺 🕨 nattapong 🕨 De                       | ownloads 👻                                                                                                    | Search Downloads                                     | Q                  |
|                                                                            | Organize 🔻 New folder                          |                                                                                                    |                                                      |                    |
| น้ำส่งภาร์                                                                 | ☆ Favorites                                    | Name                                                                                                    | Date modifie                                         |                    |
| สมัสเรื่อนไของสมัย                                                         | Downloads =                                    | 🗋 กงต53                                                                                                    | 11/5/2561 10                                         |                    |
| รพลเงอนเขการพ<br>หัก ณ ที่จ่าย                                             | Recent Places                                  |                                                                                                    |                                                      |                    |
| ออกให้ตลอดไป                                                               | 🥼 Installer                                    |                                                                                                    |                                                      |                    |
| ออกให้ครั้งเดียว                                                           | Desktop                                        |                                                                                                    |                                                      |                    |
|                                                                            |                                                |                                                                                                    |                                                      |                    |
|                                                                            | Desktop                                        |                                                                                                    |                                                      |                    |
|                                                                            | Documents                                      |                                                                                                    |                                                      |                    |
|                                                                            | J Music                                        |                                                                                                    |                                                      |                    |
|                                                                            | Victures 🔻                                     | < <u> </u>                                                                                                    | 4                                                    | _                  |
| 61/163                                                                     | File name: a                                   | พต53                                                                                                    | ✓ Text Files(*.txt)                                  | <b>•</b>           |
|                                                                            |                                                |                                                                                                    | Open 🔽 C                                             | ancel              |
|                                                                            |                                                |                                                                                                    |                                                      |                    |

13. ให้ผู้ใช้ทำการเลือก "มาตรา" > "ระบุเงื่อนไขการหักภาษี ณ ที่จ่าย" > "ระบุอักษรใช้แบ่งแยกข้อมูล" ดังรูป

| นาสงภาษทามมาตรา (♥ มาตรา 3 เตรส _ มาตรา 40 ท 3 _ มาตรา 30(5)(4)(3)<br>พัสเงื่อนไขการหักภาษี ณ ที่จ่าย<br>ก่าณ ที่จ่าย 1<br>อกให้ครั้งเดียว 33 | ded age                                                                                           |                                      |                | - upper 49 m          | E appro 50(2)(4)(5)                                                                                      |
|----------------------------------------------------------------------------------------------------|---------------------------------------------------------------------------------------------------|--------------------------------------|----------------|-----------------------|----------------------------------------------------------------------------------------------------|
|                                                                                                    | <b>นาลงภาษ</b><br>ร <b>หัสเงื่อนไขการหัก</b><br>หัก ณ ที่จ่าย<br>ออกให้ตลอดไป<br>ออกให้ตรั้งเตียว | <b>ภาษี ณ ที่จ่าย</b><br>1<br>2<br>3 | ✓ มาตรา 3 เตรส | ] มาตรา 46 <b>ท</b> ว | <ul> <li>มาตรา 50(3)[4](5)</li> <li>ขนาดความยาวของข้อมูลคงที่<br/>ตัวอักษรที่ใช้แบ่งแยกข้อมูล</li> </ul> |
|                                                                                                    | ou envi 3-1645 3                                                                                  | 5                                    |                |                       |                                                                                                    |

# ibiz โปรแกรมบัญชีออนไลน์

14. ให้ผู้ใช้กำหนดตำแหน่งข้อมูล ซึ่งมีรายละเอียด ดังนี้

วิธีการนับตำแหน่งข้อมูลให้นับจาก หลักตัวคั่น Pie (I) ตัวที่ 1 และข้อมูลที่อยู่หลังตัวคั่นตัวที่ 1 จะ
 เป็นตำแหน่งที่ 1 สังเกตจากข้อมูลตัวอย่าง ดังนี้

 0
 1
 2
 3
 4
 5
 6
 7
 8
 9
 10
 11

 00001|3209800020066| คำนำหน้า1|ชื่อ1|นามสกุล1|ที่อยู่1|10/09/2558|ค่าเช่า|05.00|0006000.00|0000300.00|1
 00002|3110101338817| คำนำหน้า2|ชื่อ2|นามสกุล2|ที่อยู่2|10/09/2558|ค่าบริการ|05.00|0006000.00|0000300.00|1
 00003|3100900289531| คำนำหน้า3|ชื่อ3|นามสกุล3|ที่อยู่3|10/09/2558|ค่าเช่า|05.00|0006000.00|0000300.00|1

#### ความหมายของตำแหน่งข้อมูล

- ตำแหน่งที่ 0 ลำดับที่
- ตำแหน่งที่ 1 เลขประจำตัวผู้เสียภาษีอากร
- ตำแหน่งที่ 2 คำนำหน้าชื่อ
- ตำแหน่งที่ 3 ชื่อของผู้มีเงินได้
- ตำแหน่งที่ 4 ชื่อสกุล
- ตำแหน่งที่ 5 ที่อยู่
- ตำแหน่งที่ 6 วันเดือนปีที่จ่ายเงินได้ โดยรูปแบบจะเป็น dd/mm/yyyy
- ตำแหน่งที่ 7 ประเภทเงินได้
- ตำแหน่งที่ 8 อัตราภาษี
- ตำแหน่งที่ 9 จำนวนเงินที่จ่าย
- ตำแหน่งที่ 10 จำนวนเงินภาษีที่หัก
- ตำแหน่งที่ 11 เงื่อนไขการหักภาษี
- เมื่อกำหนดตำแหน่งข้อมูลตัวคั่นครบถ้วนแล้ว ให้กดปุ่ม "โอนย้ายข้อมูล"

| รทัสข้อมูล                                   | ต่ำแหน่งข้อมูล |               |          |
|----------------------------------------------|----------------|---------------|----------|
| ข้อมูล(จำนวนตัวอักษรสูงสุด)                  | ดัวสั่นที่     | จำนวนตัวอักษร |          |
| 1 ลำดับที่ (5)                               |                |               | <b>_</b> |
| 2. เลขประจำตัวผู้เสียภาษีอากรของผู้มีเงินได้ | 1 *            |               |          |
| 3. สาขาที่ (5)                               |                |               |          |
| 4. คำนำหน้าชื่อ (40)                         | 2 *            |               |          |
| 5. ชื่อผู้มีเงินได้ (100)                    | 3 *            |               |          |
| 6. ชื่อสกุลผู้มีเงินได้ (80)                 |                |               |          |
| 7. ชื่ออาคาร/หมู่บ้าน (30)                   |                |               |          |
| 8. ห้องเลขที่ (10)                           |                |               |          |
| 9. ชั้นที่ (3)                               |                |               |          |
| 10. เลขที่ (20)                              |                |               |          |
| 11. หมู่ที่ (2)                              |                |               | •        |
|                                              | <u> </u>       |               |          |
| ไอนย้ายข้อมูล ยกเล็ก                         |                |               |          |
|                                              |                |               |          |

- 15. เลือกสถานที่จัดเก็บข้อมูลโอนย้ายไฟล์ ซึ่งมีรายละเอียด ดังนี้
- เมื่อกดปุ่ม "โอนย้ายข้อมูล" ให้เลือก "Directory" ที่ต้องการจัดเก็บ ซึ่งไฟล์จะถูกจัดเก็บอยู่ในแฟ้ม
   "Rdinet" > "PND3\_TRN"
  - กรณีผู้มีหน้าที่ หักภาษี ณ ที่จ่าย มีสาขา ให้ระบุสาขา VAT หรือ สาขา SBT หากเป็นสำนักงานใหญ่

#### ไม่ต้องระบุสาขา

กดปุ่ม "ตกลง" เพื่อทำการจัดเก็บไฟล์ข้อมูล

| 🕄 เลือก Directory สำหรับจัดเก็บ 💶 💷 💌          |
|------------------------------------------------|
|                                                |
| C:N<br>Program Files (x86)<br>Rdinet           |
|                                                |
| File name : C:\Program Files (x86)\Rdinet\PND( |
| เลขประจำตัวผู้เสียภาษีอากร 0505557001854       |
| ประเภทสาขา 📃                                   |
| ดกลง ออก                                       |

16. หลังจากกดปุ่ม "ตกลง" จัดเก็บไฟล์ข้อมูล โปรแกรมจะตรวจสอบข้อมูลทั้งหมด หากพบว่ามีรายการไม่ ถูกต้องโปรแกรมจะปรากฏข้อความแจ้งว่ามีข้อมูลในบรรทัดใดไม่ถูกต้อง แล้วแต่กรณี ซึ่งมีรายละเอียด ดังนี้

- รายการแก้ไข คือ มีรายการที่จำเป็นต้องแก้ไข ให้กดปุ่ม "กลับไปแก้ไขข้อมูลให้ถูกต้อง" ซึ่งผู้ใช้งาน ต้องแก้ไขข้อมูลให้ถูกต้องครบทุกรายการ จึงจัดเก็บข้อมูลผ่านโปรแกรมได้
- รายการเตือน คือ มีรายการแจ้งเตือนว่ามีข้อมูลยังไม่ถูกต้อง แต่โปรแกรมยอมรับได้ให้กดปุ่ม
   "จัดเก็บเฉพาะรายที่ถูกต้อง" ไฟล์ข้อมูลถูกจัดเก็บทั้งหมด
  - กดปุ่มเลือกทำรายการได้ ดังนี้
    - ปุ่ม "จัดเก็บเพื่อนำไปแก้ไข"
    - ปุ่ม "พิมพ์รายการแก้ไข"
    - ปุ่ม "จัดเก็บรายการที่ต้องแก้ไข"
    - ปุ่ม "กลับไปแก้ไขข้อมูลให้ถูกต้อง"
    - ปุ่ม "จัดเก็บเฉพาะรายที่ถูกต้อง"

จัดเก็บไฟล์ข้อมูลรายการแก้ไขเพื่อนำไปแก้ไข สั่งพิมพ์ข้อความแจ้งให้แก้ไข

- . สุงพทพภูลฝา เทศงาหนาณ
- จัดเก็บข้อความแจ้งรายการที่ต้องแก้ไข
- กลับไปแก้ไขข้อมูลใหม่ในขณะนั้น
- รายการแก้ไขจัดเก็บเฉพาะรายที่ถูกต้อง

| มพบข้อมูลชื่อผู้มีเงินได้ บรรทัดที่ 24 |                      |
|----------------------------------------|----------------------|
|                                        |                      |
|                                        |                      |
|                                        |                      |
|                                        |                      |
|                                        |                      |
|                                        |                      |
|                                        |                      |
|                                        |                      |
|                                        |                      |
|                                        |                      |
|                                        |                      |
|                                        | จัดเก็บเพื่อนำไปแก้ไ |
| ยการเดือน                              |                      |
|                                        |                      |
|                                        |                      |
|                                        |                      |
|                                        |                      |
|                                        |                      |
|                                        |                      |
|                                        |                      |
|                                        |                      |
|                                        |                      |
|                                        |                      |
|                                        |                      |
|                                        |                      |
|                                        |                      |

17. กรณีข้อมูลถูกต้อง ระบบจะจัดเก็บและตั้งชื่อไฟล์ให้อัตโนมัติ และจัดเก็บไฟล์ไว้ที่ Directory "C:\Program Files\Rdinet\PND2\_TRN" ดังรูป

| 🖪 โอนย้ายข้อมูล | มแบบยื่นรายการภาษีเงินได้หัก ณ ที่จ่าย ภ.ง.ด. 3 🛛 🕒 |  |
|-----------------|-----------------------------------------------------|--|
|                 | จัดเก็บข้อมูลลงไฟล์ เรียบร้อยแล้ว                   |  |
| <u>หมายเหตุ</u> |                                                     |  |
| C:\Pro          | gram Files (x86)\Rdinet\PND3_TRN\                   |  |
| 050555          | 57001854OZZZZP032561040000.txt                      |  |
|                 | ใช้สำหรับ Upload ในการยื่นใบแนบ                     |  |
|                 | ์ ตกลง                                              |  |

- 6 0 **X** E กรมธรรพากร : มินแบบผ่านโ 🗙 🗧 🔶 C 📔 ปลอลภัย | https://rdserver.rd.go.th 🖈 🕰 😂 📑 🗄 🏥 แอป 🐢 แขกจุกด้า 🙎 บันศึกการก่างานประว่า 📮 ต่ง E-New 🚹 บันศึกข้อม h 2 👔 สำหระยม 🗅 ลาระโหลล 🗅 ลาระโหลล myaccouri 🚦 Prosoft loiz 🌅 โพลลกาพ 🛆 myAccount Cloud 🐟 E-new 🗅 Update Prosoft CRM 💁 Cloud Siam E-FILING กรมสรรพากร 🎊 งอิเล็กท ทุกคลิก มั่นใจ กดงแร้ห หน้าหลัก แนะนำบริการ ยื่นแบบออนไลน์ บริการสมาชิก บริการอื่น 🌣 หากคณพบ.. ดู่มือและดำแนะนำการยื่นแบบ แก้ไขได้เพียง... "ປັญหา" 💙 การสมัครสมาชิก 💙 วิธีแก้ไบบัญน "คลิกที่นี่" เกี่ยวกับการยี่นแบบ 🖤 การจัดเตรียมใบ ผ่านระบบอินเทอร์เน็ต 00 สื่อวิด้โอ 💽 ารใช้งา V us.1 FRD Smart Tax IAX Calendar E-FILING NEWS Hotlink ประกาศ เห็นประชายศึกษาความปลอดกับเร็กหรือแบบสำนอิมบรลานั้ง... อำเหล ขยายเวลาออเปลี่ยบริการขึ้นเขาหารในส่างที่โดมบาร ที่ขึ้นส่านอิมบรลานั้ง... รายอะเอียด ข่าวสารากสราการ สาม โบคริษ และ YouTube Channel... รายอะเอียด อังก็ร้องก็สารามานส่าวแต่งอังกายกรับแบบสารบัตรเริ่ง... รายอะเอียด อังก็รับกิจสารามานส่าวแต่งอังกายกรับแบบสารบัตรโด... รายอะเอียด อังกิรทิงสรา ขยายเวลาขึ้นแบบสานอินบอล์บัตถึง 31 แล. 2562... รายอะเอียด อื่นแบบแสดงรายการกาษีเงินได้บุคคลธรรมดา
   อื่นแบบแสดงบัญชีรายร้างรายจ่ายของโครงการ (บย.1)
   ผู้ประกอบการ [ครวจสอบผลการอื่น แบบ ภ.อ.01]
   ครวจสอบสถานะการคืนภาษีและน่าส่งเอกสาร ภ.ง.ค.90/91 กรมสรรพากร | ยื่นแบบน่านอินเทอร์เน็ก | ติกต่อเรา | 😭 © สิยสิทธิ์ของเวองบริหารการเสียกาษีทางอิเล็กทรอนิกส์ (บอ.) สงวนสิยสิทธิ์
- 18. จากนั้นให้ผู้ใช้ทำการเข้าสู่ Website : <u>https://rdserver.rd.go.th/</u> > "ยื่นแบบออนไลน์" ดังรูป

#### 19. ให้ผู้ใช้ทำการเลือกรูปแบบการยื่นภาษีออนไลน์ ดังรูป

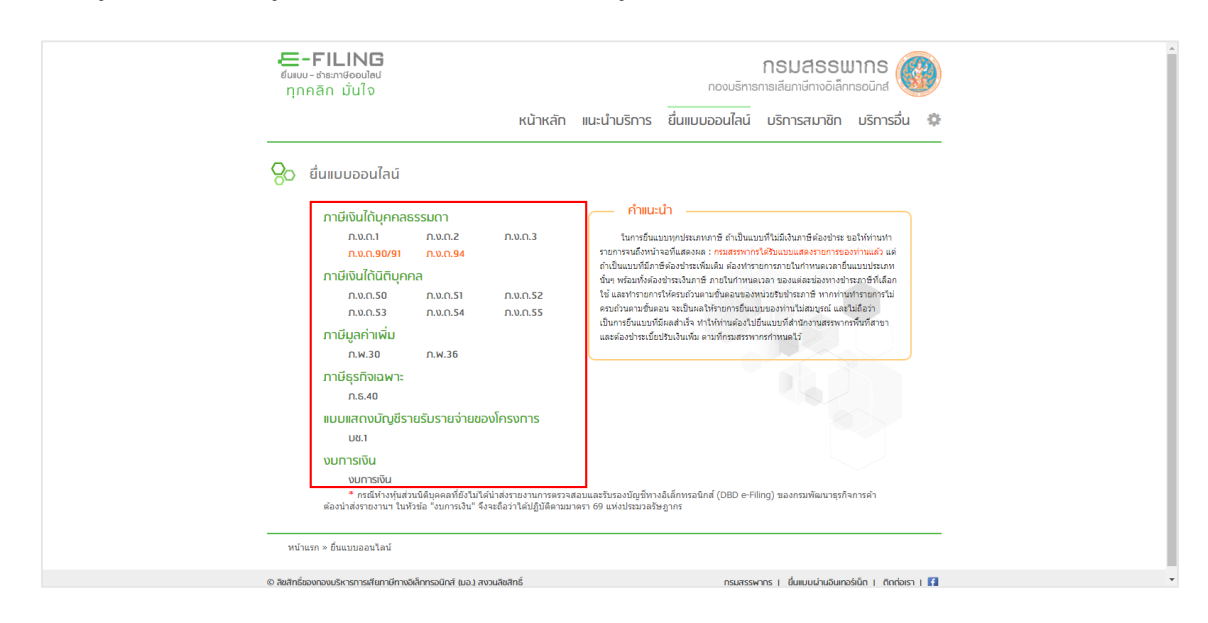

20. จากนั้นทำการกรอกข้อมูล "หมายเลขผู้ใช้" > "รหัสผ่าน" > "ตกลง" ดังรูป

| <b>ເວົ້າ-FILING</b><br><sup>ຢົມເບ</sup> -ອາສາາອິດວນໄຟ<br>ກຸກຄສິກ ນັ້ນໃຈ<br>ແນ້າແລ້ກ ແມະເ                                                                                                    | กรมสรรมากร 🥡<br>กองบริการกรเลียกาษีกางอิเล็กกรอนักส<br>ม้ามริการ ขึ้นแบบออนไลน์ บริการสมาชิก บริการอื่น 🌣 |
|----------------------------------------------------------------------------------------------------|----------------------------------------------------------------------------------------------------|
| ค้ำแนะนำ<br>ในการขึ้นแบบทางวิชงการทร์ สำเน็นแบบที่ไปสิ่งในการค้องข่าย ขอไปทำหาก<br>ายการขณีงกน่างสนิดสมสม : กระสรทางการได้แปนเสรารการอาสาหานอน<br>แต่หรือแบบที่สำหรับข่ายในการค้องการของสนอข่องการขึ้นแบบที่สำหรับเราะ<br>เกรร์งๆ หรือสงให้สองข้ายเงินการ ภายในการคนราง ของสนอข่องการข้ายการที่<br>ที่เสือให้ และทำขาดการให้สองข้านแบบคือของสงรงช่วยในข้ายการที่ ทุกการกล่า<br>หรือสงในแบบที่สายเป็นของการให้สองข้านแบบคือของสงรงช่วยในข้ายการ<br>หรือสิ่งหรือหนองที่เรือสงที่จะ งารให้การเป็นของการทำหนัดของการ<br>จึงมีสาวา และส่วยว่างหนึ่งชีมช่วนในขึ้น จะหงักและทางการกำหนดไร้ | ບື້ນແບບ ∩.ນ.ດ.3 ພະກຳສະກຳໂຮລະວັນ € 8 - 10<br>                                                              |
| หน้าแรก » ขึ้นแบบออนไลน์ » ขึ้นแบบ ภ.ง.ค.3                                                                                                    |                                                                                                    |
|                                                                                                    |                                                                                                    |

21. ระบบจะแสดงเอกสารตามรูปแบบที่ผู้ใช้เลือก จากนั้นให้ผู้ใช้กดปุ่ม "เลือกไฟล์" เพื่อเลือกสถานที่จัดเก็บไฟล์ .

ดังรูป

|                                                                        | สรุปรายการภาษีที่นำส่ง                                                                           |                                               | สานวนเงิน                 |
|------------------------------------------------------------------------|--------------------------------------------------------------------------------------------------|-----------------------------------------------|---------------------------|
| 1. รวมยอดเงินได้ทั้งสิ้น                                               |                                                                                                  |                                               |                           |
| 2. รวมยอดภาษีที่น่าส่งทั้งสิ้น                                         |                                                                                                  |                                               |                           |
| <b>3.</b> เงินเพิ่ม <i>(ถ้ามี)</i>                                     |                                                                                                  |                                               |                           |
| 4. สามและออกถึงใปอส่งนั้งสิ้น แ                                        |                                                                                                  |                                               |                           |
| 4. รามยอดภาษาหน่าสุรทุงสน แ                                            | ละเงนเพม (2. + 3.)                                                                               |                                               |                           |
| 4. รวมขอดภาษทนาสงหงสน แ                                                | ละเงนเพม (2. + 3.)                                                                               |                                               |                           |
| <ol> <li>รวมของภาษทนาสงทงสน แ</li> <li>ข้าพเจ้าขอรับรองว่า</li> </ol>  | ละเงนเพม (2. + 3.)<br>รายการที่แสดงตามแบบยืนรายการภาษีนี้ถูกต้องและเป็นจริง                      | ทุกประการ และยอมผูกพันใน                      | รายการข้อมูลดังกล่าว      |
| <ol> <li>รวมของมาษทน เสงทงสน แ</li> <li>ข้าพเจ้าขอรับรองว่า</li> </ol> | ละเงนเพม (2, + 3,)<br>รายการที่แสดงตามแบบยื่นรายการภาษีนี้ถูกต้องและเป็นจริง<br>ตกลง ล้างข้อความ | ทุกประการ และยอมผูกฟันใน<br>ยกเลิกการทำรายการ | รายการข้อมูลดังกล่าว<br>; |
| ¥. รวมขอดภาษทนาดงทงดน แ<br>ข้าพเจ้าขอรับรองว่า                         | ละเงนเพม (2. + 3.)<br>รายการที่แสดงตามแบบยื่นรายการภาษีนี้ถูกต้องและเป็นจริง<br>ตกลง ล้างข้อความ | ทุกประการ และยอมผูกฟันใน<br>ยกเลิกการทำรายการ | รายการข้อมูลดังกล่าว<br>; |

22. ทำการเลือกสถานที่จัดเก็บไฟล์ ดังรูป

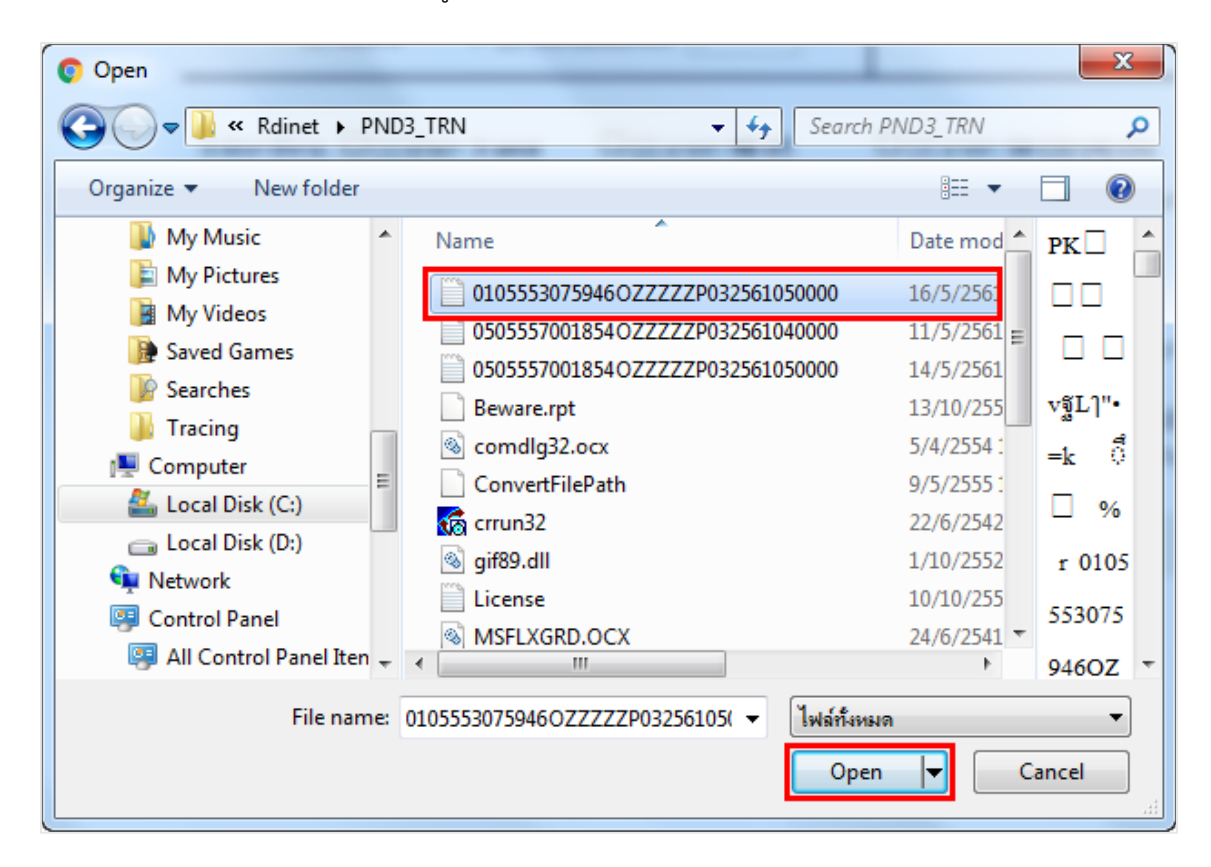

23. จากนั้นกดปุ่ม "Upload ใบแนบ" ดังรูป

|                                                               | สรุปรายการภาษีที่นำส่ง                                                                                                    | สานวนเงิน       |
|---------------------------------------------------------------|----------------------------------------------------------------------------------------------------|-----------------|
| 1. รวมยอดเงินได้ทั้งสิ้น.                                     |                                                                                                    |                 |
| 2. รวมยอดภาษีที่น่าส่งทั้                                     | งสั้น                                                                                                    |                 |
| <b>3.</b> เงินเพิ่ม <i>(ถ้ามี)</i>                            |                                                                                                    |                 |
| 4 ราบแวดคาพี่ที่ปาส่งนั้                                      | หลั่น และเงินเพิ่ม (2 + 3 )                                                                                                    |                 |
|                                                               |                                                                                                    |                 |
|                                                               |                                                                                                    |                 |
| <ol> <li>รรมออตรากบาล และหน้า<br/>ข้าพเจ้าขอรับ</li> </ol>    | เรองว่า รายการที่แสดงตามแบบยื่นรายการภาษีนี้ถูกต้องและเป็นจริงทุกประการ และยอมผูกพันในรายการ                                       | รข้อมูลดังกล่าว |
| <ol> <li>รามของมากบาทขางงาง</li> <li>ข้าพเจ้าขอรับ</li> </ol> | เรองว่า รายการที่แสดงตามแบบยื่นรายการภาษีนี้ถูกต้องและเป็นจริงทุกประการ และยอมผูกพันในรายการ<br>ตกลง ล้างข้อความ ยกเลิกการทำรายการ | รข้อมูลดังกล่าว |
| <ol> <li>าามออตรา เบ ที่สำเหงทั<br/>ข้าพเจ้าขอรีบ</li> </ol>  | เรองว่า รายการที่แสดงตามแบบยื่นรายการภาษีนี้ถูกต้องและเป็นจริงทุกประการ และยอมผูกพันในรายการ<br>ตกลง ล้างข้อความ ยกเลิกการทำรายการ | รข้อมูลดังกล่าว |

24. ระบบก็จะแสดงสรุปรายการภาษีที่นำส่ง จากนั้นให้ผู้ใช้กดปุ่ม "ตกลง" เพื่อยืนยันการยื่นภาษีออนไลน์ ดังรูป

|                                     | สรุปรายการภ                                                           | าาษีที่นำส่ง                                |                                                  | จำนวนเงิน         |
|-------------------------------------|-----------------------------------------------------------------------|---------------------------------------------|--------------------------------------------------|-------------------|
| 1. รวมยอดเงินได้ทั้งสิ้น.           |                                                                       |                                             | [                                                | 21,500.00         |
| 2. รวมยอดภาษีที่นำส่งทั่            | ังสิ้น                                                                |                                             | [                                                | 645.00            |
| 3. เงินเพิ่ม <i>(ถ้ามี)</i>         |                                                                       |                                             | [                                                |                   |
|                                     |                                                                       |                                             | [                                                | 645.00            |
| 4. รวมยอดภาษทนาสงห                  | งสน และเงนเพม (2. + 3.)                                               |                                             | l                                                | 043.00            |
| 4. รวมยอดภาษทนาสงท<br>ข้าพเจ้าขอรัว | งสน และเงนเพม (2. + 3.)<br>มรองว่า รายการที่แสดงตามแบบยื่นราย<br>ตกลง | การภาษีนี้ถูกต้องและเป็นจริง<br>ล้างข้อความ | ทุกประการ และยอมผูกพันในราย<br>ยกเลิกการทำรายการ | <u></u>           |
| 4. รวมยอดภาษทนาสงห<br>ข้าพเจ้าขอรี≀ | งสน และเงนเพม (2. + 3.)<br>มรองว่า รายการที่แสดงตามแบบยื่นราย<br>ตกลง | การภาษีนี้ถูกต้องและเป็นจริง<br>ล้างข้อความ | ทุกประการ และยอมผูกฟันในราย<br>ยกเลิกการทำรายการ | การข้อมูลดังกล่าว |